# SIEMENS

| Wegweiser Dokumentation                                           | 1 |
|-------------------------------------------------------------------|---|
| Produktübersicht                                                  | 2 |
| Installation                                                      | 3 |
| Entwicklung einer ODK-<br>Anwendung für die<br>Windows-Umgebung   | 4 |
| Entwicklung einer ODK-<br>Anwendung für die Echtzeit-<br>Umgebung | 5 |
| Beispielprojekte nutzen                                           | 6 |
| Anhang                                                            | A |

Vorwort

# SIMATIC

# STEP 7 (TIA Portal) Optionen Open Development Kit 1500S V2.0

Programmier- und Bedienhandbuch

# **Rechtliche Hinweise**

## Warnhinweiskonzept

Dieses Handbuch enthält Hinweise, die Sie zu Ihrer persönlichen Sicherheit sowie zur Vermeidung von Sachschäden beachten müssen. Die Hinweise zu Ihrer persönlichen Sicherheit sind durch ein Warndreieck hervorgehoben, Hinweise zu alleinigen Sachschäden stehen ohne Warndreieck. Je nach Gefährdungsstufe werden die Warnhinweise in abnehmender Reihenfolge wie folgt dargestellt.

#### GEFAHR

bedeutet, dass Tod oder schwere Körperverletzung eintreten **wird**, wenn die entsprechenden Vorsichtsmaßnahmen nicht getroffen werden.

#### 

bedeutet, dass Tod oder schwere Körperverletzung eintreten **kann**, wenn die entsprechenden Vorsichtsmaßnahmen nicht getroffen werden.

## **NORSICHT**

bedeutet, dass eine leichte Körperverletzung eintreten kann, wenn die entsprechenden Vorsichtsmaßnahmen nicht getroffen werden.

#### ACHTUNG

bedeutet, dass Sachschaden eintreten kann, wenn die entsprechenden Vorsichtsmaßnahmen nicht getroffen werden.

Beim Auftreten mehrerer Gefährdungsstufen wird immer der Warnhinweis zur jeweils höchsten Stufe verwendet. Wenn in einem Warnhinweis mit dem Warndreieck vor Personenschäden gewarnt wird, dann kann im selben Warnhinweis zusätzlich eine Warnung vor Sachschäden angefügt sein.

#### **Qualifiziertes Personal**

Das zu dieser Dokumentation zugehörige Produkt/System darf nur von für die jeweilige Aufgabenstellung **qualifiziertem Personal** gehandhabt werden unter Beachtung der für die jeweilige Aufgabenstellung zugehörigen Dokumentation, insbesondere der darin enthaltenen Sicherheits- und Warnhinweise. Qualifiziertes Personal ist auf Grund seiner Ausbildung und Erfahrung befähigt, im Umgang mit diesen Produkten/Systemen Risiken zu erkennen und mögliche Gefährdungen zu vermeiden.

#### Bestimmungsgemäßer Gebrauch von Siemens-Produkten

Beachten Sie Folgendes:

#### 

Siemens-Produkte dürfen nur für die im Katalog und in der zugehörigen technischen Dokumentation vorgesehenen Einsatzfälle verwendet werden. Falls Fremdprodukte und -komponenten zum Einsatz kommen, müssen diese von Siemens empfohlen bzw. zugelassen sein. Der einwandfreie und sichere Betrieb der Produkte setzt sachgemäßen Transport, sachgemäße Lagerung, Aufstellung, Montage, Installation, Inbetriebnahme, Bedienung und Instandhaltung voraus. Die zulässigen Umgebungsbedingungen müssen eingehalten werden. Hinweise in den zugehörigen Dokumentationen müssen beachtet werden.

#### Marken

## Haftungsausschluss

Wir haben den Inhalt der Druckschrift auf Übereinstimmung mit der beschriebenen Hard- und Software geprüft. Dennoch können Abweichungen nicht ausgeschlossen werden, so dass wir für die vollständige Übereinstimmung keine Gewähr übernehmen. Die Angaben in dieser Druckschrift werden regelmäßig überprüft, notwendige Korrekturen sind in den nachfolgenden Auflagen enthalten.

# Vorwort

## Zweck der Dokumentation

Die vorliegende Dokumentation beschreibt die besonderen Merkmale des Open Development Kit (ODK) V2.0.

#### Definitionen und Namenskonventionen

In dieser Dokumentation werden die folgenden Begriffe verwendet:

- CPU: Bezeichnet die unter "Gültigkeitsbereich der Dokumentation" genannten Produkte.
- ODK: Open Development Kit
- Windows: Bezeichnet die von ODK unterstützten Microsoft Betriebssysteme.
- STEP 7: Zur Bezeichnung der Projektier- und Programmiersoftware verwenden wir in der vorliegenden Dokumentation "STEP 7" als Synonym für die Version "STEP 7 ab V13 SP1 (TIA Portal)".
- DLL: Dynamic Link Library
- SO: Shared Object
- Visual Studio: Microsoft Visual Studio

# Erforderliche Grundkenntnisse

Die vorliegende Dokumentation wendet sich an Ingenieure, Programmierer und Wartungspersonal mit allgemeinen Kenntnissen über Automatisierungssysteme und speicherprogrammierbare Steuerungen.

Um diese Dokumentation zu verstehen, benötigen Sie allgemeine Kenntnisse über das Engineering von Automatisierungssystemen. Ferner benötigen Sie Grundkenntnisse zu folgenden Themen:

- Industrieautomatisierungssystem SIMATIC
- PC-basierte Automatisierung
- Umgang mit STEP 7
- Verwendung von Microsoft Windows-Betriebssystemen
- Programmierung mit C++

# Gültigkeitsbereich der Dokumentation

Diese Dokumentation gilt für die Verwendung von ODK mit folgenden Produkten:

- CPU 1505SP (F)
- CPU 1507S (F)
- CPU 1518-4 PN/DP ODK (F)

#### Hinweise

Beachten Sie auch die folgendermaßen gekennzeichneten Hinweise:

#### Hinweis

Ein Hinweis enthält wichtige Informationen zum in der Dokumentation beschriebenen Produkt, zur Handhabung des Produkts oder zu dem Teil der Dokumentation, auf den besonders aufmerksam gemacht werden soll.

## Security-Hinweise

Siemens bietet Produkte und Lösungen mit Industrial Security-Funktionen an, die den sicheren Betrieb von Anlagen, Systemen, Maschinen und Netzwerken unterstützen.

Um Anlagen, Systeme, Maschinen und Netzwerke gegen Cyber-Bedrohungen zu sichern, ist es erforderlich, ein ganzheitliches Industrial Security-Konzept zu implementieren (und kontinuierlich aufrechtzuerhalten), das dem aktuellen Stand der Technik entspricht. Die Produkte und Lösungen von Siemens formen nur einen Bestandteil eines solchen Konzepts.

Der Kunde ist dafür verantwortlich, unbefugten Zugriff auf seine Anlagen, Systeme, Maschinen und Netzwerke zu verhindern. Systeme, Maschinen und Komponenten sollten nur mit dem Unternehmensnetzwerk oder dem Internet verbunden werden, wenn und soweit dies notwendig ist und entsprechende Schutzmaßnahmen (z.B. Nutzung von Firewalls und Netzwerksegmentierung) ergriffen wurden.

Zusätzlich sollten die Empfehlungen von Siemens zu entsprechenden Schutzmaßnahmen beachtet werden. Weiterführende Informationen über Industrial Security finden Sie unter (http://www.siemens.com/industrialsecurity).

Die Produkte und Lösungen von Siemens werden ständig weiterentwickelt, um sie noch sicherer zu machen. Siemens empfiehlt ausdrücklich, Aktualisierungen durchzuführen, sobald die entsprechenden Updates zur Verfügung stehen und immer nur die aktuellen Produktversionen zu verwenden. Die Verwendung veralteter oder nicht mehr unterstützter Versionen kann das Risiko von Cyber-Bedrohungen erhöhen.

Um stets über Produkt-Updates informiert zu sein, abonnieren Sie den Siemens Industrial Security RSS Feed unter (http://www.siemens.com/industrialsecurity).

# Siemens Industry Online Support

Aktuelle Informationen erhalten Sie schnell und einfach zu folgenden Themen:

Produkt-Support

Alle Informationen und umfangreiches Know-how rund um Ihr Produkt, Technische Daten, FAQs, Zertifikate, Downloads und Handbücher.

• Anwendungsbeispiele

Tools und Beispiele zur Lösung Ihrer Automatisierungsaufgabe – außerdem Funktionsbausteine, Performance-Aussagen und Videos.

• Services

Informationen zu Industry Services, Field Services, Technical Support, Ersatzteilen und Trainingsangeboten.

• Foren

Für Antworten und Lösungen rund um die Automatisierungstechnik.

• mySupport

Ihr persönlicher Arbeitsbereich im Siemens Industry Online Support für Benachrichtigungen, Support-Anfragen und konfigurierbare Dokumente.

Diese Informationen bietet Ihnen der Siemens Industry Online Support im Internet (http://www.siemens.com/automation/service&support).

# **Industry Mall**

Die Industry Mall ist das Katalog- und Bestellsystem der Siemens AG für Automatisierungsund Antriebslösungen auf Basis von Totally Integrated Automation (TIA) und Totally Integrated Power (TIP).

Kataloge zu allen Produkten der Automatisierungs- und Antriebstechnik finden Sie im Internet (<u>https://mall.industry.siemens.com</u>).

# Hinweise zu Fremdsoftware-Updates

Dieses Produkt beinhaltet Fremdsoftware. Für Updates/Patches an der Fremdsoftware übernimmt Siemens die Gewährleistung nur, soweit diese im Rahmen eines Software Update Servicevertrags von Siemens verteilt oder von Siemens offiziell freigegeben wurden. Andernfalls erfolgen Updates/Patches auf eigene Verantwortung. Mehr Informationen rund um unser Software Update Service Angebot erhalten Sie unter (http://www.automation.siemens.com/mcms/automation-software/de/software-update-service/Seiten/Default.aspx).

# Inhaltsverzeichnis

|   | Vorwort      |                                                                | 3            |
|---|--------------|----------------------------------------------------------------|--------------|
| 1 | Wegweise     | r Dokumentation                                                |              |
| 2 | Produktüb    | ersicht                                                        | 9            |
|   | 2.1          | Einführung in ODK 1500S                                        | 9            |
|   | 2.2          | Entwicklungsumgebungen                                         | 11           |
|   | 2.3          | Prinzipielles Vorgehen                                         | 12           |
| 3 | Installatior | ٦                                                              | 14           |
|   | 3.1          | Systemanforderungen                                            |              |
|   | 3.2          | ODK installieren                                               |              |
|   | 3.3          | ODK-Template nachträglich in Visual Studio integrieren         |              |
|   | 3.4          | ODK deinstallieren                                             |              |
| 4 | Entwicklur   | a einer ODK-Anwendung für die Windows-I Imgebung               | 17           |
| - | 1 1          |                                                                |              |
|   | 4.1<br>4.1 1 | Voraussetzungen                                                |              |
|   | 4.1.2        | Projekt anlegen                                                |              |
|   | 4.1.2.1      | ODK-Projekt erstellen mit Visual Studio Version älter als 2015 |              |
|   | 4.1.3        | ODK-Anwendung generieren                                       |              |
|   | 4.1.4        | Ablaufeigenschaften einer ODK-Anwendung definieren             |              |
|   | 4.1.5        | Umfeld zum Laden oder Ausführen der ODK-Anwendung              |              |
|   | 4.1.6        | Funktionen und Strukturen einer ODK-Anwendung definieren       |              |
|   | 4.1.6.1      | Verwendung von ODK_CLASSIC_DB als Parameter                    |              |
|   | 4.1.6.2      | Handhabung von Strings                                         |              |
|   | 4.1.6.3      | Definition der Datei <projekt>.odk</projekt>                   |              |
|   | 4.1.6.4      | Datel <projekt>.odk modifizieren</projekt>                     |              |
|   | 4.1.0.5      | Funktionen implementieren                                      | ا د د.<br>دد |
|   | 4.1.7        | Grundsätzliche Anmerkungen                                     |              |
|   | 4172         | Callback-Funktionen                                            |              |
|   | 4.1.7.3      | Eigene Funktionen implementieren                               |              |
|   | 4.2          | ODK-Anwendung in das Zielsystem übertragen                     |              |
|   | 4.3          | SCL-Datei nach STEP 7 importieren und generieren               |              |
|   | 4.4          | Funktionen ausführen                                           | 39           |
|   | 4.4.1        | Funktionen laden                                               | 39           |
|   | 4.4.2        | Funktionen aufrufen                                            | 43           |
|   | 4.4.3        | Funktionen entladen                                            | 45           |
|   | 4.5          | Remote-Debug                                                   |              |
|   | 4.5.1        | Remote-Debugging durchtuhren                                   |              |

| 5 | Entwicklu  | ng einer ODK-Anwendung für die Echtzeit-Umgebung         | 51  |
|---|------------|----------------------------------------------------------|-----|
|   | 5.1        | ODK-Anwendung erstellen                                  | 51  |
|   | 5.1.1      | Voraussetzungen                                          | 51  |
|   | 5.1.2      | Projekt anlegen                                          | 51  |
|   | 5.1.3      | ODK-Anwendung generieren                                 | 54  |
|   | 5.1.4      | Ablaufeigenschaften einer ODK-Anwendung definieren       | 54  |
|   | 5.1.5      | Umfeld zum Laden oder Ausführen der ODK-Anwendung        | 56  |
|   | 5.1.6      | Funktionen und Strukturen einer ODK-Anwendung definieren | 57  |
|   | 5.1.6.1    | Funktionen einer ODK-Anwendung definieren                | 57  |
|   | 5.1.0.2    | Verwendung von ODK_CLASSIC_DB als Parameter              | 60  |
|   | 5167       | Definition der Datei < Projekt> odk                      | 01  |
|   | 5165       | Datei <projekt> odk modifizieren</projekt>               |     |
|   | 5.1.6.6    | Kommentare                                               |     |
|   | 5.1.7      | Funktionen implementieren                                | 66  |
|   | 5.1.7.1    | Grundsätzliche Anmerkungen                               | 66  |
|   | 5.1.7.2    | Callback-Funktionen                                      | 66  |
|   | 5.1.7.3    | Eigene Funktionen implementieren                         | 67  |
|   | 5.1.7.4    | Dynamische Speicherverwaltung                            | 68  |
|   | 5.1.7.5    | Debug (Test)                                             | 70  |
|   | 5.2        | ODK-Anwendung in das Zielsystem übertragen               | 74  |
|   | 5.3        | SCL-Datei nach STEP 7 importieren und generieren         | 76  |
|   | 5.4        | Funktionen ausführen                                     | 77  |
|   | 5.4.1      | Funktionen laden                                         | 77  |
|   | 5.4.2      | Funktionen aufrufen                                      | 79  |
|   | 5.4.3      | Funktionen entladen                                      | 81  |
|   | 5.4.4      | I race-Putter auslesen                                   | 83  |
|   | 5.5        | Post Mortem-Analyse                                      | 85  |
|   | 5.5.1      | Einleitung                                               | 85  |
|   | 5.5.2      | Post Mortem-Analyse durchführen                          | 87  |
| 6 | Beispielpr | rojekte nutzen                                           |     |
| Α | Anhang     |                                                          |     |
|   | A.1        | Rahmenbedingungen der ODK-Anwedungen                     | 92  |
|   | A.1.1      | Anzahl der ladbaren ODK-Anwendungen                      | 92  |
|   | A.1.2      | Kompatibilität                                           | 93  |
|   | A.2        | Syntax Interface-Datei <projekt>.odk</projekt>           |     |
|   | A.2.1      | Datentypen                                               |     |
|   | A.2.2      | Parameter                                                | 96  |
|   | A.3        | Fehlermeldungen des Code-Generators                      | 97  |
|   | A.4        | Helper-Funktionen                                        | 99  |
|   | A.5        | Anweisung "Load"                                         | 101 |
|   | A.6        | Anweisung "Unload"                                       | 101 |
|   | A.7        | Anweisung "GetTrace"                                     | 102 |
|   | Index      |                                                          | 103 |

# Wegweiser Dokumentation

# Einleitung

In der vorliegenden Dokumentation zum Open Development Kit (ODK) finden Sie alle notwendigen Informationen für die Nutzung der Software.

# Übersicht der Dokumentation zur CPU

Die folgende Tabelle zeigt weitere Dokumente, welche die vorliegende Beschreibung ergänzen und im Internet erhältlich sind.

| Thema                                           | Dokumentation                                                                                                    | Wichtigste Inhalte                                                                                        |
|-------------------------------------------------|----------------------------------------------------------------------------------------------------|----------------------------------------------------------------------------------------------------|
| Beschreibung der<br>CPU 1505SP und<br>CPU 1507S | Bedienhandbuch CPU 1505SP und CPU<br>1507S<br>(http://support.automation.siemens.com/WW/vi<br>ew/de/90466248/133300)                                                           | Diese Dokumentation be-<br>schreibt die vollständige Funk-<br>tionalität der CPU 1505SP und<br>CPU 1507S. |
| Beschreibung der<br>CPU 1518-4<br>PN/DP ODK     | Gerätehandbuch CPU 1518-4 PN/DP ODK<br>(https://support.industry.siemens.com/cs/produ<br>cts?search=CPU%201518-<br>4%20PN%2FDP%20ODK&mfn=ps&o=Default<br>RankingDesc&lc=de-WW) | Diese Dokumentation be-<br>schreibt die vollständige Funk-<br>tionalität der CPU 1518-4<br>PN/DP ODK.     |
| Webserver                                       | Funktionshandbuch Webserver<br>(http://support.automation.siemens.com/WW/vi<br>ew/de/59193560)                                                                                 | Grundlagen<br>Funktion<br>Bedienung<br>Diagnose über Webserver                                            |

Tabelle 1-1 Dokumentation für die CPU

# Produktübersicht

# 2.1 Einführung in ODK 1500S

# Überblick

ODK ist ein Entwicklungspaket, das Ihnen die Programmierung von eigenen Funktionen und die Generierung von Dateien, die STEP 7 direkt aufrufen kann, ermöglicht.

ODK dient als Schnittstelle für:

- Windows-Umgebung
  - Ausführung auf Ihrem Windows-PC
  - Nutzung der Ressourcen Ihres Windows-PC
  - Nutzung der Betriebssystemfunktionen und Systemressourcen mit Zugriff auf externe Hardware- und Software-Komponenten
- Echtzeit-Umgebung
  - Ausführung auf Ihrer CPU
  - Synchroner Funktionsaufruf (Algorithmik, Regler)

Der Aufruf mehrerer Anwendungen unter Windows oder in der Echtzeitumgebung ist möglich.

Die ODK-Anwendungen müssen im STEP 7-Programm genutzt werden.

# Aufbau und Ausführung einer ODK-Anwendung

ODK unterstützt die Schnittstelle zum Aufruf eigener Hochsprachen-Programme aus dem Steuerungsprogramm der CPU.

ODK unterstützt folgende Templates:

- Ein mitgeliefertes Template zur Programmierung in Microsoft Visual Studio. Damit können Sie eine DLL-Datei erzeugen.
- Ein weiteres Template zur Programmierung in Eclipse. Damit können Sie eine SO-Datei erzeugen. Für Eclipse liefert ODK zusätzlich eine Klassenbibliothek mit.

Eine ODK-Anwendung erstellen Sie mit der Programmiersprache C++. ODK-Anwendungen können sowohl für die Windows- als auch für die Echtzeitumgebung erzeugt werden.

Das ODK-Programm kann auf folgende Arten ausgeführt werden:

- Synchron, d. h. bearbeitet als Teil des CPU-Zyklus (Ausführung in der Echtzeitumgebung)
- Asynchron, d. h. vom CPU-Programm gestartet und im Hintergrund beendet (Ausführung in der Windows-Umgebung)

2.1 Einführung in ODK 1500S

Das außerhalb der CPU ablaufende Programm wird mit Microsoft Visual Studio oder Eclipse erstellt und als DLL- bzw. SO-Datei generiert. ODK-Anwendungen können sowohl unter Windows (DLL) als auch im Echtzeitkern der CPU (SO) ausgeführt werden. Die Funktionen der DLL- bzw. SO-Datei rufen Sie über Anweisungen im Anwenderprogramm auf.

Die CPU kann Funktionen in dynamisch ladbaren Bibliotheken ausführen. Es sind mehrere Funktionen in einer ODK-Anwendung möglich. Es gibt spezifische Funktionsbausteine für eine ODK-Anwendung:

- Laden und Entladen der ODK-Anwendung
- Je ein Funktionsbaustein zum Aufruf einer bestimmten Funktion

Die folgende Grafik gibt Ihnen einen schematischen Überblick über die Funktionsweise wie ODK-Anwendungen auf einem PC ausgeführt werden. Diese Grafik gilt für den S7-1500 Software Controller.

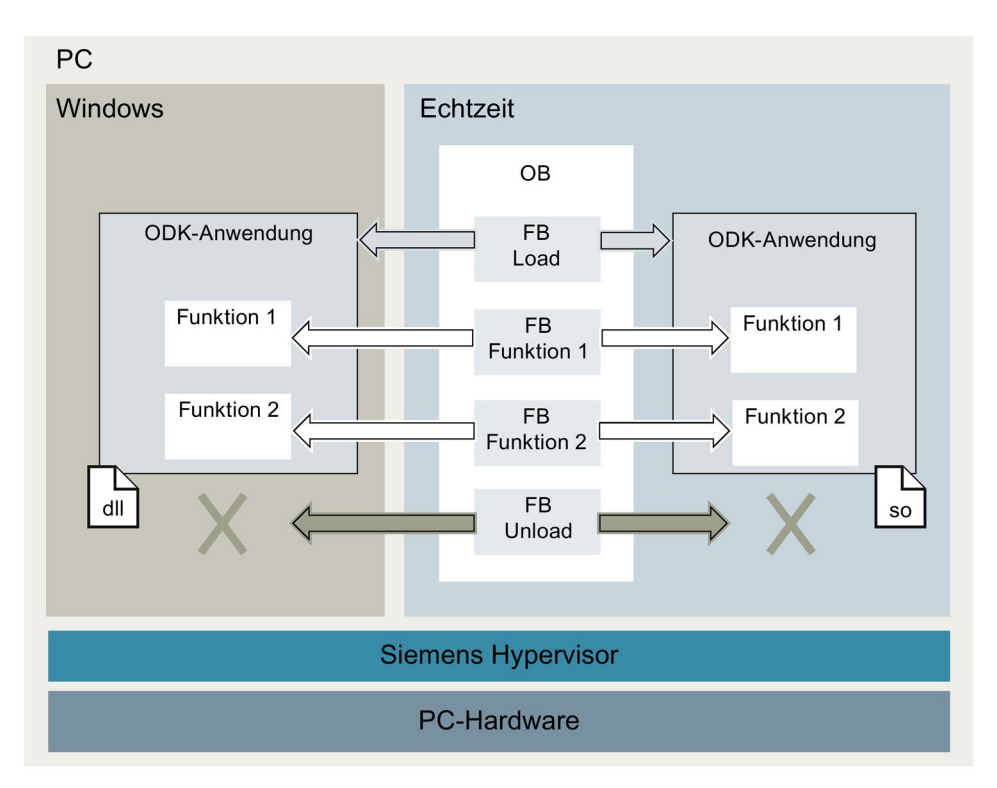

Bild 2-1 ODK-Anwendung auf einem PC ausführen

2.2 Entwicklungsumgebungen

Die folgende Grafik gibt Ihnen einen schematischen Überblick über die Funktionsweise wie ODK-Anwendungen auf einer Hardware-CPU ausgeführt werden.

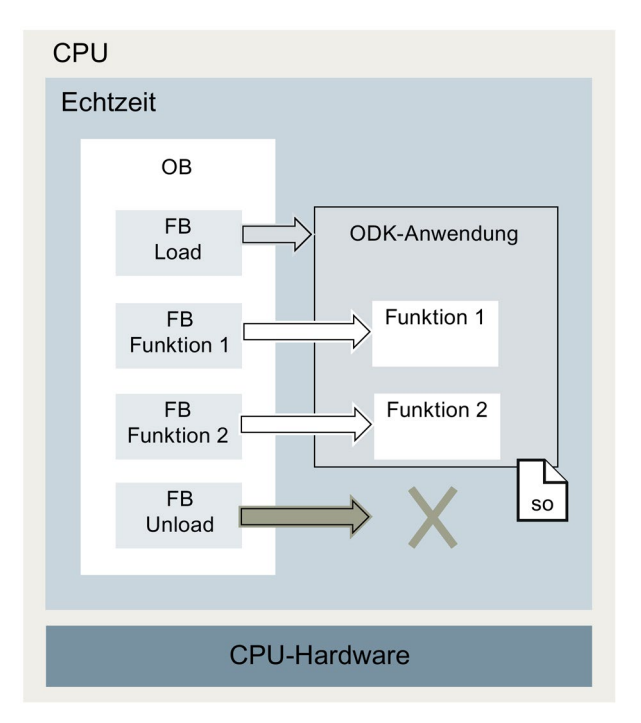

Bild 2-2 ODK-Anwendung auf einer Hardware-CPU ausführen

# 2.2 Entwicklungsumgebungen

Die Entwicklung einer ODK-Anwendung erfolgt mit einer Standard-Entwicklungsumgebung.

Für die Erstellung eines ODK-Projektes stehen Ihnen folgende Entwicklungsumgebungen zur Auswahl.

- Microsoft Visual Studio für Windows-Anwendungen (DLL-Datei)
- Eclipse f
  ür Echtzeit-Anwendungen (SO-Datei)

#### Microsoft Visual Studio als Entwicklungsumgebung

Nutzen Sie Microsoft Visual Studio. Um Ihnen die Entwicklung einer ODK-Anwendung zu erleichtern, wird bei der Installation von ODK 1500S ein Template für ein Microsoft Visual Studio-Projekt mitgeliefert. Das ODK-Template finden Sie, beim Anlegen eines neuen Projekts, unter dem Eintrag "Visual C++".

#### Eclipse als Entwicklungsumgebung

Nutzen Sie Eclipse. Um Ihnen die Entwicklung einer ODK-Anwendung zu erleichtern, wird bei der Installation von ODK 1500S ein Template für ein Eclipse-Projekt mitgeliefert. Das ODK-Template finden Sie im Ordner "ODK 1500S Templates".

# 2.3 Prinzipielles Vorgehen

Die nachfolgenden Kapitel beschreiben die Entwicklungsaufgaben und Vorgehensweise für die Entwicklung und Ausführung einer ODK-Anwendung:

- Entwicklung einer ODK-Anwendung für die Windows-Umgebung (Seite 17)
- Entwicklung einer ODK-Anwendung für die Echtzeit-Umgebung (Seite 51)

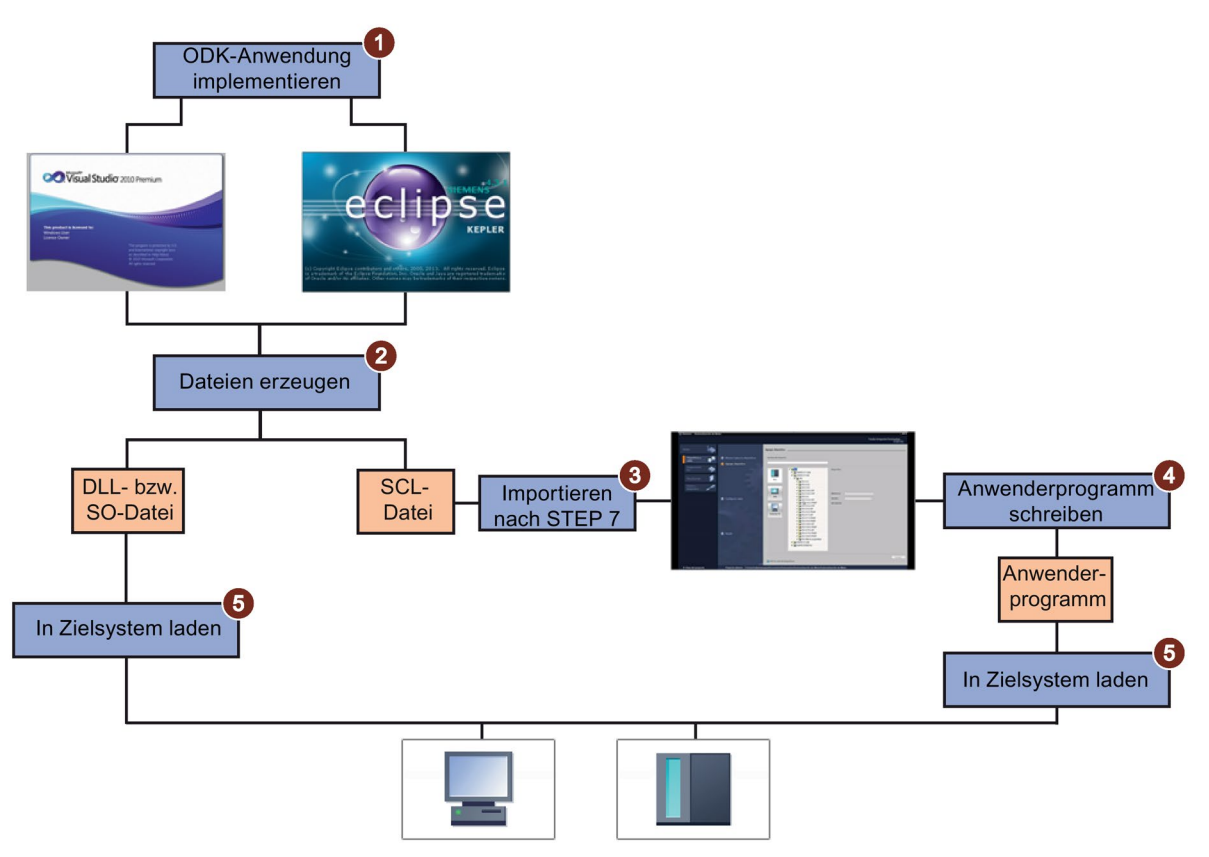

Bild 2-3 Überblick über die Entwicklungsschritte

# Überblick über die Entwicklungsschritte

Um eine ODK-Anwendung zu entwickeln und auszuführen, gehen Sie folgendermaßen vor:

- 1. Implementieren Sie Ihre Funktion in Microsoft Visual Studio für Windows-Anwendungen (DLL-Datei) oder in Eclipse für Echtzeitanwendungen (SO-Datei).
- 2. Erzeugen Sie die DLL- bzw. SO-Datei und die SCL-Datei.
- 3. Importieren Sie die SCL-Datei nach STEP 7.
- 4. Schreiben Sie in STEP 7 ihr Anwenderprogramm.
- 5. Laden Sie das Anwenderprogramm in die CPU und die DLL- bzw. SO-Datei in das Zielsystem.

# Ergebnis

Ihre ODK-Anwendung ist auf das Zielsystem geladen und wird durch das Anwenderprogramm in STEP 7 geladen und ausgeführt.

# Installation

# 3.1 Systemanforderungen

# Voraussetzungen

Damit Sie ODK nutzen können, muss Ihr PC die folgenden Systemanforderungen erfüllen:

| Kategorie                | Voraussetzung                                                                                                    |
|--------------------------|----------------------------------------------------------------------------------------------------|
| Betriebssystem           | Microsoft Windows 7, 64-Bit                                                                                            |
|                          | Microsoft Windows 8, 64-Bit                                                                                            |
|                          | Microsoft Windows 10, 64-Bit                                                                                           |
| Prozessor und Speicher   | PC-System:                                                                                                    |
|                          | mind. Systeme mit Intel Core i5-Prozessor                                                                              |
|                          | • ab 1,2 GHz                                                                                                    |
|                          | Mindestens 4 GB RAM-Speicher                                                                                           |
| Massenspeicher           | 1,6 GB freien Speicherplatz auf der Festplatte C:\ für die Vollinstallation.                                           |
|                          | Hinweis: Die Setup-Dateien werden nach abgeschlossener Installation wieder gelöscht.                                   |
| Bedienerschnittstelle    | Farbmonitor, Tastatur und Maus oder ein anderes Zeigegerät (optional), die von Windows unterstützt werden.             |
| SIMATIC Software         | SIMATIC STEP 7 Professional (TIA Portal) ab V14                                                                        |
| Unterstützte Steuerungen | alle ODK-unterstützenden SIMATIC CPUs (siehe nächste Tabelle)                                                          |
| Weitere Software         | Nicht im Lieferumfang enthalten:                                                                                       |
|                          | Java Runtime 32-Bit ab V1.6 (für Eclipse)                                                                              |
|                          | Microsoft Visual Studio C++ 2010 SP1                                                                                   |
|                          | Microsoft Visual Studio C++ 2012                                                                                       |
|                          | Microsoft Visual Studio C++ 2013                                                                                       |
|                          | Microsoft Visual Studio express C++ 2013                                                                               |
|                          | Microsoft Visual Studio C++ 2015                                                                                       |
|                          | Microsoft Visual Studio express C++ 2015                                                                               |
|                          | Microsoft-Entwicklungstool: Download Center ( <u>http://www.microsoft.com/de-</u><br>de/download/developer-tools.aspx) |

ODK 1500S V2.0 ist mit folgenden Geräten kompatibel (die Unterstützung von ladbaren Funktionsbibliotheken ist geräteabhängig):

|                               | DLL       | SO         |
|-------------------------------|-----------|------------|
|                               | (Windows) | (Echtzeit) |
| CPU 1505SP (F) V2.0           | ја        | ја         |
| CPU 1507S (F) V2.0            | ја        | ја         |
| CPU 1518-4 PN/DP ODK (F) V2.0 | nein      | ja         |

# 3.2 ODK installieren

Um ODK zu installieren, legen Sie die Installations-DVD ein. Befolgen Sie die Anweisungen des Setup-Programms.

Wenn das Setup-Programm nicht automatisch gestartet wird, starten Sie die Datei "Start.exe" manuell von der Installations-DVD mit einem Doppelklick.

# Voraussetzung

Für diesen Vorgang benötigen Sie Administratorrechte.

Der parallele Betrieb von unterschiedlichen ODK-Versionen auf einem PC ist möglich. Wenn auf dem PC bereits die zu installierende Version von ODK installiert ist, müssen Sie diese zuerst deinstallieren oder eine Reparaturinstallation durchführen.

#### Hinweis

#### Anwendungen schließen vor Reparaturinstallation/Deinstallation

Schließen Sie alle Anwendungen (insbesondere ODK-bezogene Anwendungen), bevor Sie die Reparaturinstallation/Deinstallation durchführen.

# Vorgehen

Wenn Sie die Entwicklungsumgebung Microsoft Visual Studio nutzen möchten, wird empfohlen, diese vor ODK zu installieren.

Um ODK zu installieren, gehen Sie folgendermaßen vor:

- 1. Starten Sie die Datei "Start.exe" manuell von der Installations-DVD mit einem Doppelklick.
- 2. Folgen Sie den Anweisungen des Installations-Wizards.

3.3 ODK-Template nachträglich in Visual Studio integrieren

# Ergebnis

Die Installation wird beendet. Während des Installationsvorganges wurden standardmäßig alle Produktsprachen installiert. Durch die Installation wird ein Eintrag im Startmenü von Windows angelegt.

Das Setup-Programm installiert folgende Komponenten:

- "Eclipse" für die Entwicklung von ODK-Anwendungen für die Echtzeitumgebung
- ODK-Template für Visual Studio
- Code-Generator
- Online-Hilfen

# 3.3 ODK-Template nachträglich in Visual Studio integrieren

In ein bereits installiertes Visual Studio wird bei der ODK-Installation das ODK-Template automatisch installiert. Wenn Visual Studio nachträglich installiert wird, haben Sie folgende Möglichkeiten, um das ODK-Template zu integrieren:

- Führen Sie eine Reparaturinstallation von ODK durch.
- Führen Sie die Integration manuell durch. Rufen Sie dazu im Ordner "bin" Ihrer ODK-Installation die Datei "ODK\_VSTemplate\_Integration.exe" auf.

# Ergebnis

Das ODK-Template wird für Visual Studio installiert. Sie finden dieses unter der entsprechenden Programmiersprache.

# 3.4 ODK deinstallieren

# Vorgehen

Um ODK auf Ihrem PC zu deinstallieren, gehen Sie folgendermaßen vor:

- 1. Schließen alle gestarteten Programme, insbesondere ODK-bezogene Anwendungen.
- 2. Wählen Sie im Menü "Systemsteuerung > Programme > Programm deinstallieren" den Eintrag "SIMATIC ODK 1500S".
- 3. Wählen Sie den Kontextmenübefehl "Deinstallieren".

Ein Dialog zur Deinstallation wird geöffnet.

4. Folgen Sie den weiteren Schritten zur Deinstallation.

# Ergebnis

ODK wird deinstalliert.

# Entwicklung einer ODK-Anwendung für die Windows-Umgebung

# 4.1 ODK-Anwendung erstellen

# 4.1.1 Voraussetzungen

Die Entwicklungsumgebung Microsoft Visual Studio ist nicht im Lieferumfang von ODK enthalten.

Das Download Center für Microsoft-Entwicklungstools finden Sie im Internet (http://www.microsoft.com/de-de/download/developer-tools.aspx).

# 4.1.2 Projekt anlegen

Um Ihnen die Entwicklung einer ODK-Anwendung zu erleichtern, wird bei der Installation von ODK 1500S ein ODK-Template für ein ODK-Projekt in Visual Studio integriert. Das Template unterstützt 32- und 64-Bit-Anwendungen.

# Vorgehen

Um mit Hilfe des ODK-Templates ein ODK-Projekt in Microsoft Visual Studio zu erstellen, gehen Sie folgendermaßen vor:

- 1. Starten Sie Microsoft Visual Studio als Entwicklungsumgebung.
- 2. Wählen Sie im Menü "File > New" den Befehl "Project ... "

Der Dialog "New Project" wird geöffnet.

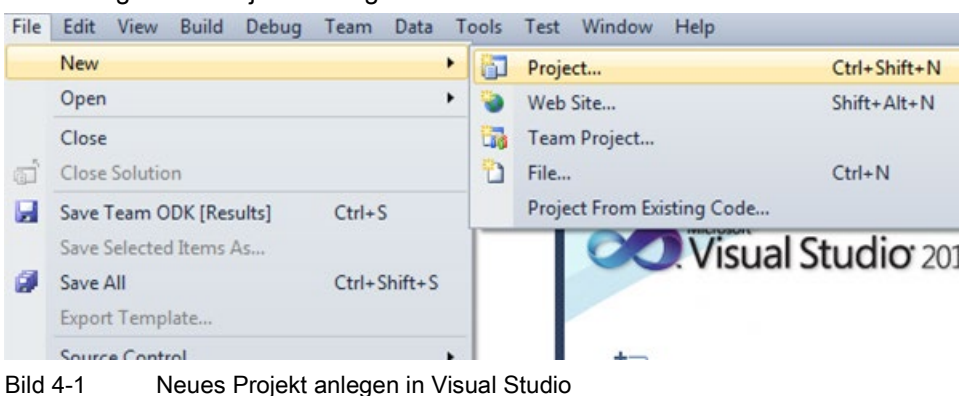

- 3. Wählen Sie Ihre bevorzugte Programmiersprache und das zugehörige ODK-Template aus.
- 4. Vergeben Sie einen Projektnamen.
- 5. Bestätigen Sie mit "OK".

# Ergebnis

Das ODK-Projekt wird mit Hilfe des ODK-Templates erstellt und legt folgende Projekteinstellungen fest:

- Projekteinstellungen für die Generierung der DLL-Datei
- Automatisiert die Erzeugung der DLL- und SCL-Datei

| Ord                                                       | ner / Datei                                                                                                    |                                            | Beschreibung                                                                                                    |
|-----------------------------------------------------------|----------------------------------------------------------------------------------------------------|--------------------------------------------|----------------------------------------------------------------------------------------------------|
| <pr< td=""><td>ojektpfad&gt;</td><td></td><td></td></pr<> | ojektpfad>                                                                                                    |                                            |                                                                                                    |
|                                                           | ekt>.rc                                                                                                    |                                            |                                                                                                    |
|                                                           | <pre>&gt;&gt;&gt;&gt;&gt;&gt;&gt;&gt;&gt;&gt;&gt;&gt;&gt;&gt;&gt;&gt;&gt;&gt;&gt;&gt;&gt;&gt;&gt;&gt;&gt;&gt;&gt;&gt;&gt;&gt;&gt;&gt;&gt;&gt;&gt;</pre> |                                            | Funktions-Code: Diese Datei hat immer das Suffix<br>CPP, unabhängig davon, ob Sie ein C- oder C++-<br>Projekt erstellt. |
|                                                           | dllmain.cpp                                                                                                    |                                            | Implementierung der Datei "dllmain"                                                                                     |
|                                                           | 🖬 def                                                                                                    |                                            |                                                                                                    |
|                                                           |                                                                                                    | Projekt>.odk                               | ODK-Interface-Beschreibung                                                                                              |
|                                                           |                                                                                                    | <pro-<br>jekt&gt;.scl.additional</pro-<br> | S7-Blöcke, die an die Datei <project>.scl angehängt werden.</project>                                                   |
|                                                           |                                                                                                    |                                            | Die Datei ist zwar nicht Teil der Projektvorlage, aber der Code-Generator bearbeitet die Datei.                         |
|                                                           | STEP7                                                                                                    |                                            | Dateien aus diesem Ordner dürfen nicht editiert wer-<br>den!                                                            |
|                                                           |                                                                                                    | Projekt>.scl                               | S7-Bausteine                                                                                                    |
|                                                           | Cg_src_priv                                                                                                    |                                            | Dateien aus diesem Ordner dürfen nicht editiert wer-<br>den!                                                            |
|                                                           |                                                                                                    | DDK_Types.h                                | Definition der ODK-BaseTypes                                                                                            |
|                                                           |                                                                                                    | ODK_Functions.h                            | Funktions-Prototypen                                                                                                    |
|                                                           |                                                                                                    | ODK_Execution.cpp                          | Implementierung der Methode "Execute"                                                                                   |
|                                                           | src_odk_helpe                                                                                                    |                                            | Dateien aus diesem Ordner dürfen nicht editiert wer-<br>den!                                                            |
|                                                           |                                                                                                    | ODK_CpuReadData.h                          | Definition: Hilfe-Funktionen zum Lesen der Daten-<br>bausteine                                                          |
|                                                           |                                                                                                    | ODK_CpuReadData.cp                         | Implementierung: Hilfe-Funktionen zum Lesen der<br>Datenbausteine                                                       |
|                                                           |                                                                                                    | ODK_CpuReadWriteDa<br>ta.h                 | Definition: Hilfe-Funktionen zum Lesen/Schreiben der Datenbausteine                                                     |
|                                                           |                                                                                                    | ODK_CpuReadWriteDa<br>ta.cpp               | Implementierung: Hilfe-Funktionen zum Le-<br>sen/Schreiben der Datenbausteine                                           |
|                                                           |                                                                                                    | ODK_StringHelper.h                         | Definition: Hilfe-Funktionen S7-Strings/W-Strings                                                                       |
|                                                           |                                                                                                    | ODK_StringHelper.cpp                       | Implementierung: Hilfe-Funktionen S7-Strings/W-<br>Strings                                                              |
|                                                           | 🖬 debug                                                                                                    |                                            |                                                                                                    |
|                                                           |                                                                                                    | Projekt>.dll                               | ODK-Application Binary (Debug-Version)                                                                                  |
|                                                           | 📔 release                                                                                                    |                                            |                                                                                                    |
|                                                           |                                                                                                    | Projekt>.dll                               | ODK-Application Binary (Release-Version)                                                                                |

Das ODK-Template richtet standardmäßig die folgende Dateistruktur ein:

## Das ODK-Template unterstützt folgende Anwendungen:

| Konfiguration und Plattform | Visual Studio Version älter als 2015 | Visual Studio 2015 |
|-----------------------------|--------------------------------------|--------------------|
| Debug Win32                 | ја                                   | ја                 |
| Release Win32               | ја                                   | ја                 |
| Debug x64                   | manuell anzulegen (Seite 20)         | ја                 |
| Release x64                 | manuell anzulegen (Seite 20)         | ја                 |

# 4.1.2.1 ODK-Projekt erstellen mit Visual Studio Version älter als 2015

# Vorgehen

Um ein ODK-Template für eine x64-Plattform mit einer Visual Studio Version älter als 2015 zu erstellen, gehen Sie folgendermaßen vor:

1. Öffnen Sie den "Configuration Manager".

| 🥶 Pr | oject14 | 4 - Micr | osoft Visu | al Studi | o     |        |              |       |           |      |            |              |   |
|------|---------|----------|------------|----------|-------|--------|--------------|-------|-----------|------|------------|--------------|---|
| File | Edit    | View     | Project    | Build    | Debug | Team   | Data         | Tools | PostSharp | Test | Window     | Help         |   |
| : 🔂  | • 🔛 ·   | • 📔 🖁    |            | 6 10 1   | 出っ    | - (" - | <b>F</b> - E | 4     | Debug     | •    | Win32      |              | - |
| Nev  | w Work  | Item •   | 83 ⇒       | 30       |       |        |              |       | - i #     | 후 딬  | Win32      |              |   |
| :0   | ~       | 1        |            |          |       |        |              |       |           |      | Configurat | ion Manager. |   |

2. Erstellen Sie eine x64-Plattform.

| Configuration Manager            | and the state of the              |                           | ? X |
|----------------------------------|-----------------------------------|---------------------------|-----|
| Active solution configurati      | on:                               | Active solution platform: |     |
| Debug                            | •                                 | Win32                     | •   |
| Desired as about of the shall be |                                   | Win32                     |     |
| Project contexts (check the      | e project configurations to build | <pre>4<new></new></pre>   |     |
| Project                          | Configuration                     | <edit></edit>             |     |

# Der Dialog "New Solution Platform" öffnet sich.

| ×64           |       |  |
|---------------|-------|--|
| Copy settings | from: |  |
| Win32         |       |  |

Wählen Sie unter "Copy settings from:" die Auswahl "Win32" aus.

3. Definieren Sie eine Solution-Konfiguration für eine x64-Plattform.

| onfiguration Manager                |                                                    |               | 🕝 🔍 Freigat             | oe ist aktiviert 🛛 🛛 🔜 |
|-------------------------------------|----------------------------------------------------|---------------|-------------------------|------------------------|
| Active solution configurat          | ion:                                               | Active sol    | ution <u>p</u> latform: |                        |
| Debug                               | <b>*</b>                                           | x64           |                         | -                      |
| Project contexts (check the Project | e project configurations to build<br>Configuration | l or deploy): | :<br>Platform           | Build                  |
|                                     |                                                    |               |                         |                        |
| Project13                           | Debug                                              | -             | x64                     | - 7                    |
| Project13                           | Debug                                              | •             | x64<br>Win32            | ▼                      |
| Project13                           | Debug                                              | •             | x64<br>Win32<br>x64     |                        |

4. Wählen Sie unter "Active solution configuration" die Auswahl "Debug" oder "Release" und unter "Platform" die Auswahl "x64" aus.

# 4.1.3 ODK-Anwendung generieren

Die Generierung der Projektdaten ist in zwei automatisierte Schritte unterteilt.

- **Pre-Build**: Erzeugung der standardmäßig angelegten Dateien auf Basis der geänderten Datei <Projekt>.odk
- Build: Generierung der DLL-Datei

# Vorgehen

Um die Projektdaten zu generieren, gehen Sie folgendermaßen vor:

- 1. Speichern Sie alle editierten Dateien.
- 2. Wählen Sie im Menü "Build" den Befehl "Build Solution".

#### Hinweis

Die Projektdaten werden nur generiert, wenn die Dateien verändert wurden.

# Ergebnis

Die Generierung der Projektdaten wird gestartet. Die automatisch erzeugten Dateien werden im Dateisystem abgelegt.

- DLL-Datei: Projekt-Verzeichnis\<Projekt>\<BuildConfiguration>\<Projekt>.dll
- SCL-Datei: Projekt-Verzeichnis\<Projekt>\STEP7\<Projekt>.scl

# 4.1.4 Ablaufeigenschaften einer ODK-Anwendung definieren

Als nächsten Schritt definieren Sie die Schnittstellenbeschreibung der ODK-Anwendung in der Datei <Projekt>.odk. Die Datei enthält folgende Elemente:

- Kommentare
- Parameter
- Definitionen von Funktionen und Strukturen

# Vorgehen

Um die Schnittstellenbeschreibung in der Datei <Projekt>.odk zu definieren, gehen Sie folgendermaßen vor:

- 1. Öffnen Sie die Datei < Projekt>.odk.
- 2. Ändern Sie die Elemente abhängig von Ihren Anforderungen.

# Beschreibung der Elemente

#### Kommentare

Sie können Kommentare für Erläuterungen verwenden.

## Parameter

Die Definition der Parameter muss innerhalb einer Code-Zeile erfolgen. <ParameterName>=<Value> // optional comment

Die Interface-Datei unterstützt folgende Parameter:

| Parameter   | Wert              | Beschreibung                                                                                                    |
|-------------|-------------------|----------------------------------------------------------------------------------------------------|
| Context     | user              | Definiert, dass die ODK-Anwendung im Kontext eines Windows-Nutzers (Seite 23) geladen wird.                                                                                     |
|             | system            | Definiert, dass die ODK-Anwendung im Kontext des Windows-Systems (Seite 23) geladen wird.                                                                                       |
| STEP7Prefix | <string></string> | Beschreibt die Zeichenkette, die Ihren Funktionen vorangestellt und nach dem Import der SCL-Datei in STEP 7 dargestellt wird. Erlaubt sind folgende Zeichen: {AZ, az, 19, -, _} |
|             |                   | Umlaute sind nicht erlaubt.                                                                                                    |
|             |                   | Standardmäßig ist der Projektname ohne Leerzeichen eingetragen.                                                                                                    |

#### Hinweis

# Leerzeichen im Projektnamen

Bei dem STEP7-Prefix werden die Leerzeichen durch einen Unterstrich ersetzt.

# 4.1.5 Umfeld zum Laden oder Ausführen der ODK-Anwendung

Wenn die SCL-Datei als externe Quelle nach STEP 7 importiert wird, werden die ODK-Anweisungen im gewählten Verzeichnis in STEP 7 erstellt. Die ODK-Anweisungen geben Ihnen nach der Programmierung und dem erstmaligen Laden die Möglichkeit, Ihre ODK-Anwendung unabhängig vom STEP 7-Anwenderprogramm zu steuern. Sie können bis zu 32 ODK-Anwendungen laden.

Je nachdem ob Sie die ODK-Anwendung für ein 32- oder 64-Bit-System erstellt haben, wird diese in einem 32- oder 64-Bit ODK\_Host-Prozess geladen.

Sie können für Ihre ODK-Anwendung eine der beiden Kontexte wählen:

• Kontext "System"

Windows ist gestartet, es kann ein Benutzer angemeldet sein

Kontext "Benutzer"

Windows ist gestartet, es muss ein Benutzer angemeldet sein

Die folgende Grafik zeigt Ihnen, wann eine ODK-Anwendung abhängig vom Kontext geladen werden kann.

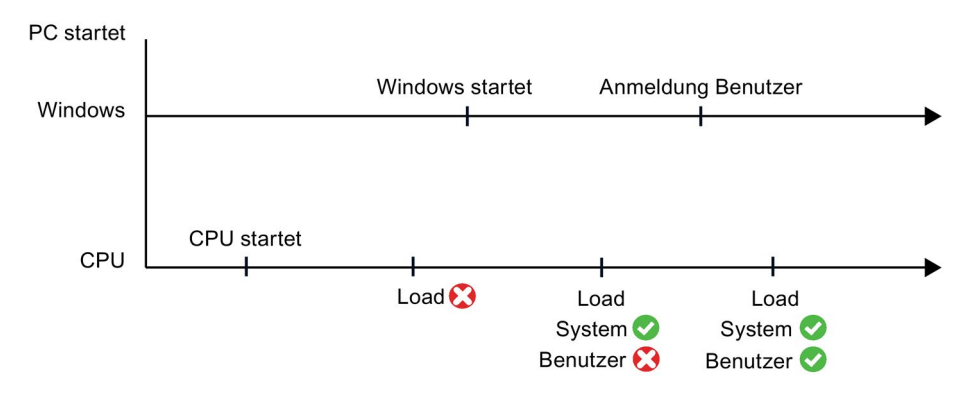

# Kontext "System"

Um die ODK-Anwendung im System-Kontext (Session 0) zu nutzen, ändern Sie folgende Code-Zeile in der Datei <Projekt>.odk: Context=system

Im System-Kontext wird die ODK-Anwendung auch ohne die Anmeldung eines Windows-Benutzers ausgeführt. Die ODK-Anwendung kann somit nicht aktiv mit Oberflächen-Elementen wie z. B. Melde-Dialoge gesteuert werden.

# Kontext "Benutzer"

Um die ODK-Anwendung im Benutzer-Kontext zu nutzen, ändern Sie folgende Code-Zeile in der Datei <Projekt>.odk:

Context=user

Wenn Sie die ODK-Anwendung im Benutzer-Kontext laden, wird sie automatisch entladen, sobald sich der Benutzer von Windows abmeldet. Die ODK-Anwendung kann aktiv über Windows-Oberflächen-Elemente wie z. B. Melde-Dialoge gesteuert werden und bietet Zugriff auf weitere Ressourcen auf der Windows-Umgebung.

Wenn mehrere Benutzer bei Windows angemeldet sind, lädt oder entlädt die ODK-Anwendung für den Benutzer, der die aktuellen Bildschirmrechte besitzt, bis dieser sich bei Windows abmeldet.

# 4.1.6 Funktionen und Strukturen einer ODK-Anwendung definieren

# Funktionen

Funktionen werden durch folgende allgemeine Code-Zeilen definiert: ODK\_RESULT <FunctionName> ([<InOut-Identifier>] <DataType> <VariableName>, ...);

Die Datei <Projekt>.odk enthält standardmäßig eine beispielhafte Funktionsbeschreibung. Diese Beschreibung können Sie verändern und/oder weitere Funktionsbeschreibungen hinzufügen.

ODK RESULT MyFunc1([IN] INT param1, [OUT] INT param2);

# Syntax-Regeln für Funktionen

Folgenden Syntax-Regeln gelten für Funktionen innerhalb der Datei <Projekt>.odk:

- Beachten Sie beim Funktionsnamen die Groß- und Kleinschreibung.
- Funktionsdefinitionen können Sie in mehrere Zeilen aufgeteilen.
- Beenden Sie eine Funktionsdefinition durch ein Semikolon.
- TAB und LEERZEICHEN sind erlaubt.
- Definieren Sie einen Variablenname in einer Funktion nicht doppelt.
- Verwenden Sie keine Schlüsselwörter für die genutzte Programmiersprache (z. B. "INT" als Parametername)
- Nutzen Sie ODK\_RESULT nur für die Rückgabewerte der Funktion.
- Variablennamen müssen mit einem Buchstaben oder einem Unterstrich beginnen.
- Unzulässige Funktionsnamen werden beim Generieren in der Entwicklungsumgebung angezeigt.
- Folgende Namen sind in Kombination von *<STEP7Prefix>* und <Funktionsname> nicht erlaubt: ODK\_Load, ODK\_Unld, ODK\_ExcA, ODK\_ExcS

# <FunctionName>

Funktionsnamen gelten mit den Syntax- und Zeichenbeschränkungen der verwendeten Programmiersprache.

# <InOut-Identifier>

Es gibt drei definierte InOut-Identifiers. Nutzen Sie diese in folgender Reihenfolge: [IN], [OUT], [INOUT]

- [IN]: Definiert eine Eingangs-Variable. Die Variable wird zur Funktion kopiert, wenn diese aufgerufen wird. Diese ist konstant und kann nicht verändert werden.
- [OUT]: Definiert eine Ausgangs-Variable. Die Variable wird zurückkopiert, nachdem die Funktion beendet wurde.
- [INOUT]: Definiert eine Eingangs- und Ausgangs-Variable. Die Variable wird zur Funktion kopiert, wenn diese aufgerufen wird. Diese ist nicht konstant und kann verändert werden. Die Variable wird zurückkopiert, nachdem die Funktion beendet wurde.

#### <DataType>

Der Datentyp definiert den Typ einer Variablen. Die folgenden Tabellen definieren die möglichen Datentypen und ihre Darstellungsweise in C++ oder STEP 7:

• Elementare Datentypen:

| ODK-Datentyp | SIMATIC-<br>Datentyp | C++-Datentyp       | Beschreibung                                                   |
|--------------|----------------------|--------------------|----------------------------------------------------------------|
| ODK_DOUBLE   | LREAL                | double             | 64-Bit Floating Point, IEEE 754                                |
| ODK_FLOAT    | REAL                 | float              | 32-Bit Floating Point, IEEE 754                                |
| ODK_INT64    | LINT                 | long long          | 64-Bit signed integer                                          |
| ODK_INT32    | DINT                 | long               | 32-Bit signed integer                                          |
| ODK_INT16    | INT                  | short              | 16-Bit signed integer                                          |
| ODK_INT8     | SINT                 | char               | 8-Bit signed integer                                           |
| ODK_UINT64   | ULINT                | unsigned long long | 64-Bit unsigned integer                                        |
| ODK_UINT32   | UDINT                | unsigned long      | 32-Bit unsigned integer                                        |
| ODK_UINT16   | UINT                 | unsigned short     | 16-Bit unsigned integer                                        |
| ODK_UINT8    | USINT                | unsigned char      | 8-Bit unsigned integer                                         |
| ODK_LWORD    | LWORD                | unsigned long long | 64-Bit Bitstring                                               |
| ODK_DWORD    | DWORD                | unsigned long      | 32-Bit Bitstring                                               |
| ODK_WORD     | WORD                 | unsigned short     | 16-Bit Bitstring                                               |
| ODK_BYTE     | BYTE                 | unsigned char      | 8-Bit Bitstring                                                |
| ODK_BOOL     | BOOL                 | unsigned char      | 1-Bit bitstring, verbleibende Bits (17) sind leer              |
| ODK_LTIME    | LTIME                | unsigned long long | 64-Bit Dauer in Nanosekunden                                   |
| ODK_TIME     | TIME                 | unsigned long      | 32-Bit Dauer in Millisekunden                                  |
| ODK_LDT      | LDT                  | unsigned long long | 64-Bit Datum und Uhrzeit des<br>Tages in Nanosekunden          |
| ODK_LTOD     | LTOD                 | unsigned long long | 64-Bit Uhrzeit des Tages in<br>Nanosekunden seit Mitternacht   |
| ODK_TOD      | ТОД                  | unsigned long      | 32-Bit Uhrzeit des Tages; in<br>Millisekunden seit Mitternacht |
| ODK_WCHAR    | WCHAR                | wchar_t            | 16-Bit-Zeichen                                                 |
| ODK_CHAR     | CHAR                 | char               | 8-Bit-Zeichen                                                  |

# • Komplexe Datentypen:

| ODK-Datentyp       | SIMATIC-<br>Datentyp | C++-Datentyp             | Beschreibung                                                            |
|--------------------|----------------------|--------------------------|-------------------------------------------------------------------------|
| ODK_DTL            | DTL                  | struct ODK_DTL           | Struktur für Datum und Uhrzeit                                          |
| ODK_S7WSTRIN<br>G  | WSTRING              | unsigned short           | Zeichen-String (16-Bit-Zeichen)<br>mit Länge max. und act.<br>(2xUINT)  |
| ODK_S7STRING       | STRING               | unsigned char            | Zeichen-String (8-Bit-Zeichen)<br>mit Länge max. und act.<br>(2xUSINT)  |
| ODK_CLASSIC_D<br>B | VARIANT              | struct<br>ODK_CLASSIC_DB | Klassik-DB (global oder basie-<br>rend auf UDT)                         |
| []                 | ARRAY                | []                       | Bereich von gleichen Datenty-<br>pen.                                   |
|                    |                      |                          | Sie können alle Datentypen<br>außer ODK_CLASSIC_DB als<br>Array nutzen. |

# • Benutzerdefinierte Datentypen:

Benutzerdefinierte Datentypen (UDT) beinhalten strukturierte Daten, insbesondere die Namen und die Datentypen dieser Komponente und deren Reihenfolge.

Ein benutzerdefinierter Datentyp kann in der ODK-Schnittstellenbeschreibung mit dem Schlüsselwort "ODK\_STRUCT" definiert werden.

# Beispiel

```
ODK_STRUCT <StructName>
{
    <DataType> <VariableName>;
    ...
};
```

Die folgenden Syntaxregeln gelten für die Struktur:

- Sie können die Struktur in mehrere Zeilen aufteilen.
- Die Strukturdefinition muss ein Semikolon abschließen.
- Tabulatoren und Leerzeichen zwischen den Elementen sind in einer beliebigen Anzahl erlaubt.
- Sie d
  ürfen keine Schl
  üsselw
  örter f
  ür die erzeugte Sprache verwenden (z. B. "int" als Variablennamen).

Sie können innerhalb einer Struktur weitere Strukturen anlegen.

#### <StructName>

Strukturnamen gelten mit den Syntax- und Zeichenbeschränkungen der Programmiersprache und wie für Variablendefinitionen in STEP7 definiert.

In STEP7 wird der Strukturname durch den STEP7-Prefix erweitert.

#### <VariableName>

Variablennamen gelten mit den Syntax- und Zeichenbeschränkungen der Programmiersprache.

#### **Beispiel**

Das folgende Code-Beispiel erläutert Ihnen die Definitionen von Funktionen und Strukturen. Sortieren Sie die Parameter nach: IN, OUT, INOUT.

```
...
ODK_STRUCT MyStruct
{
    ODK_DWORD myDword;
    ODK_S7STRING myString;
  };
ODK_RESULT MyFct([IN] MyStruct myInStruct
    ,[OUT] MyStruct myOutStruct);
```

# 4.1.6.1 Verwendung von ODK\_CLASSIC\_DB als Parameter

Der Datentyp ODK\_CLASSIC\_DB darf nur mit dem InOut-Identifier [IN] und [INOUT] benutzt werden. Wird ein Parameter des Datentyps ODK\_CLASSIC\_DB mit dem InOut-Identifier [IN] oder [INOUT] verwendet, darf kein weiterer Parameter, egal welchen Datentyps, mit dem gleichen InOut-Identifier verwendet werden.

#### Beispiel

```
// INTERFACE
...
// OK:
ODK_RESULT MyFunc1([IN] ODK_CLASSIC_DB myDB);
ODK_RESULT MyFunc2([IN] ODK_CLASSIC_DB myDB1, [INOUT] ODK_CLASSIC_DB
myDB2);
//
// NOT OK (Code Generator will throw an error):
// ODK_CLASSIC_DB nicht für [OUT] zulässig
ODK_RESULT MyFunc3([OUT] ODK_CLASSIC_DB myDB);
// wenn ODK_CLASSIC_DB für [IN] verwendet, darf kein weiterer [IN]
Parameter in dieser
// Funktion definiert werden
ODK_RESULT MyFunc4([IN] ODK_CLASSIC_DB myDB, [IN] ODK_INT32 myint);
```

#### Anwendungsbeispiel für C++

```
#include "ODK_CpuReadData.h"
...
ODK_RESULT MyFunc1 (const ODK_CLASSIC_DB& myDB)
{
    CODK_CpuReadData myReader(&myDB);
    ODK_INT32 myInt1, myInt2;
    myReader.ReadS7DINT(0, myInt1);
    myReader.ReadS7DINT(4, myInt2);
    return myInt1 + myInt2;
}
```

Um innerhalb einer Anwenderfunktion auf den Datentyp ODK\_CLASSIC\_DB zugreifen zu können, stehen Ihnen die Helper-Funktionen (Seite 99) der folgenden Klassen zur Verfügung:

- Klasse "CODK\_CpuReadData"
- Klasse "CODK\_CpuReadWriteData"

# 4.1.6.2 Handhabung von Strings

Für Strings (String oder WString) können Sie eine maximale Länge definieren. Definieren Sie die maximale Zeichenanzahl in eckigen Klammern direkt nach dem Datentyp:

- ODK\_S7STRING[30] oder
- ODK\_S7WSTRING[1000]

Ohne eine Beschränkung hat ein String standardmäßig eine Länge von maximal 254 Zeichen.

Um innerhalb einer Anwenderfunktion auf die Datentypen ODK\_S7STRING bzw. ODK\_S7WSTRING zugreifen zu können, stehen Ihnen die String-Helper-Funktionen (Seite 99) zur Verfügung.

#### Beispiel

```
//INTERFACE
...
ODK_RESULT MyFct(
   [IN] ODK_S7STRING myStrHas254Chars
  ,[OUT] ODK_S7STRING[10] myStrHas10Chars
  ,[INOUT] ODK S7STRING[20] myStrArrayHas20Chars5Times[5]);
```

Wenn Sie [INOUT] nutzen, können Sie den String mit einer unterschiedlichen Länge als [INOUT] des Funktionsbausteins in STEP 7 festsetzen.

# 4.1.6.3 Definition der Datei <Projekt>.odk

Anhand der gewählten Parameter in der Datei <Projekt>.odk werden die Funktionsprototypen und Funktionsblöcke generiert. Definieren Sie dafür die Datei <Projekt>.odk.

Standardmäßig enthält die Datei < Projekt>.odk folgenden Inhalt:

Description

Die möglichen Datentypen, die für die Schnittstelle benutzt werden, sind in den Kommentarzeilen beschrieben. Das erleichtert Ihnen die Definition des richtigen Variablentyps für Ihre Aufgabe.

Context=user

Die ODK-Anwendung wird im Kontext "Benutzer" geladen. Sie können den Parameter in Context=system ändern.

• STEP7Prefix="<Projekt>"

Stellt den Funktionen der ODK-Anwendung einen String für die SCL-Generierung voran. Der String wird in STEP 7 sichtbar. Sie können den Parameter ändern. Die String-Länge des Präfix inklusive Funktionsnamen darf eine Zeichenlänge von 125 Zeichen nicht überschreiten (z. B. ODK\_App\_SampleFunction)

"SampleFunction" Funktionsdefinition

Diese Standardfunktion können Sie in der Datei <Projekt>.odk beliebig ändern und weitere Funktionen hinzufügen. Die String-Länge darf eine Zeichenlänge von 125 Zeichen nicht überschreiten. Die zugehörige Funktion befindet sich in der CPP-Datei.

#### Beispiel

//INTERFACE Context=user STEP7Prefix=ODK App

```
/*
* Elementary Datatypes:
    Elementary Datatypes:ODK_DOUBLELREAL64 bit floating point, IEEE 754ODK_FLOATREAL32 bit floating point, IEEE 754ODK_INT64LINT64 bit signed integerODK_INT32DINT32 bit signed integerODK_INT64INT16 bit signed integerODK_INT8SINT8 bit signed integerODK_UINT64ULINT64 bit unsigned integerODK_UINT64ULINT64 bit unsigned integerODK_UINT32UDINT32 bit unsigned integerODK_UINT16UINT16 bit unsigned integerODK_UINT8USINT8 bit unsigned integerODK_UINT8USINT8 bit unsigned integerODK_LWORDLWORD64 bit bitstring
*
*
*
*
*
*
*
*
*
*
                                        LWORD 64 bit bitstring
      ODK LWORD
   *
                                        DWORD 32 bit bitstring
      ODK DWORD
*
*
*
*
*
     ODK_TIMETIME32 bit duration in millisecondsODK_LDTLDT64 bit date and time of day
*
```

```
64 bit time of day in nanoseconds
*
  ODK LTOD
                  LTOD
                          since midnight
*
  ODK TOD
                  TOD
                          32 bit time of day in milliseconds
*
                          since midnight
                         8 bit character
  ODK CHAR
                 CHAR
  ODK WCHAR WCHAR 16 bit character
*
* Complex Datatypes:
* ODK DTL DTL structure for date and time
  ODK S7STRING STRING character string with 8 bit characters
  ODK CLASSIC DB VARIANT classic DB (global or based on UDT
                          "optimized block access" must be
unchecked)
* ODK S7WSTRING WSTRING character string with 16 bit characters
*
  []
                ARRAY field of this datatype
* User Defined Datatype:
 ODK STRUCT UDT
                         user defined structure
* Return Datatype:
  ODK RESULT
                 0x0000-0x6FFF function succeeded
                               (ODK SUCCESS = 0 \times 0000)
*
                  0xF000-0xFFFF function failed
*
                               (ODK USER ERROR BASE = 0 \times F000)
*/
// Basic function in order to show
// how to create a function in ODK 1500S.
ODK RESULT SampleFunction([IN] ODK INT32
                                                  // integervalue
                                          myInt
                                                  // as input
                       , [OUT] ODK BOOL
                                           myBool // bool value
                                                  // as output
                       , [INOUT] ODK DOUBLE myReal);// double value
                                                  // as input
                                                  // and output
```

#### 4.1.6.4 Datei <Projekt>.odk modifizieren

Das folgende Beispiel zeigt Ihnen wie Sie die Datei < Projekt>.odk Ihren Bedürfnissen anpassen. //INTERFACE Context=user STEP7Prefix=ODK SampleApp ODK RESULT GetString ([OUT] ODK S7STRING myString); ODK RESULT Calculate ([IN] ODK INT64 Tn1. ODK DOUBLE In2, [IN] ODK FLOAT Out1, [OUT] ODK INT32 Out2, [OUT] [INOUT] ODK\_BYTE InOut1[64], [INOUT] ODK\_BYTE InOut2[64]);

## 4.1.6.5 Kommentare

Kommentare werden mit einem doppelten Schrägstrich gestartet "//" und enden automatisch am Ende der Zeile.

Alternativ können Sie Kommentare durch /\* *<comment>*\*/ abgrenzen, dadurch sind neue Zeilen in einem Kommentar möglich. Zeichen nach dem Ende der Kommentarkennung "\*/" werden vom Code-Generator weiterverarbeitet.

# Kommentare für Funktionen und Strukturen

Kommentare zu Funktionen und Strukturen platzieren Sie direkt vor den Funktionen/Strukturen.

Diese Kommentare werden an die Dateien ODK\_Functions.h und <Project>.scl übergeben.

In der Datei <Project>.scl werden die Kommentare in die Blockeigenschaften und in den Code-Bereich der Funktion dupliziert.

Beachten Sie folgende Regeln:

- Kommentare f
  ür Funktionen und Strukturen m
  üssen direkt vor den Funktionen/Strukturen stehen (ohne Leerzeile).
- Das Ende des Kommentars steht vor dem Schlüsselwort ODK\_RESULT oder ODK\_STRUCT.
- Sie können beide Kennungen "//" und "/\* \*/" verwenden, jedoch nicht in Kombination innerhalb eines Kommentars.

#### **Beispiel**

```
// this comment did not appear in MyStruct, because of the empty
line.
// comment MyStruct
```

```
// ...
ODK_STRUCT MyStruct
{
    ODK_DWORD myDword;
    ODK_S7STRING myString;
};
/*
comment MyFct
...
*/
ODK_RESULT MyFct([IN] MyStruct myInStruct
    , [OUT] MyStruct myOutStruct);
```

# Kommentare für Variablen in Funktionen und Strukturen

Kommentare für Funktions- und Strukturvariablen werden direkt vor oder hinter den Variablen platziert.

Diese Kommentare werden an die Dateien ODK\_Functions.h und <Project>.scl übergeben.

Folgende Regeln gelten für Kommentare vor Variablen:

- Kommentare müssen direkt vor der Variablen stehen (ohne Leerzeile)
- Das Ende des Kommentars ist der <InOut-Identifier> der Variablen

Folgende Regeln gelten für Kommentare nach Variablen:

• Kommentare müssen nach dem Variablen-Namen stehen (ohne Leerzeile)

Folgende allgemeine Regeln gelten für Kommentare für Variablen:

- Sie können beide Kennungen "//" und "/\* \*/" verwenden, jedoch nicht in Kombination innerhalb eines Kommentars.
- In der Header-Datei wird die gleiche Kommentar-Kennung benutzt ("//" oder "/\* \*/).

#### **Beispiel**

# 4.1.7 Funktionen implementieren

# 4.1.7.1 Grundsätzliche Anmerkungen

In diesem Kapitel erhalten Sie eine Übersicht über grundsätzliche Themen im Bezug auf die Implementierung von Funktionen in einer Windows-Umgebung.

- Funktionsaufruf ist zeitlich nicht eingeschränkt, da die Funktion asynchron aufgerufen wird
- Traces sind über OutputDebugString-Anweisungen möglich
- Alle asynchronen ODK-Funktionen werden gleichberechtigt ausgeführt unabhängig von der Priorität der OBs
- Die vollständige Windows-API (Application Programming Interface) und C++-Runtime-Bibliothek steht zur Verfügung

# 4.1.7.2 Callback-Funktionen

Das ODK-Projekt enthält eine CPP-Datei (**Execute-Datei:** <Projekt>.cpp), um Ihre Funktionen zu definieren. Diese CPP-Datei enthält standardmäßig vorausgefüllte Funktionen. Diese müssen nicht zwangsläufig mit zusätzlichem Benutzer-Code befüllt werden, um nutzbar zu sein. Die Funktionen dürfen aber unter keinen Umständen gelöscht werden.

```
Die leere Funktion hat folgenden Code (am Beispiel der Funktion "OnLoad()"):
ODK_RESULT OnLoad (void)
{
    // place your code here
    return ODK_SUCCESS;
}
```

Sie können die folgenden Funktionen in der CPP-Datei definieren:

- OnLoad(): wird nach dem Ladevorgang der ODK-Anwendung aufgerufen
- OnUnload(): wird vor dem Entladevorgang der ODK-Anwendung aufgerufen
- OnRun(): wird beim Übergang der CPU in den Betriebszustand RUN und nach der Funktion OnLoad() aufgerufen
- OnStop(): wird beim Übergang der CPU in den Betriebszustand STOP und vor der Funktion OnUnload() aufgerufen

Die folgende Tabelle gibt Ihnen einen Überblick über die unterschiedlichen Aktionen, um die Callback-Funkionen aufzurufen:

| aktueller Betriebszu-<br>stand | neuer Betriebszustand | Anwenderaktion                                             | ODK-Aktion                                                                                          |
|--------------------------------|-----------------------|------------------------------------------------------------|----------------------------------------------------------------------------------------------------|
| RUN                            | RUN                   | ODK_Load                                                   | <ol> <li>OnLoad()</li> <li>OnRun()</li> </ol>                                                       |
| STOP                           | RUN                   | ODK_Load in<br>Startup-OB (z. B.<br>OB100)                 | 1. OnLoad()<br>2. OnRun()                                                                           |
| RUN                            | STOP                  | <schon geladen=""></schon>                                 | OnStop()                                                                                            |
| STOP                           | RUN                   | <schon geladen=""></schon>                                 | OnRun()                                                                                             |
| RUN                            | RUN                   | ODK_Unload                                                 | <ol> <li>OnStop()</li> <li>OnUnload()</li> </ol>                                                    |
| RUN                            | SHUTDOWN / MRES       | <schon geladen=""></schon>                                 | OnStop()                                                                                            |
| any                            | any                   | <i><schon geladen=""></schon></i><br>ODK-Host been-<br>den | <ol> <li>OnStop() (optional,<br/>falls nicht bereits<br/>ausgeführt)</li> <li>OnUnload()</li> </ol> |

# Funktion "OnLoad()" und "OnUnload()"

Die Funktionen haben einen Rückgabewert des Typs "ODK\_RESULT" und geben typischerweise Auskunft über den Status des Werts "ODK\_SUCCESS".

Die folgenden Rückgabewerte sind möglich:

| Rückgabewert für "ODK_RESULT" | Beschreibung                                                                                                    |
|-------------------------------|----------------------------------------------------------------------------------------------------|
| ODK_SUCCESS = 0x0000          | Rückgabewert bei einer erfolgreichen Ausführung der Funktion "OnLoad()" oder "OnUnload()"                            |
| 0x0001 – 0xEFFF               | Ungültige Werte (systemintern)                                                                                       |
| 0xF000 – 0xFFFF               | Sie können Ihre eigenen Fehlerwerte definieren.                                                                      |
| ODK_USER_ERROR_BASE = 0xF000  | Für die Funktion "OnLoad()" wird der Ladevorgang abgebrochen und die ODK-<br>Anwendung entladen.                     |
|                               | Für die Funktion "OnUnload()" wird die ODK-Anwendung innerhalb des angege-<br>benen Wertebereichs trotzdem entladen. |

# Funktion "OnRun()" und "OnStop()"

Die Funktionen haben einen Rückgabewert des Typs "ODK\_RESULT" und geben typischerweise Auskunft über den Status des Werts "ODK\_SUCCESS".

Die folgenden Rückgabewerte sind möglich:

| Rückgabewert für "ODK_RESULT" | Beschreibung                                                                              |
|-------------------------------|-------------------------------------------------------------------------------------------|
| ODK_SUCCESS = 0x0000          | Rückgabewert bei einer erfolgreichen Ausführung der Funktion "OnRun()" oder<br>"OnStop()" |
| 0x0001 – 0xFFFF               | Es ist keine direkte Rückmeldung an das Anwenderprogramm möglich.                         |
|                               | Der Rückgabewert wird an Windows gesendet (WindowsEventLog).                              |

# 4.1.7.3 Eigene Funktionen implementieren

Nachdem Sie die ODK-Schnittstelle in der Datei <Projekt>.odk definiert haben, müssen Sie die ODK-Anwendungsfunktionen in der CPP-Datei editieren.

# Vorgehen

Um die ODK-Anwendungsfunktionen zu editieren, gehen Sie folgendermaßen vor:

1. Führen Sie den Build aus, um die Header-Datei <ODK\_Functions.h> zu aktualisieren.

2. Öffnen Sie die Datei < Projekt>.cpp, oder legen Sie bei Bedarf eine eigene Source-Datei an.

3. Übernehmen Sie die Funktionsprototypen von <ODK\_Functions.h> in die Source-Datei.

# Hinweis

Um bei Änderung der Funktionsparameter Schritt 3 zukünftig zu übergehen, verwenden Sie den Define des Funktionsprototyps.

4. Editieren Sie den Code Ihrer ODK-Anwendung in der CPP-Datei.

# **ODK-Anwendung**

Die CPP-Datei enthält standardmäßig eine schematisch dargestellte Funktionsbeschreibung. Diese Beschreibung können Sie entsprechend den Änderungen in der Datei <Projekt>.odk verändern und/oder weitere Funktionsbeschreibungen hinzufügen. #include "ODK Functions.h"

```
EXPORT API ODK RESULT OnLoad (void)
{
    return ODK SUCCESS;
}
EXPORT API ODK RESULT OnUnload (void)
{
    return ODK SUCCESS;
}
EXPORT API ODK RESULT OnRun (void)
{
    return ODK SUCCESS;
}
EXPORT API ODK RESULT OnStop (void)
{
    return ODK SUCCESS;
}
ODK RESULT SampleFunction ( const ODK INT32& myInt,
                                  ODK BOOL& myBool,
                                  ODK DOUBLE & myReal)
{
    return ODK SUCCESS;
}
```
4.2 ODK-Anwendung in das Zielsystem übertragen

# 4.2 ODK-Anwendung in das Zielsystem übertragen

Übertragen Sie die DLL-Datei manuell in einen spezifischen Windows-Ordner auf dem Zielsystem (z. B. per Netzwerkfreigabe oder USB-Stick). Nutzen Sie den üblichen Windows-Datentransfer für die Übertragung der ODK-Anwendung. Der Ablageort in Windowswird durch einen Registry Key vorgegeben. Beim Laden einer ODK-Anwendung sucht der ODK-Service automatisch in dem vom Registry Key vorgegeben Pfad nach der Datei.

#### Hinweis

#### ODK-Anwendung in der Debug-Konfiguration

Wenn die ODK-Anwendung in der Debug-Konfiguration übersetzt wurde, dann müssen Sie zusätzlich die Debug-DLLs der Entwicklungsumgebung auf das Zielsystem übertragen.

Der Standard-Wert, der den Dateipfad beschreibt, lautet:

%ProgramData%\Siemens\Automation\ODK1500S\

#### Hinweis

#### Administratorrechte

Um auf diesen Ordner zuzugreifen, benütigen Sie Administratorrechte. So wird verhindert, dass ODK-Anwendungen durch nicht berechtigte Personen eingespielt werden.

#### Beachten Sie

Das Setup des SIMATIC S7-1500 Software Controller prüft, ob der Dateipfad bereits existiert und die benötigen Administratorrechte hinterlegt sind.

Ist das nicht der Fall, wird das Verzeichnis nach "ODK1500S\_OLD1" bzw. "ODK1500S\_OLD2" umbenannt und ein neues Verzeichnis mit den korrekten Zugriffsrechten wird erstellt.

Das Dateisystem von Windows kann, abhängig von Ihrer Einstellung, den Ordner ausblenden. Sie können sich den Ordner über die Windows-Option "Ausgeblendete Dateien, Ordner und Laufwerke anzeigen" im Explorer-Menü "Organisieren > Ordner- und Suchoptionen > Ansicht" anzeigen lassen.

Der Registry Key für 32-Bit-Systeme lautet: HKEY\_LOCAL\_MACHINE\SOFTWARE\Siemens\Automation\ODK1500S\odk\_app\_path

Der Registry Key für 64-Bit-Systeme lautet: HKEY\_LOCAL\_MACHINE\SOFTWARE\Wow6432Node\Siemens\Automation\ODK1500S\od k\_app\_path

Sie können den Standard-Wert des Registry Key ändern und somit den erwarteten Ablageort für die DLL-Datei an Ihre Bedürfnisse anpassen.

#### Hinweis

#### Pfad im Registry Key ändern

Um die DLL-Datei zu schützen, wählen Sie einen Ablageort, der durch einen Zugriffsschutz geschützt ist.

4.3 SCL-Datei nach STEP 7 importieren und generieren

# 4.3 SCL-Datei nach STEP 7 importieren und generieren

Bei der Erstellung der Projektmappe werden folgende Dateien erzeugt:

- SCL-Datei für den Import nach STEP 7
- Alle Dateien abhängig von der Konfiguration, z. B. DLL-Datei

Wenn STEP 7 auf einem anderen PC als die Entwicklungsumgebung installiert ist, müssen Sie die erzeugte SCL-Datei auf den PC übertragen, auf dem STEP 7 installiert ist.

#### Voraussetzung

Die Projektdaten wurden generiert.

### Vorgehen

Um die SCL-Datei zu importieren und zu kompilieren, gehen Sie folgendermaßen vor:

- 1. Starten Sie STEP 7.
- 2. Öffnen Sie Ihr Projekt.
- 3. Wählen Sie die Projektansicht.
- 4. Wählen Sie in der Projektnavigation die CPU aus.
- 5. Wählen Sie den Unterordner "Externe Quellen".

Der Dialog "Öffnen" wird geöffnet.

- 6. Navigieren Sie im Dateisystem zu der SCL-Datei, die bei der Generierung der Projektdaten erzeugt wurde.
- 7. Bestätigen Sie Ihre Auswahl mit "Öffnen".

Die SCL-Datei wird importiert. Nach Beendigung des Importvorgangs, wird die SCL-Datei im Ordner "Externe Quellen" angezeigt.

- Kompilieren Sie die SCL-Datei, bevor Sie die Bausteine in Ihrem Projekt verwenden können.
- 9. Markieren Sie dazu im Unterordner "Externe Quellen" die SCL-Datei aus.

10. Wählen Sie den Kontextmenübefehl "Bausteine aus Quelle generieren".

## Ergebnis

STEP 7 erzeugt die S7-Bausteine auf Basis der ausgewählten SCL-Datei.

Die erzeugten Bausteine werden nun automatisch in der Projektnavigation im Ordner "Programmbausteine" unterhalb der ausgewählten CPU angezeigt. Sie können die Funktionsbausteine mit dem nächsten Ladevorgang in das Zielgerät laden.

# 4.4 Funktionen ausführen

## 4.4.1 Funktionen laden

### Einführung

Unabhängig vom Kontext, in dem die ODK-Anwendung ausgeführt wird, besteht der Ladevorgang aus den folgenden Schritten:

- Sie rufen die Anweisung "<STEP7Prefix>\_Load" im STEP 7-Anwenderprogramm auf.
- Im Windows-Kontext prüft der Ladevorgang, ob ein 32-oder 64 Bit-Prozess benötigt wird und startet den entsprechenden Host. Jede ODK-Anwendung läuft in einem eigenen Windows-Prozess (ODK\_Host).
- Der Host lädt die ODK-Anwendung und ruft die Funktionen "OnLoad()" und anschließend die Funktion "OnRun()" auf.

#### Hinweis

#### Laden gleicher ODK-Anwendungen mit geänderter Datei <Projekt>.odk

Wenn Sie eine ODK-Anwendung laden und nachträglich die Datei <Projekt>.odk ändern, wird empfohlen, dass Sie Ihre ODK-Anwendung zuerst entladen, bevor Sie die neu generierte ODK-Anwendung laden. Wenn die Anweisung "*<STEP7Prefix>\_*Unload" nicht ausgeführt wird, befinden sich beide ODK-Anwendungen im Speicher. Das kann dazu führen, dass nicht genügend Speicher für die CPU verfügbar ist.

## Anweisung "<STEP7Prefix>\_Load"

Eine ODK-Anwendung wird durch den Aufruf der Anweisung "*<STEP7Prefix>*\_Load" im STEP 7-Anwenderprogramm geladen.

| <i><step7prefix< i="">&gt;_Load</step7prefix<></i> |        |  |
|----------------------------------------------------|--------|--|
| REQ                                                | DONE   |  |
|                                                    | BUSY   |  |
|                                                    | ERROR  |  |
|                                                    | STATUS |  |

Die folgende Tabelle zeigt die Parameter der Anweisung "<STEP7Prefix>\_Load":

| Sektion | Deklaration | Datentyp | Beschreibung                                                          |
|---------|-------------|----------|-----------------------------------------------------------------------|
| Input   | REQ         | BOOL     | Eine steigende Flanke aktiviert das Laden der ODK-Anwendung.          |
| Output  | DONE        | BOOL     | Zeigt an, dass die Anweisung das Laden der ODK-Anwendung beendet hat. |
| Output  | BUSY        | BOOL     | Zeigt an, dass die Anweisung die ODK-Anwendung noch lädt.             |

| Sektion | Deklaration | Datentyp | Beschreibung                                                                                                    |
|---------|-------------|----------|----------------------------------------------------------------------------------------------------|
| Output  | ERROR       | BOOL     | Zeigt an, dass ein Fehler während des Ladens der ODK-Anwendung aufgetre-<br>ten ist. STATUS gibt Ihnen weitere Informationen über die mögliche Fehlerursa-<br>che. |
| Output  | STATUS      | INT      | Gibt Auskunft über mögliche Fehlerquellen, wenn ein Fehler während des La-<br>dens der ODK-Anwendung aufgetreten ist.                                              |

## Eingangsparameter

Durch einen Flankenwechsel (0 nach 1) am Eingangsparameter "REQ" wird die Funktion gestartet.

#### Ausgangsparameter

Die folgende Tabelle zeigt, welche Informationen nach dem Ladevorgang zurückgeliefert werden.

| DONE | BUSY | ERROR   | STATUS                                                            | Bedeutung                                                                                                    |
|------|------|---------|-------------------------------------------------------------------|----------------------------------------------------------------------------------------------------|
| 0    | 0    | 0       | 0x7000                                                            | Kein aktiver Ladevorgang                                                                                                    |
|      |      |         | =28672                                                            |                                                                                                    |
| 0    | 1    | 0       | 0x7001                                                            | Ladevorgang wird durchgeführt, erster Aufruf                                                                                                    |
|      |      |         | =28673                                                            |                                                                                                    |
| 0    | 1    | 0       | 0x7002                                                            | Ladevorgang wird durchgeführt, fortlaufender Aufruf                                                                                                    |
|      |      |         | =28674                                                            |                                                                                                    |
| 1    | 0    | 0       | 0x7100                                                            | Ab V2.0 einer CPU 1500:                                                                                                    |
|      |      |         | =28928                                                            | ODK-Anwendung wurde bereits geladen.                                                                                                    |
| 1    | 0    | 0       | 0x0000                                                            | Ladevorgang wurde erfolgreich durchgeführt.                                                                                                    |
|      |      | =0      |                                                                   |                                                                                                    |
| 0    | 0    | 1       | 0x80A4                                                            | ODK-Anwendung konnte nicht geladen werden.                                                                                                    |
|      |      | =-32604 | Starten Sie den ODK-Service manuell oder starten Sie Windows neu. |                                                                                                    |
|      |      |         | 0x80C2                                                            | ODK-Anwendung konnte nicht geladen werden. Auf der Windows-Seite                                                                                               |
|      |      |         | =-32574                                                           | ist aktuell nicht genügend Speicher verfügbar.                                                                                                    |
|      |      |         |                                                                   | Laden Sie die ODK-Anwendung nach einigen Sekunden erneut.                                                                                                    |
|      |      |         | 0x80C3<br>=-32573                                                 | ODK-Anwendung konnte nicht geladen werden. Die CPU verfügt aktuell nicht über genügend Speicher.                                                               |
|      |      |         | 02070                                                             | Laden Sie die ODK-Anwendung nach einigen Sekunden erneut.                                                                                                    |
|      |      |         | 0x8090                                                            | ODK-Anwendung konnte nicht geladen werden. Bei der Ausführung der                                                                                              |
|      |      |         | =-32624                                                           | Funktion "OnLoad()" ist eine Exception aufgetreten.                                                                                                    |
|      |      |         | 0x8092                                                            | ODK-Anwendung konnte nicht geladen werden, da der Bibliotheksname                                                                                              |
|      |      |         | =-32622                                                           | ungültig ist.                                                                                                    |
|      |      |         | 0x8093                                                            | ODK-Anwendung konnte nicht geladen werden, da die ODK-Anwendung                                                                                                |
|      |      |         | =-32621                                                           | nicht gefunden werden konnte. Überprüfen Sie den Dateinamen und Ablageort der Datei.                                                                           |
|      |      |         | 0x8094<br>=-32620                                                 | ODK-Anwendung konnte nicht geladen werden. Die ODK-Anwendung<br>wurde für den Kontext des Windows-Benutzers erstellt, aber es ist kein<br>Benutzer angemeldet. |

| DONE | BUSY | ERROR | STATUS                   | Bedeutung                                                                                                    |
|------|------|-------|--------------------------|----------------------------------------------------------------------------------------------------|
|      |      |       | 0x8095<br>=-32619        | ODK-Anwendung konnte aus den folgenden Gründen nicht geladen werden:                                                                                  |
|      |      |       |                          | die DLL-Datei ist keine ODK-Anwendung                                                                                                    |
|      |      |       |                          | • eine 64-Bit-Anwednung sollte in ein 32-Bit-System geladen werden                                                                                    |
|      |      |       |                          | <ul> <li>Abhängigkeiten zu anderen Windows-DLL-Dateien konnten nicht<br/>gelöst werden</li> </ul>                                                     |
|      |      |       |                          | <ul> <li>Überprüfen Sie, ob das Release Build der ODK-Anwendung ge-<br/>nutzt wird.</li> </ul>                                                        |
|      |      |       |                          | <ul> <li>Überprüfen Sie, ob die "Visual C++ Redistributables" für Ihre ge-<br/>nutzte Visual Studio Version installiert sind.</li> </ul>              |
|      |      |       |                          | • die CPU unterstützt die verwendete ODK-Version nicht.                                                                                               |
|      |      |       | 0x8096<br>=-32618        | Die ODK-Anwendung konnte nicht geladen werden, weil die interne<br>Identifizierung bereits von einer anderen geladenen ODK-Anwendung<br>genutzt wird. |
|      |      |       | 0x8097                   | Bis V1.8 einer CPU 1500:                                                                                                    |
|      |      |       | =-32617                  | ODK-Anwendung wurde bereits geladen.                                                                                                    |
|      |      |       | 0x8098<br>=-32616        | Die ODK-Anwendung konnte nicht geladen werden, weil die ODK-<br>Anwendung derzeit entladen wird.                                                      |
|      |      |       | 0x809B                   | Ab V2.0 einer CPU 1500:                                                                                                    |
|      |      |       | =-32613                  | Die ODK-Anwendung konnte nicht geladen werden und gibt einen ungül-<br>tigen Wert zurück (erlaubt sind die Werte 0x0000 und 0xF000 - 0xFFFF)          |
|      |      |       | 0xF000 –                 | Ab V2.0 einer CPU 1500:                                                                                                    |
|      |      |       | 0xFFFF<br>=-4096 –<br>-1 | ODK-Anwendung konnte nicht geladen werden. Bei der Ausführung der Funktion "OnLoad()" ist ein Fehler aufgetreten.                                     |

#### **Beispiel**

In diesem Beispiel wird beschrieben, wie das Laden und Ausführen einer Windows-ODK-Anwendung projektiert sein kann, um nach Kommunikationsstörungen zu Windows wieder aufzusetzen.

Wenn Windows wieder verfügbar ist, wird die ODK-Anwendung geladen und die Ausführung der Funktionen ist wieder möglich.

Eine Kommunikationsstörung kann folgende Ursache haben:

- Windows Restart (bzw. Shutdown)
- Windows LogOff (wenn Anwendung im Userbereich)
- TerminateProcess/Absturz ODK\_Host

Dazu ist ein Flag notwendig (hier: ODK\_Loaded), das nach dem erfolgreichen Ladevorgang gesetzt wird, und bei fehlerhafter Ausführung der ODK-Funktion zurückgesetzt wird.

```
FUNCTION BLOCK "ODK AutoLoad"
{ S7 Optimized Access := 'TRUE' }
VERSION : 0.1
 VAR
   ODK Loaded : Bool;
 END VAR
BEGIN
  // Laden der Windows-ODK-Anwendung
  IF NOT #ODK Loaded THEN
    // Request Flag toggeln, wenn Ladevorgang nicht aktiv
    IF NOT "ODKProject Load DB".BUSY THEN
           "ODKProject Load DB".REQ := NOT "ODKProject Load DB".REQ;
    END IF;
    // Laden der ODK-Anwendung
    "ODKProject Load DB"();
    // "Loaded" Flag setzen, wenn Ladevorgang erfolgreich
    IF "ODKProject Load DB".DONE THEN
      #ODK Loaded := true;
    END IF;
  END IF;
  // Ausführen der ODK-Funktion(en) (nur in geladenem Zustand)
  IF #ODK Loaded THEN
    // Request Flag toggeln, wenn Funktionsaufruf nicht aktiv
    IF NOT "ODKProjectSampleFunction DB".BUSY THEN
           "ODKProjectSampleFunction DB".REQ := NOT
           "ODKProjectSampleFunction DB".REQ;
    END IF;
    // Ausführen der Funktion
    "ODKProjectSampleFunction DB"();
    // Das "Loaded" Flag muss zurückgesetzt werden, wenn
    // a) ein Kommunikationsfehler zu Windows vorliegt (0x80A4)
    // b) die ODK-Anwendung bereits vor diesem Funktionsaufruf
entladen wurde (0x8096)
    IF "ODKProjectSampleFunction DB".STATUS = 16#80A4 OR
"ODKProjectSampleFunction DB".STATUS = 16#8096
    THEN
    #ODK Loaded := false;
   END IF;
 END IF;
END FUNCTION BLOCK
```

## 4.4.2 Funktionen aufrufen

### Einführung

Nachdem die ODK-Anwendung geladen wurde, können Sie die ODK-Funktionen über Ihr STEP 7-Anwenderprogramm ausführen. Der Aufruf erfolgt über die entsprechende Anweisung "*<STEP7Prefix>*SampleFunction".

Sie können bis zu 32 ODK-Anwendungen parallel laden.

#### Anweisung "<STEP7Prefix>SampleFunction"

Eine ODK-Anwendung wird durch die Anweisung "*<STEP7Prefix>*SampleFunction" aufgerufen.

| <step7prefix>SampleFunction</step7prefix> |        |  |  |
|-------------------------------------------|--------|--|--|
| REQ                                       | DONE   |  |  |
| myInt                                     | BUSY   |  |  |
| myReal                                    | ERROR  |  |  |
|                                           | STATUS |  |  |
|                                           | myBool |  |  |

Die folgende Tabelle zeigt die Parameter der Anweisung "<STEP7Prefix>SampleFunction":

| Sektion                     | Deklaration       | Datentyp | Beschreibung                                                                                                    |  |
|-----------------------------|-------------------|----------|----------------------------------------------------------------------------------------------------|--|
| Automatisch                 | i generierte Para | ameter   |                                                                                                    |  |
| Input                       | REQ               | BOOL     | Eine ansteigende Flanke dieses Input-Wertes aktiviert die Ausführung der ODK-<br>Anwendung.                                                                                  |  |
| Output                      | DONE              | BOOL     | Dieser Output-Wert zeigt an, dass die Anweisung die Ausführung der ODK-<br>Anwendung beendet hat.                                                                            |  |
| Output                      | BUSY              | BOOL     | Dieser Output-Wert zeigt an, dass die Anweisung die ODK-Anwendung noch ausführt.                                                                                             |  |
| Output                      | ERROR             | BOOL     | Dieser Output-Wert zeigt an, dass ein Fehler während der Ausführung der ODK-<br>Anwendung aufgetreten ist. Weitere Informationen darüber gibt der Output-Wert<br>STATUS aus. |  |
| Output                      | STATUS            | INT      | Dieser Output-Wert gibt Auskunft über mögliche Fehlerquellen, wenn ein Fehler während der Ausführung der ODK-Anwendung aufgetreten ist.                                      |  |
| Nutzer-definierte Parameter |                   |          |                                                                                                    |  |
| Input                       | myInt             |          | Nutzer-definierte Eingangsvariablen                                                                                                    |  |
| InOut                       | myReal            |          | Nutzer-definierte Eingangs-Ausgangsvariablen                                                                                                    |  |
| Output                      | myBool            |          | Nutzer-definierte Ausgangsvariablen                                                                                                    |  |

#### Eingangsparameter

Durch einen Flankenwechsel (0 nach 1) am Eingangsparameter "REQ" wird die Funktion gestartet.

## Ausgangsparameter

Die folgende Tabelle zeigt, welche Informationen für die Output-Parameter nach der Ausführung zurückgeliefert werden.

| DONE | BUSY | ERROR             | STATUS                                                                                                    | Bedeutung                                                                                                    |
|------|------|-------------------|----------------------------------------------------------------------------------------------------|----------------------------------------------------------------------------------------------------|
| 0    | 0    | 0                 | 0x7000                                                                                                    | Kein aktiver Vorgang                                                                                                    |
|      |      |                   | =28672                                                                                                    |                                                                                                    |
| 0    | 1    | 0                 | 0x7001                                                                                                    | Erster Aufruf (asynchron)                                                                                                    |
|      |      |                   | =28673                                                                                                    |                                                                                                    |
| 0    | 1    | 0                 | 0x7002                                                                                                    | Fortlaufender Aufruf (asynchron)                                                                                                    |
|      |      |                   | =28674                                                                                                    |                                                                                                    |
| 1    | 0    | 0                 | 0x0000 –<br>0x6FFF                                                                                                    | Funktion wurde ausgeführt und gibt einen Wert zwischen 0x0000 und 0x6FFF zurück.                                                                             |
|      |      |                   | =0 –<br>28671                                                                                                    | (ODK_SUCCESS = 0x0000)                                                                                                    |
| 0    | 0    | 1                 | 0x80A4<br>=-32604                                                                                                    | ODK-Anwendung konnte aus den folgenden Gründen nicht ausgeführt werden:                                                                                      |
|      |      |                   | <ul> <li>Die Anweisung "<i><step7prefix></step7prefix></i>_Unload" wurde während einer Funktionsausführung aufgerufen. Die Funktionsausführung wurde auf der CPU-Seite abgebrochen. Windows beendet die Funktionsausführung normal. Es wird kein Rückgabewert an die CPU übermittelt.</li> <li>Warten Sie bis die Anweisung "<i><step7prefix></step7prefix></i>_Unload" beendet ist. Laden Sie dann die ODK-Anwendung erneut.</li> </ul> |                                                                                                    |
|      |      |                   | Windows ist nicht verfügbar                                                                                                    |                                                                                                    |
|      |      |                   | ODK-Service läuft nicht                                                                                                    |                                                                                                    |
|      |      |                   |                                                                                                    | Starten Sie den ODK-Service manuell oder starten Sie Windows neu.                                                                                            |
|      |      | 0x80C2<br>=-32574 | ODK-Anwendung konnte nicht ausgeführt werden. Auf der Windows-<br>Seite ist aktuell nicht genügend Speicher verfügbar.                                                                                                    |                                                                                                    |
|      |      |                   |                                                                                                    | Laden Sie die ODK-Anwendung nach einigen Sekunden erneut.                                                                                                    |
|      |      |                   | 0x80C3<br>=-32573                                                                                                    | ODK-Anwendung konnte nicht ausgeführt werden. Die CPU verfügt aktuell nicht über genügend Speicher.                                                          |
|      |      |                   |                                                                                                    | Laden Sie die ODK-Anwendung nach einigen Sekunden erneut.                                                                                                    |
|      |      |                   | 0x8090<br>=-32624                                                                                                    | ODK-Anwendung konnte nicht ausgeführt werden. Bei der Ausführung ist ein Fehler aufgetreten.                                                                 |
|      |      |                   | 0x8091<br>=-32623                                                                                                    | ODK-Anwendung konnte nicht ausgeführt werden. Während des Funktionsaufrufs kam es zu einem "STOP".                                                           |
|      |      |                   | 0x8096                                                                                                    | ODK-Anwendung konnte nicht ausgeführt werden, da die ODK-                                                                                                    |
|      |      |                   | =-32618                                                                                                    | Anwendung nicht geladen wurde oder das Entladen noch nicht abge-<br>schlossen ist.                                                                           |
|      |      |                   | 0x8098                                                                                                    | ODK-Anwendung konnte nicht ausgeführt werden, da die Funktion nicht                                                                                          |
|      |      |                   | =-32616                                                                                                    | unterstützt wird.                                                                                                    |
|      |      |                   | 0x8099<br>=-32615                                                                                                    | ODK-Anwendung konnte nicht ausgeführt werden, da die maximale<br>Menge an Eingangsdaten (32 KB) überschritten wurde (Deklarationen<br>mit "In" und "InOut")  |
|      |      |                   | 0x809A<br>=-32614                                                                                                    | ODK-Anwendung konnte nicht ausgeführt werden, da die maximale<br>Menge an Ausgangsdaten (32 KB) überschritten wurde (Deklarationen<br>mit "Out" und "InOut") |

| DONE | BUSY | ERROR                                                                                      | STATUS                                          | Bedeutung                                                                 |
|------|------|--------------------------------------------------------------------------------------------|-------------------------------------------------|---------------------------------------------------------------------------|
|      |      |                                                                                            | 0x809B                                          | Die Funktion gibt einen ungültigen Wert zurück (erlaubt ist ein Wert zwi- |
|      |      |                                                                                            | =-32613                                         | schen 0x0000 und 0x6FFF; 0xF000 und 0xFFFF)                               |
|      |      | 0x809C                                                                                     | Funktion verwendet einen unzulässigen Datentyp: |                                                                           |
|      |      |                                                                                            | =-32612                                         | • IN_DATA                                                                 |
|      |      |                                                                                            |                                                 | INOUT_DATA                                                                |
|      |      |                                                                                            |                                                 | • OUT_DATA                                                                |
|      |      | Wenn Sie einen ODK_CLASSIC_DB verwenden, deaktivieren Sie den optimierten Bausteinzugriff. |                                                 |                                                                           |
|      |      |                                                                                            | 0xF000 –                                        | Ab V2.0 einer CPU 1500:                                                   |
|      |      |                                                                                            | 0xFFFF                                          | Die Funktion konnte nicht ausgeführt werden und gibt einen Wert zwi-      |
|      |      |                                                                                            | =-4096                                          | schen 0xF000 und 0xFFFF zurück.                                           |
|      |      |                                                                                            | 1                                               | (ODK_USER_ERROR_BASE = 0xF000)                                            |

## 4.4.3 Funktionen entladen

### Einführung

Die ODK-Anwendung wird mit dem Aufruf der Anweisung "*<STEP7Prefix>*\_Unload" entladen. Der Aufruf erfolgt aus dem STEP 7-Anwenderprogramm.

Die ODK-Anwendung wird zusätzlich zu diesem Aufruf automatisch aus folgenden Gründen entladen.

- Beenden der CPU
- Durch Urlöschen der CPU
- Neustart von Windows
- Abmelden des Windows-Benutzers (im Kontext eines Windows-Benutzers)

Unabhängig vom Kontext, in dem die ODK-Anwendung ausgeführt wird, besteht der Entladevorgang aus den folgenden Schritten:

- Sie rufen die Anweisung "<STEP7Prefix>\_Unload" im STEP 7-Anwenderprogramm auf.
- Ab jetzt können keine neuen Ausführungen (Executes) mehr für diese ODK-Anwendung ausgeführt werden. Noch aktive Ausführungen werden auf CPU-Seite abgebrochen. Windows beendet die Funktionsausführung normal ("Unload" wartet). Es wird kein Rückgabewert an die CPU übermittelt.
- Der Host ruft die Funktionen "OnStop()" und "OnUnload()" auf.
- Die ODK-Anwendung wird entladen.

## Anweisung "<STEP7Prefix>\_Unload"

Eine ODK-Anwendung wird durch den Aufruf der Anweisung "<*STEP7Prefix>*\_Unload" im STEP 7-Anwenderprogramm entladen.

| <i><step7prefix>_</step7prefix></i> Unload |        |  |
|--------------------------------------------|--------|--|
| REQ                                        | DONE   |  |
|                                            | BUSY   |  |
|                                            | ERROR  |  |
|                                            | STATUS |  |

Die folgende Tabelle zeigt die Parameter der Anweisung "<STEP7Prefix>\_Unload":

| Sektion | Deklaration | Datentyp | Beschreibung                                                                                                    |  |
|---------|-------------|----------|----------------------------------------------------------------------------------------------------|--|
| Input   | REQ         | BOOL     | Eine steigende Flanke aktiviert das Entladen der ODK-Anwendung.                                                                                                    |  |
| Output  | DONE        | BOOL     | Zeigt an, dass die Anweisung das Entladen der ODK-Anwendung beendet hat.                                                                                              |  |
| Output  | BUSY        | BOOL     | Zeigt an, dass die Anweisung die ODK-Anwendung noch entlädt.                                                                                                    |  |
| Output  | ERROR       | BOOL     | Zeigt an, dass ein Fehler während des Entladens der ODK-Anwendung aufge-<br>treten ist. STATUS gibt Ihnen weitere Informationen über die mögliche Fehler-<br>ursache. |  |
| Output  | STATUS      | INT      | Gibt Auskunft über mögliche Fehlerquellen, wenn ein Fehler während des Ent-<br>ladens der ODK-Anwendung aufgetreten ist.                                              |  |

#### Eingangsparameter

Durch einen Flankenwechsel (0 nach 1) am Eingangsparameter "REQ" wird die Funktion gestartet.

## Ausgangsparameter STATUS

Die folgende Tabelle zeigt, welche Informationen nach dem Entladevorgang zurückgeliefert werden.

| DONE | BUSY | ERROR | STATUS | Bedeutung                                              |
|------|------|-------|--------|--------------------------------------------------------|
| 0    | 0    | 0     | 0x7000 | Kein aktiver Entladevorgang                            |
|      |      |       | =28672 |                                                        |
| 0    | 1    | 0     | 0x7001 | Entladevorgang wird durchgeführt, erster Aufruf        |
|      |      |       | =28673 |                                                        |
| 0    | 1    | 0     | 0x7002 | Entladevorgang wird durchgeführt, fortlaufender Aufruf |
|      |      |       | =28674 |                                                        |

| DONE | BUSY | ERROR | STATUS   | Bedeutung                                                                          |
|------|------|-------|----------|------------------------------------------------------------------------------------|
| 1    | 0    | 0     | 0x0000   | Entladevorgang wurde erfolgreich durchgeführt                                      |
|      |      |       | =0       |                                                                                    |
| 0    | 0    | 1     | 0x80A4   | ODK-Anwendung konnte aus den folgenden Gründen nicht entladen                      |
|      |      |       | =-32604  | werden:                                                                            |
|      |      |       |          | Windows ist nicht verfügbar                                                        |
|      |      |       |          | Starten Sie den ODK-Service manuell oder starten Sie Windows neu.                  |
|      |      |       | 0x80C2   | ODK-Anwendung konnte nicht entladen werden. Auf der Windows-Seite                  |
|      |      |       | =-32574  | ist aktuell nicht genügend Speicher verfügbar.                                     |
|      |      |       |          | Laden Sie die ODK-Anwendung nach einigen Sekunden erneut.                          |
|      |      |       | 0x80C3   | ODK-Anwendung konnte nicht entladen werden. Die CPU verfügt aktuell                |
|      |      |       | =-32573  | nicht über genügend Speicher.                                                      |
|      |      |       |          | Laden Sie die ODK-Anwendung nach einigen Sekunden erneut.                          |
|      |      |       | 0x8090   | ODK-Anwendung konnte nicht entladen werden. Bei der Ausführung der                 |
|      |      |       | =-32624  | Funktion "OnUnload()" ist eine Exception aufgetreten.                              |
|      |      |       | 0x8096   | ODK-Anwendung konnte nicht entladen werden, da die ODK-                            |
|      |      |       | =-32618  | Anwendung nicht geladen wurde oder das Entladen noch nicht abge-<br>schlossen ist. |
|      |      |       | 0x809B   | Ab V2.0 einer CPU 1500:                                                            |
|      |      |       | =-32613  | Die ODK-Anwendung konnte entladen werden und gibt einen ungültigen                 |
|      |      |       |          | Wert zurück (erlaubt sind die Werte 0x0000 und 0xF000 - 0xFFFF)                    |
|      |      |       | 0xF000 – | Ab V2.0 einer CPU 1500:                                                            |
|      |      |       | 0xFFFF   | ODK-Anwendung konnte entladen werden. Bei der Ausführung der                       |
|      |      |       | =-4096 - | Funktion "OnLoad()" ist im CCX-Obekt ein Fehler aufgetreten.                       |
|      |      |       | -1       |                                                                                    |

## 4.5 Remote-Debug

Wenn Sie Microsoft Visual Studio als Entwicklungsumgebung nutzen, können Sie den Debugger zur Fehlerbeseitigung nutzen.

Mit dem Remote-Debugger können Sie auf einem Zielsystem ohne Visual Studio eine ODK-Anwendung debuggen. Dabei ist zu beachten, dass die erzeugten ODK-Anwendungen (DLLs) in einen der beiden folgenden Prozesse geladen werden:

- ODK\_Host\_x86.exe-Prozess (32bit)
- ODK\_Host\_x64.exe-Prozess (64bit)

Der benötigte Remote-Debugger ist abhängig von der verwendeten Visual Studio Version auf dem Host-System und vom Systemtyp (32bit/64bit) des Zielsystems.

4.5 Remote-Debug

| installierte Visual Studio Version | Link zum Download Center für den Remote-Debugger                                                                             |
|------------------------------------|----------------------------------------------------------------------------------------------------|
| Microsoft Visual Studio 2010       | Microsoft Visual Studio 2010 Remote Debugger<br>( <u>https://www.microsoft.com/de-</u><br>de/download/details.aspx?id=475)   |
| Microsoft Visual Studio 2012       | Microsoft Visual Studio 2012 Remote Debugger<br>( <u>https://www.microsoft.com/de-</u><br>de/download/details.aspx?id=38184) |
| Microsoft Visual Studio 2013       | Microsoft Visual Studio 2013 Remote Debugger<br>( <u>https://www.microsoft.com/de-</u><br>de/download/details.aspx?id=44918) |
| Microsoft Visual Studio 2015       | Microsoft Visual Studio 2014 Remote Debugger<br>(https://www.microsoft.com/de-<br>de/download/details.aspx?id=48155)         |

Nach dem Download können Sie den Remote-Debugger auf dem Zielsystem installieren.

## 4.5.1 Remote-Debugging durchführen

## Vorgehen

- 1. Starten Sie auf dem Zielsystem den Visual Studio Remote-Debugger über "Start > All Programs > Visual Studio 20xx > Remote Debugger".
- 2. Konfigurieren Sie die Authentifikation.

Wählen Sie in den Optionen "Keine Authentifizierung" und setzen Sie einen Haken bei "Allen Benutzern das Debugging ermöglichen".

Beachten Sie die Sicherheitshinweise.

- Kopieren Sie die Visual Studio C++ Debug-DLLs aus dem Ordner "<Installationspfad VS>\VC\redist\Debug\_NonRedist\<Anwendungstyp>\Microsoft.<VS version>.DebugCRT" in den Zielordner.
  - Zielordner bei einem 32-Bit-Windows und einer 32-Bit-Anwendung:
  - Zielordner bei einem 64-Bit-Windows und einer 64-Bit-Anwendung:
  - Zielordner bei einem 64-Bit-Windows und einer 32-Bit-Anwendung:

<windows install path>\SysWOW64

### Hinweis

Wenn Sie Visual Studio 2015 verwenden, benötigen Sie zusätzlich die "ucrtbased.dll".

Wenn diese DLL im Zielsystem nicht vorhanden ist, kopieren Sie diese vom Host aus dem Ordner:

bei 32-Bit Windows unter Program Files\...

bei 64-Bit Windows unter Program Files (x86)\...

...\Microsoft SDKs\Windows Kits\10\ExtensionSDKs\Microsoft.UniversalCRT.Debug\<höchste verfügbare Version>\ Redist\Debug\<Anwendungstyp (32/64-Bit)>

4. Kopieren Sie die ODK-Anwendung auf das Zielsystem in den Ordner "C:\ProgramData\Siemens\Automation\ODK1500S".

#### Hinweis

Ist die ODK-Anwendung geladen, entladen (Seite 45) Sie diese vor dem Kopieren.

5. Laden (Seite 39) Sie die ODK-Anwendung auf dem Zielsystem.

|                                                                                     | -                                  |                                 |                                |                         |                                        |    |
|-------------------------------------------------------------------------------------|------------------------------------|---------------------------------|--------------------------------|-------------------------|----------------------------------------|----|
| Transport:                                                                          | Remote                             | (no authentication)             |                                |                         |                                        |    |
| Qualifier:                                                                          | 192.168                            | .2.155:4020                     |                                |                         | ▼ Find                                 |    |
| Transport Information                                                               | n                                  |                                 |                                |                         |                                        |    |
| The 'Remote (no aut where possible.                                                 | hentication                        | )' transport should never be us | ed on a network that might hav | ve hostile traffic. Use | 'Default' transpo                      | rt |
|                                                                                     |                                    | tia Nativa cada                 |                                |                         |                                        |    |
| Attach to:                                                                          | Automa                             | auc. Native code                |                                |                         | Select                                 |    |
| Attach to:<br>Available Processes                                                   | Automa                             | Title                           | Type                           | User Name               | Select                                 |    |
| Attach to:<br>Available Processes<br>Process<br>ODK Host x86.exe                    | ID<br>5248                         | Title                           | Type<br>x86                    | User Name               | Select<br>Session                      |    |
| Attach to:<br>Available Processes<br>Process<br>ODK_Host_x86.exe<br>ODK_Service.exe | ID<br>5248<br>2512                 | Title                           | Type<br>x86<br>x86             | User Name               | Select<br>Session<br>1<br>0            | •  |
| Attach to:<br>Available Processes<br>Process<br>ODK_Host_x86.exe<br>ODK_Service.exe | ID<br>5248<br>2512<br>rom all user | Title                           | Type<br>x86<br>x86             | User Name               | Select<br>Session<br>1<br>0<br>Refresh |    |

## Debugging OnLoad/OnRun

Um den Debugger in die Funktion OnLoad() oder OnRun() anzufügen, bauen Sie eine Warteschleife am Anfang von OnLoad() ein.

```
Beispiel einer Warteschleife:
EXPORT_API ODK_RESULT OnLoad (void)
{
    #if defined _DEBUG // available in debug configuration, only
    while (!IsDebuggerPresent()) // wait for debugger
    {
        Sleep(100);
    }
#endif
    // your code for OnLoad() ...
```

## Ergebnis

Der Debugger stoppt die Ausführung des Codes unter dem aktivierten Breakpoint.

# Entwicklung einer ODK-Anwendung für die Echtzeit-Umgebung

## 5.1 ODK-Anwendung erstellen

## 5.1.1 Voraussetzungen

- ODK ist installiert. Die Entwicklungsumgebung Eclipse ist installiert.
- Sie benötigen Administratorrechte zum Anlegen und Bearbeiten eines ODK-Projekts.

#### Hinweis

Falls Sie den Workspace an einen anderen Ablageort legen müssen, achten Sie darauf, dass Sie den gesamten Workspace umkopieren.

## 5.1.2 Projekt anlegen

Um Ihnen die Entwicklung einer ODK-Anwendung zu erleichtern, wird bei der Installation von ODK 1500S ein ODK-Template für ein ODK-Projekt mitgeliefert.

#### Vorgehen

Um mit Hilfe des ODK-Templates ein ODK-Projekt in Eclipse zu erstellen, gehen Sie folgendermaßen vor:

- 1. Starten Sie Eclipse als Entwicklungsumgebung.
- 2. Wählen sie im Menü "File > New" den Befehl "Project ... "

Der Dialog "New Project" wird geöffnet.

| 00     | C/C++ - Eclipse                      |           |                                                |
|--------|--------------------------------------|-----------|------------------------------------------------|
| File   | Edit Source Refactor Navigate Search | Project   | Run Window Help                                |
|        | New Alt+Shift+N                      | 🛱 I       | Makefile Project with Existing Code            |
|        | Open File                            | <b>C</b>  | C++ Project                                    |
|        | Close Ctrl+W                         | C Project |                                                |
|        | Close All Ctrl+Shift+W               | EĴ F      | Project                                        |
|        | Save Ctrl+S                          |           | Convert to a C/C++ Project (Adds C/C++ Nature) |
| Bild : | 5-1 Neues Projekt anlegen mit E      | lipse     |                                                |

3. Wählen Sie Ihre bevorzugte Programmiersprache und das zugehörige ODK-Template aus.

| Select a wizard                                                                                                    |                                                                                                    |  |  |  |
|----------------------------------------------------------------------------------------------------|----------------------------------------------------------------------------------------------------|--|--|--|
| Wizards:                                                                                                    |                                                                                                    |  |  |  |
| type filter text                                                                                                    |                                                                                                    |  |  |  |
| <ul> <li>Java P</li> <li>Plug-</li> <li>Gener</li> <li>C/C+</li> <li>C</li> <li>C</li> <li>C</li> <li>C</li> <li>M</li> <li>C</li> <li>M</li> <li>D</li> <li>Z</li> <li>VS</li> <li>Java</li> <li>ODK 1</li> <li>C</li> <li>ODK 1</li> <li>C</li> <li>Plug-</li> </ul> | roject from Existing Ant Buildfile<br>n Project<br>al<br>•<br>Project<br>• + Project<br>akefile Project with Existing Code<br>500S Templates<br>• Project<br>n Development |  |  |  |
|                                                                                                    |                                                                                                    |  |  |  |

- 4. Vergeben Sie einen Projektnamen.
- 5. Bestätigen Sie mit "OK".

## Ergebnis

Das ODK-Projekt wird mit Hilfe des ODK-Templates erstellt und legt folgende Projekteinstellungen fest:

- Projekteinstellungen für die Generierung der SO-Datei
- Automatisiert die Erzeugung der SO- und SCL-Datei

Das ODK-Template richtet standardmäßig die folgenden Dateistruktur ein:

| Ordner / Datei                                           |              |                                            | Beschreibung                                                                                                    |
|----------------------------------------------------------|--------------|--------------------------------------------|----------------------------------------------------------------------------------------------------|
| <p< th=""><th>rojektpfad&gt;</th><th></th><th></th></p<> | rojektpfad>  |                                            |                                                                                                    |
|                                                          | 💵 def        |                                            |                                                                                                    |
|                                                          |              | <projekt>.odk</projekt>                    | ODK-Interface-Beschreibung                                                                                              |
|                                                          |              | <pro-<br>jekt&gt;.scl.additional</pro-<br> | S7-Blöcke, die an die Datei <project>.scl angehängt werden.</project>                                                   |
|                                                          |              |                                            | Die Datei ist zwar nicht Teil der Projektvorlage, aber der Code-Generator bearbeitet die Datei.                         |
|                                                          | STEP7        |                                            | Dateien aus diesem Ordner dürfen nicht editiert wer-<br>den!                                                            |
|                                                          |              | Projekt>.scl                               | S7-Bausteine                                                                                                    |
|                                                          | Cg_src_priv  |                                            | Dateien aus diesem Ordner dürfen nicht editiert wer-<br>den!                                                            |
|                                                          |              | DDK_Types.h                                | Definition der ODK-BaseTypes                                                                                            |
|                                                          |              | ODK_Functions.h                            | Funktions-Prototypen                                                                                                    |
|                                                          |              | ODK_Execution.cpp                          | Implementierung der Methode "Execute"                                                                                   |
|                                                          | 🖬 src        |                                            |                                                                                                    |
|                                                          |              | Projekt>.cpp                               | Funktions-Code: Diese Datei hat immer das Suffix<br>CPP, unabhängig davon, ob Sie ein C- oder C++-<br>Projekt erstellt. |
|                                                          | 📓 release_so |                                            |                                                                                                    |
|                                                          |              | Projekt>.so                                | ODK-Application Binary (Release-Version), die auf das Zielsystem übertragen werden muss.                                |
|                                                          |              | ekt>.debuginfo.so                          | ODK-Application Binary (Debug-Version), die für die<br>Post Mortem-Analyse benötigt wird.                               |
|                                                          |              | Projekt>.symbols                           | Symbolinformationen, die für die Post Mortem-Analyse benötigt werden.                                                   |
|                                                          | launches     |                                            |                                                                                                    |
|                                                          |              | <pre>&gt;Pro- ject&gt;.gdb.launch</pre>    | Start für die Post Mortem-Analyse.                                                                                      |

#### Hinweis

#### Leerzeichen im Projektnamen

Alle Leerzeichen im Projektnamen werden automatisch durch einen Unterstrich ersetzt.

Aus zum Beispiel "My first project" wird "My\_first\_project".

## 5.1.3 ODK-Anwendung generieren

Die Generierung der Projektdaten ist in zwei automatisierte Schritte unterteilt.

- **Pre-Build**: Erzeugung der standardmäßig angelegten Dateien auf Basis der geänderten Datei <Projekt>.odk
- Build: Generierung der SO-Datei

#### Vorgehen

Um die Projektdaten zu generieren, gehen Sie folgendermaßen vor:

- 1. Speichern Sie alle editierten Dateien.
- 2. Wählen Sie im Menü "Build" den Befehl "Build Project".

#### Hinweis

Die Projektdaten werden nur generiert, wenn die Dateien verändert wurden.

### Ergebnis

Die Generierung der Projektdaten wird gestartet. Die automatisch erzeugten Dateien werden im Dateisystem abgelegt.

- SO-Datei: Projekt-Verzeichnis\<Projekt>\<BuildConfiguration>\<Projekt>.so
- SCL-Datei: Projekt-Verzeichnis\<Projekt>\STEP7\<Projekt>.scl

## 5.1.4 Ablaufeigenschaften einer ODK-Anwendung definieren

Als nächsten Schritt definieren Sie die Schnittstellenbeschreibung der ODK-Anwendung in der Datei <Projekt>.odk. Die Datei enthält folgende Elemente:

- Kommentare
- Parameter
- Definitionen von Funktionen und Strukturen

#### Vorgehen

Um die Schnittstellenbeschreibung in der Datei <Projekt>.odk zu definieren, gehen Sie folgendermaßen vor:

- 1. Öffnen Sie die Datei < Projekt>.odk.
- 2. Ändern Sie die Elemente abhängig von Ihren Anforderungen.

## Beschreibung der Elemente

#### Kommentare

Sie können Kommentare für Erläuterungen verwenden.

#### Parameter

Die Definition der Parameter muss innerhalb einer Code-Zeile erfolgen. <ParameterName>=<Value> // optional comment

Die Interface-Datei unterstützt folgende Parameter:

| Parameter             | Wert                                                                       | Beschreibung                                                                                                    |
|-----------------------|----------------------------------------------------------------------------|----------------------------------------------------------------------------------------------------|
| Context               | realtime                                                                   | Definiert, dass die ODK-Anwendung im Kontext der Echtzeitumgebung (Seite 56) geladen wird.                                                                                                    |
| Trace                 | on                                                                         | Definiert die Trace-Funktion in der ODK-Anwendung. In diesem Fall be-<br>nötigt die ODK-Anwendung 32 KB zusätzlichen Speicher als Trace-<br>Puffer. Für die Nutzung in STEP 7 wird standardmäßig ein Funktionsbau-<br>stein "GetTrace" erstellt. |
|                       | off                                                                        | Ein Funktionsbaustein "GetTrace" wird erstellt. Der Trace-Puffer enthält nur einen Trace-Eintrag mit dem Inhalt: trace is off.                                                                                                    |
| HeapSize              | [4 <verfügb<br>arer Speicher<br/>der CPU<br/>(Seite 92)&gt;]k</verfügb<br> | Definiert eine Speichermenge in KB, die als Heap für diese Echtzeitan-<br>wendungen genutzt werden kann.                                                                                                    |
| HeapMaxBlockSize      | [8… <heapsi<br>ze&gt;]</heapsi<br>                                         | Definiert die Speichergröße in Bytes, die maximal auf ein Mal allokiert werden kann.                                                                                                    |
| SyncCallParallelCount | [19]<br>Default=3                                                          | Ist ein optionaler Parameter und definiert die maximale Anzahl paralleler<br>Aufrufe in dieser ODK-Anwendung. Die Größe des Speichers der für<br>Aufrufe in diese ODK-Anwendung reserviert wird ist:                                             |
|                       |                                                                            | SyncCallParallelCount * (SyncCallStackSize + SyncCallDataSize)                                                                                                    |
| SyncCallStackSize     | [11024]k<br>Default=32k                                                    | Ist ein optionaler Parameter und definiert die Größe des Thread-Stacks<br>für einen Aufruf in dieser ODK-Anwendung. Jeder erneute Aufruf erhält<br>einen eigenen Stack-Speicher.                                                                 |
| SyncCallDataSize      | [11024]k                                                                   | Ist ein optionaler Parameter und definiert die Größe des Datenbereichs für einen Aufruf in dieser ODK-Anwendung. Der Datenbereich beinhaltet IN-, INOUT- und OUT-Parameter. Jeder erneute Aufruf erhält einen eigenen Stack-Speicher.            |
|                       | Default=auto                                                               | Die benötigte Datengröße wird automatisch vom Code-Generator be-<br>rechnet                                                                                                    |
| STEP7Prefix           | <string></string>                                                          | Beschreibt die Zeichenkette, die Ihren Funktionen vorangestellt und nach dem Import der SCL-Datei in STEP 7 dargestellt wird. Erlaubt sind folgende Zeichen: {AZ, az, 19, -, _}                                                                  |
|                       |                                                                            | Standardmäßig ist der Projektname ohne Leerzeichen eingetragen.                                                                                                    |

## 5.1.5 Umfeld zum Laden oder Ausführen der ODK-Anwendung

Wenn die SCL-Datei als externe Quelle nach STEP 7 importiert wird, werden die ODK-Anweisungen im gewählten Verzeichnis in STEP 7 erstellt. Die ODK-Anweisungen geben Ihnen nach der Programmierung und dem erstmaligen Laden die Möglichkeit, Ihre ODK-Anwendung unabhängig vom STEP 7-Anwenderprogramm zu steuern. Sie können bis zu 32 ODK-Anwendungen laden.

Sie können Ihre ODK-Anwendung im Kontext der Echtzeit-Umgebung laden und ausführen:

### Echtzeitumgebung

Die folgende Code-Zeile ist in der Datei <Projekt>.odk notwendig, um die ODK-Anwendung im Kontext der Echtzeit-Umgebung zu nutzen: Context=realtime

In diesem Kontext läuft die ODK-Anwendung nicht in einem Host-Prozess auf der Windows-Seite, sondern in der Echtzeit-Umgebung. Da die ODK-Anwendung synchron geladen wird, sollte sie in einem Startup-OB (z. B. OB100) geladen werden.

Im Kontext der Echtzeit-Umgebung ist der Anzahl der ladbaren ODK-Anwendungen (Seite 92) limitiert.

### Größe der ODK-Anwendung im CPU-Speicher ermitteln

Um die benötigte Größe der ODK-Anwendung im CPU-Speicher zu ermitteln, gehen Sie folgendermaßen vor:

- 1. Öffnen Sie einen Kommandozeilen-Dialog.
- Geben Sie folgenden Pfad aus dem ODK-Installationsordner ein (die angehängte Option "-I" entspricht einem kleinen "L"): eclipse\ build\_tools\x86\_64\_gcc\_pc\_elf\_4.8.1-1\bin\x86\_64-pc-elf-readelf.exe "*<Ablageort\Datei.so>*" -I

Die Größe Ihrer ODK-Anwendung finden Sie unter der Überschrift "Program Headers" in der Spalte "MemSiz".

Zusätzlich zu der hier angegebenen Größe wird pro ODK-Anwendung weiterer administrativer Speicher benötigt. Der administrative Speicher lässt sich folgendermaßen berechnen:

Administrativer Speicher = SyncCallParallelCount \* (SyncCallStackSize + SyncCallDataSize)

## 5.1.6 Funktionen und Strukturen einer ODK-Anwendung definieren

5.1.6.1 Funktionen einer ODK-Anwendung definieren

#### Funktionen

Funktionen werden durch folgende allgemeine Code-Zeilen definiert: ODK\_RESULT <FunctionName> ([<InOut-Identifier>] <DataType> <VariableName>, ...);

Die Datei <Projekt>.odk enthält standardmäßig eine beispielhafte Funktionsbeschreibung. Diese Beschreibung können Sie verändern und/oder weitere Funktionsbeschreibungen hinzufügen.

ODK\_RESULT MyFunc1([IN] INT param1, [OUT] INT param2);

#### Syntax-Regeln für Funktionen

Folgenden Syntax-Regeln gelten für Funktionen innerhalb der Datei <Projekt>.odk:

- Beachten Sie beim Funktionsnamen die Gro
  ß- und Kleinschreibung.
- Funktionsdefinitionen können Sie in mehrere Zeilen aufgeteilen.
- Beenden Sie eine Funktionsdefinition durch ein Semikolon.
- TAB und LEERZEICHEN sind erlaubt.
- Definieren Sie einen Variablenname in einer Funktion nicht doppelt.
- Verwenden Sie keine Schlüsselwörter für die genutzte Programmiersprache (z. B. "INT" als Parametername)
- Nutzen Sie ODK\_RESULT nur für die Rückgabewerte der Funktion.
- Variablennamen müssen mit einem Buchstaben oder einem Unterstrich beginnen.
- Unzulässige Funktionsnamen werden beim Generieren in der Entwicklungsumgebung angezeigt.
- Folgende Namen sind in Kombination von *<STEP7Prefix>* und <Funktionsname> nicht erlaubt: ODK\_Load, ODK\_Unld, ODK\_ExcA, ODK\_ExcS

#### <FunctionName>

Funktionsnamen gelten mit den Syntax- und Zeichenbeschränkungen der verwendeten Programmiersprache.

#### <InOut-Identifier>

Es gibt drei definierte InOut-Identifiers. Nutzen Sie diese in folgender Reihenfolge: [IN], [OUT], [INOUT]

- [IN]: Definiert eine Eingangs-Variable. Die Variable wird zur Funktion kopiert, wenn diese aufgerufen wird. Diese ist konstant und kann nicht verändert werden.
- [OUT]: Definiert eine Ausgangs-Variable. Die Variable wird zurückkopiert, nachdem die Funktion beendet wurde.
- [INOUT]: Definiert eine Eingangs- und Ausgangs-Variable. Die Variable wird zur Funktion kopiert, wenn diese aufgerufen wird. Diese ist nicht konstant und kann verändert werden. Die Variable wird zurückkopiert, nachdem die Funktion beendet wurde.

#### <DataType>

Der Datentyp definiert den Typ einer Variablen. Die folgenden Tabellen definieren die möglichen Datentypen und ihre Darstellungsweise in C++ oder STEP 7:

• Elementare Datentypen:

| ODK-Datentyp | SIMATIC-<br>Datentyp | C++-Datentyp       | Beschreibung                                                   |
|--------------|----------------------|--------------------|----------------------------------------------------------------|
| ODK_DOUBLE   | LREAL                | double             | 64-Bit Floating Point, IEEE 754                                |
| ODK_FLOAT    | REAL                 | float              | 32-Bit Floating Point, IEEE 754                                |
| ODK_INT64    | LINT                 | long long          | 64-Bit signed integer                                          |
| ODK_INT32    | DINT                 | long               | 32-Bit signed integer                                          |
| ODK_INT16    | INT                  | short              | 16-Bit signed integer                                          |
| ODK_INT8     | SINT                 | char               | 8-Bit signed integer                                           |
| ODK_UINT64   | ULINT                | unsigned long long | 64-Bit unsigned integer                                        |
| ODK_UINT32   | UDINT                | unsigned long      | 32-Bit unsigned integer                                        |
| ODK_UINT16   | UINT                 | unsigned short     | 16-Bit unsigned integer                                        |
| ODK_UINT8    | USINT                | unsigned char      | 8-Bit unsigned integer                                         |
| ODK_LWORD    | LWORD                | unsigned long long | 64-Bit Bitstring                                               |
| ODK_DWORD    | DWORD                | unsigned long      | 32-Bit Bitstring                                               |
| ODK_WORD     | WORD                 | unsigned short     | 16-Bit Bitstring                                               |
| ODK_BYTE     | BYTE                 | unsigned char      | 8-Bit Bitstring                                                |
| ODK_BOOL     | BOOL                 | unsigned char      | 1-Bit bitstring, verbleibende Bits (17) sind leer              |
| ODK_LTIME    | LTIME                | unsigned long long | 64-Bit Dauer in Nanosekunden                                   |
| ODK_TIME     | TIME                 | unsigned long      | 32-Bit Dauer in Millisekunden                                  |
| ODK_LDT      | LDT                  | unsigned long long | 64-Bit Datum und Uhrzeit des<br>Tages in Nanosekunden          |
| ODK_LTOD     | LTOD                 | unsigned long long | 64-Bit Uhrzeit des Tages in<br>Nanosekunden seit Mitternacht   |
| ODK_TOD      | TOD                  | unsigned long      | 32-Bit Uhrzeit des Tages; in<br>Millisekunden seit Mitternacht |
| ODK_CHAR     | CHAR                 | char               | 8-Bit-Zeichen                                                  |

• Komplexe Datentypen:

| ODK-Datentyp       | SIMATIC-<br>Datentyp | C++-Datentyp             | Beschreibung                                                            |
|--------------------|----------------------|--------------------------|-------------------------------------------------------------------------|
| ODK_DTL            | DTL                  | struct ODK_DTL           | Struktur für Datum und Uhrzeit                                          |
| ODK_S7STRING       | STRING               | unsigned char            | Zeichen-String (8-Bit-Zeichen)<br>mit Länge max. und act.<br>(2xUSINT)  |
| ODK_CLASSIC_D<br>B | VARIANT              | struct<br>ODK_CLASSIC_DB | Klassik-DB (global oder basie-<br>rend auf UDT)                         |
| []                 | ARRAY                | []                       | Bereich von gleichen Datenty-<br>pen.                                   |
|                    |                      |                          | Sie können alle Datentypen<br>außer ODK_CLASSIC_DB als<br>Array nutzen. |

#### • Benutzerdefinierte Datentypen:

Benutzerdefinierte Datentypen (UDT) beinhalten strukturierte Daten, insbesondere die Namen und die Datentypen dieser Komponente und deren Reihenfolge.

Ein benutzerdefinierter Datentyp kann in der Oberflächenbeschreibung mit dem Schlüsselwort "ODK\_STRUCT" definiert werden.

#### Beispiel

```
ODK_STRUCT <StructName>
{
    <DataType> <VariableName>;
    ...
};
```

Die folgenden Syntaxregeln gelten für die Struktur:

- Sie können die Struktur in mehrere Zeilen aufteilen.
- Die Strukturdefinition muss ein Semikolon abschließen.
- Tabulatoren und Leerzeichen zwischen den Elementen sind in einer beliebigen Anzahl erlaubt.
- Sie dürfen keine Schlüsselwörter für die erzeugte Sprache verwenden (z. B. "int" als Variablennamen).

Sie können innerhalb einer Struktur weitere Strukturen anlegen.

#### <StructName>

Strukturnamen gelten mit den Syntax- und Zeichenbeschränkungen der Programmiersprache und wie für Variablendefinitionen in STEP7 definiert.

In STEP7 wird der Strukturname durch den STEP7-Prefix erweitert.

#### <VariableName>

Variablennamen gelten mit den Syntax- und Zeichenbeschränkungen der Programmiersprache.

#### Beispiel

Das folgende Code-Beispiel erläutert Ihnen die Definitionen von Funktionen und Strukturen. Sortieren Sie die Parameter nach: IN, OUT, INOUT. //INTERFACE

```
...
...
ODK_STRUCT MyStruct
{
    ODK_DWORD myDword;
    ODK_S7STRING myString;
  };
ODK_RESULT MyFct([IN] MyStruct myInStruct
        ,[OUT] MyStruct myOutStruct);
```

#### Siehe auch

Trace-Puffer auslesen (Seite 83)

Helper-Funktionen (Seite 99)

### 5.1.6.2 Verwendung von ODK\_CLASSIC\_DB als Parameter

Der Datentyp ODK\_CLASSIC\_DB darf nur mit dem InOut-Identifier [IN] und [INOUT] benutzt werden. Wird ein Parameter des Datentyps ODK\_CLASSIC\_DB mit dem InOut-Identifier [IN] oder [INOUT] verwendet, darf kein weiterer Parameter, egal welchen Datentyps, mit dem gleichen InOut-Identifier verwendet werden.

#### Beispiel

```
// INTERFACE
...
// OK:
ODK_RESULT MyFunc1([IN] ODK_CLASSIC_DB myDB);
ODK_RESULT MyFunc2([IN] ODK_CLASSIC_DB myDB1, [INOUT] ODK_CLASSIC_DB
myDB2);
//
// NOT OK (Code Generator will throw an error):
// ODK_CLASSIC_DB nicht für [OUT] zulässig
ODK_RESULT MyFunc3([OUT] ODK_CLASSIC_DB myDB);
// wenn ODK_CLASSIC_DB für [IN] verwendet, darf kein weiterer [IN]
Parameter in dieser
// Funktion definiert werden
ODK_RESULT MyFunc4([IN] ODK_CLASSIC_DB myDB, [IN] ODK INT32 myint);
```

#### Anwendungsbeispiel für C++

```
#include "ODK_CpuReadData.h"
...
ODK_RESULT MyFunc1 (const ODK_CLASSIC_DB& myDB)
{
    CODK_CpuReadData myReader(&myDB);
    ODK_INT32 myInt1, myInt2;
    myReader.ReadS7DINT(0, myInt1);
    myReader.ReadS7DINT(4, myInt2);
    return myInt1 + myInt2;
}
```

Um innerhalb einer Anwenderfunktion auf den Datentyp ODK\_CLASSIC\_DB zugreifen zu können, stehen Ihnen die Helper-Funktionen (Seite 99) der folgenden Klassen zur Verfügung:

- Klasse "CODK\_CpuReadData"
- Klasse "CODK\_CpuReadWriteData"

#### 5.1.6.3 Handhabung von Strings

Für Strings (String oder WString) können Sie eine maximale Länge definieren. Definieren Sie die maximale Zeichenanzahl in eckigen Klammern direkt nach dem Datentyp:

- ODK\_S7STRING[30] oder
- ODK\_S7WSTRING[1000]

Ohne eine Beschränkung hat ein String standardmäßig eine Länge von maximal 254 Zeichen.

Um innerhalb einer Anwenderfunktion auf die Datentypen ODK\_S7STRING bzw. ODK\_S7WSTRING zugreifen zu können, stehen Ihnen die String-Helper-Funktionen (Seite 99) zur Verfügung.

#### Beispiel

```
//INTERFACE
```

ODK\_RESULT MyFct(

|   | -       |                  |                                            |
|---|---------|------------------|--------------------------------------------|
|   | [ I N ] | ODK_S/STRING     | myStrHas254Chars                           |
| , | [OUT]   | ODK_S7STRING[10] | myStrHas10Chars                            |
| , | [INOUT] | ODK_S7STRING[20] | <pre>myStrArrayHas20Chars5Times[5]);</pre> |

Wenn Sie [INOUT] nutzen, können Sie den String mit einer unterschiedlichen Länge als [INOUT] des Funktionsbausteins in STEP 7 festsetzen.

#### 5.1.6.4 Definition der Datei < Projekt>.odk

Anhand der gewählten Parameter in der Datei <Projekt>.odk werden die Funktionsprototypen und Funktionsblöcke generiert. Definieren Sie dafür die Datei <Projekt>.odk.

Standardmäßig enthält die Datei < Projekt>.odk folgenden Inhalt:

Description

Die möglichen Datentypen, die für die Schnittstelle benutzt werden, sind in den Kommentarzeilen beschrieben. Das erleichtert Ihnen die Definition des richtigen Variablentyps für Ihre Aufgabe.

Context=realtime

Die ODK-Anwendung wird im Kontext der Echtzeit-Umgebung geladen.

Trace=on

Definiert die Trace-Funktion in der ODK-Anwendung. Für die Nutzung in STEP 7 wird standardmäßig ein Funktionsbaustein "GetTrace" erstellt.

Wenn Sie die Anweisung "ODK\_TRACE" (Seite 83) definieren, wird sie auch kompiliert und ausgeführt. Wenn Sie den Parameter Trace=on in der Datei <Projekt>.odk definieren, wird die Anweisung automatisch mit folgendem Code definiert::

```
#define ODK_TRACE(msg, ...);
```

Beispiel: ODK\_TRACE("number=%d", 13);

Durch den Aufruf der Anweisung wird im Trace-Puffer ein Eintrag erstellt.

HeapSize

Definiert eine Speichermenge in KB, die als Heap für diese Echtzeitanwendungen genutzt werden kann.

HeapMaxBlockSize

Definiert die Speichergröße in Bytes, die maximal auf ein Mal allokiert werden kann.

STEP7Prefix="<Projekt>"

Stellt den Funktionen der ODK-Anwendung einen String für die SCL-Generierung voran. Dieser wird in STEP 7 sichtbar. Sie können den Parameter ändern. Die String-Länge des Präfix inklusive Funktionsnamen darf eine Zeichenlänge von 125 Zeichen nicht überschreiten (z. B. ODK\_App\_SampleFunction)

• "SampleFunction" Funktionsdefinition

Diese Standardfunktion können Sie in der Datei <Projekt>.odk beliebig ändern und weitere Funktionen hinzufügen. Die String-Länge darf eine Zeichenlänge von 125 Zeichen nicht überschreiten. Die zugehörige Funktion befindet sich in der CPP-Datei.

```
Beispiel
//INTERFACE
Context=realtime
Trace=on
HeapSize=4k
HeapMaxBlockSize=1024
STEP7Prefix=ODK App
 /*
* Elementary Datatypes:
                     LREAL 64 bit floating point, IEEE 754
*
   ODK DOUBLE
*
                     REAL 32 bit floating point, IEEE 754
   ODK FLOAT
*
   ODK INT64
                   LINT
                              64 bit signed integer
   ODK INT32
                              32 bit signed integer
                   DINT
                              16 bit signed integer
*
   ODK INT16
                    INT
                   INIIt bit signed integerSINT8 bit signed integerULINT64 bit unsigned integerUDINT32 bit unsigned integer
*
   ODK INT8
   ODK_UINT64
ODK_UINT32
*
*
*
                   UINT
                             16 bit unsigned integer
   ODK UINT16
                  UINT 16 bit unsigned integer
USINT 8 bit unsigned integer
LWORD 64 bit bitstring
DWORD 32 bit bitstring
WORD 16 bit bitstring
BYTE 8 bit bitstring
BOOL 1 bit bitstring
*
   ODK UINT8
*
   ODK LWORD
*
   ODK DWORD
*
   ODK WORD
*
   ODK BYTE
*
   ODK BOOL
*
                   LTIME 64 bit duration in nanoseconds
   ODK LTIME
*
                              32 bit duration in milliseconds
   ODK TIME
                    TIME
   ODK LDT
                              64 bit date and time of day
                     LDT
*
                               in nanoseconds
*
   ODK LTOD
                     LTOD
                               64 bit time of day in nanoseconds
                               since midnight
   ODK TOD
                     TOD
                              32 bit time of day in milliseconds
                              since midnight
                     DTL structure for date and time
CHAR 8 bit character
   ODK DTL
   ODK CHAR
   ODK S7STRING STRING character string with 8 bit characters
*
*
   ODK CLASSIC DB VARIANT classic DB (global or based on UDT)
*
                     ARRAY field of this datatype
   []
* User Defined Datatype:
*
                              user defined structure
   ODK STRUCT
                     UDT
* Return Datatype:
   ODK RESULT
                     0x0000 - 0x6FFF function succeeded
                                        (ODK SUCCESS = 0 \times 0000)
*
                     0xF000 - 0xFFFF function failed
*
                                        (ODK USER ERROR BASE = 0 \times F000)
*/
ODK RESULT SampleFunction([IN]
                                      ODK INT32
                                                     myInt
                           , [OUT] ODK BOOL
                                                     myBool
                           , [INOUT] ODK DOUBLE
                                                     myReal);
```

### 5.1.6.5 Datei <Projekt>.odk modifizieren

Das folgende Beispiel zeigt Ihnen wie Sie die Datei <Projekt>.odk Ihren Bedürfnissen anpassen können. //INTERFACE

```
Context=realtime
Trace=on
HeapSize=4k
HeapMaxBlockSize=1024
STEP7Prefix=ODK SampleApp
ODK RESULT GetString ([OUT] ODK S7STRING myString);
                                 ODK INT64
ODK RESULT Calculate ([IN]
                                              In1,
                                 ODK DOUBLE In2,
                       [IN]
                                ODK FLOAT Out1,
                       [OUT]
                                ODK INT32 Out2,
                       [OUT]
                       [INOUT] ODK_BYTE InOut1[64],
[INOUT] ODK BYTE InOut2[64]);
```

#### 5.1.6.6 Kommentare

Kommentare werden mit einem doppelten Schrägstrich gestartet "//" und enden automatisch am Ende der Zeile.

Alternativ können Sie Kommentare durch /\* *<comment>*\*/ abgrenzen, dadurch sind neue Zeilen in einem Kommentar möglich. Zeichen nach dem Ende der Kommentarkennung "\*/" werden vom Code-Generator weiterverarbeitet.

#### Kommentare für Funktionen und Strukturen

Kommentare zu Funktionen und Strukturen platzieren Sie direkt vor den Funktionen/Strukturen.

Diese Kommentare werden an die Dateien ODK\_Functions.h und <Project>.scl übergeben.

In der Datei <Project>.scl werden die Kommentare in die Blockeigenschaften und in den Code-Bereich der Funktion dupliziert.

Beachten Sie folgende Regeln:

- Kommentare für Funktionen und Strukturen müssen direkt vor den Funktionen/Strukturen stehen (ohne Leerzeile).
- Das Ende des Kommentars steht vor dem Schlüsselwort ODK\_RESULT oder ODK\_STRUCT.
- Sie können beide Kennungen "//" und "/\* \*/" verwenden, jedoch nicht in Kombination innerhalb eines Kommentars.

#### Beispiel

// this comment did not appear in MyStruct, because of the empty line.

```
// comment MyStruct
// ...
ODK_STRUCT MyStruct
{
    ODK_DWORD myDword;
    ODK_S7STRING myString;
};
/*
comment MyFct
...
*/
ODK_RESULT MyFct([IN] MyStruct myInStruct
    , [OUT] MyStruct myOutStruct);
```

#### Kommentare für Variablen in Funktionen und Strukturen

Kommentare für Funktions- und Strukturvariablen werden direkt vor oder hinter den Variablen platziert.

Diese Kommentare werden an die Dateien ODK\_Functions.h und <Project>.scl übergeben.

Folgende Regeln gelten für Kommentare vor Variablen:

- Kommentare müssen direkt vor der Variablen stehen (ohne Leerzeile)
- Das Ende des Kommentars ist der <InOut-Identifier> der Variablen

Folgende Regeln gelten für Kommentare nach Variablen:

• Kommentare müssen nach dem Variablen-Namen stehen (ohne Leerzeile)

Folgende allgemeine Regeln gelten für Kommentare für Variablen:

- Sie können beide Kennungen "//" und "/\* \*/" verwenden, jedoch nicht in Kombination innerhalb eines Kommentars.
- In der Header-Datei wird die gleiche Kommentar-Kennung benutzt ("//" oder "/\* \*/).

#### Beispiel

## 5.1.7 Funktionen implementieren

#### 5.1.7.1 Grundsätzliche Anmerkungen

In diesem Kapitel erhalten Sie eine Übersicht über grundsätzliche Themen im Bezug auf die Implementierung von Funktionen in einer Echtzeitumgebung.

• Funktionsaufruf ist zeitlich eingeschränkt

Da die Funktion synchron aufgerufen wird, muss der Funktionsaufruf dem zeitlichen Ablauf des Zyklus angepasst sein.

• Trace-Funktionalität

ODK bietet eine Trace-Funktion (Seite 83), um Variablen oder die Ausführung von Funktionen in der Echtzeitumgebung zu prüfen.

- Die Ausführung von synchronen ODK-Funktionen kann durch die Ausführung von höher priorisierten OBs (Seite 79) in der selben CPU unterbrochen werden.
- Anwendungsgröße

Im Kontext der Echtzeitumgebung ist der Anzahl der ladbaren ODK-Anwendungen limitiert (Seite 56).

• C++Runtime-Biblithek

Funktionen, die eine Betriebssystem-Funktionalität (threading) brauchen, können nicht genutzt werden

## 5.1.7.2 Callback-Funktionen

Das ODK-Projekt enthält eine CPP-Datei (**Execute-Datei**: <Projekt>.cpp), um Ihre Funktionen zu definieren. Diese CPP-Datei enthält standardmäßig vorausgefüllte Funktionen. Um nutzbar zu sein, müssen Sie diese nicht zwangsläufig mit zusätzlichem Benutzer-Code befüllen. Die Funktionen dürfen aber unter keinen Umständen gelöscht werden.

Die leere Funktion hat folgenden Code (am Beispiel der Funktion "OnLoad()"): ODK\_RESULT OnLoad (void)

```
{
   // place your code here
   return ODK_SUCCESS;
}
```

Sie können die folgenden Funktionen in der CPP-Datei definieren:

- OnLoad(): wird nach dem Ladevorgang der ODK-Anwendung aufgerufen
- OnUnload(): wird vor dem Entladevorgang der ODK-Anwendung aufgerufen
- OnRun(): wird beim Übergang der CPU in den Betriebszustand RUN und nach der Funktion OnLoad() aufgerufen
- OnStop(): wird beim Übergang der CPU in den Betriebszustand STOP und vor der Funktion OnUnload() aufgerufen

## Funktion "OnLoad()" und "OnUnload()"

Die Funktionen haben einen Rückgabewert des Typs "ODK\_RESULT" und geben typischerweise Auskunft über den Status des Werts "ODK\_SUCCESS".

Die folgenden Rückgabewerte sind möglich:

| Rückgabewert für "ODK_RESULT" | Beschreibung                                                                                                    |
|-------------------------------|----------------------------------------------------------------------------------------------------|
| ODK_SUCCESS = 0x0000          | Rückgabewert bei einer erfolgreichen Ausführung der Funktion "OnLoad()" oder<br>"OnUnload()"                         |
| 0x0001 – 0xEFFF               | Ungültige Werte (systemintern)                                                                                       |
| 0xF000 – 0xFFFF               | Sie können Ihre eigenen Rückgabewerte definieren.                                                                    |
| ODK_USER_ERROR_BASE = 0xF000  | Für die Funktion "OnLoad()" wird der Ladevorgang abgebrochen und die ODK-<br>Anwendung entladen.                     |
|                               | Für die Funktion "OnUnload()" wird die ODK-Anwendung innerhalb des angege-<br>benen Wertebereichs trotzdem entladen. |

## Funktion "OnRun()" und "OnStop()"

Die Funktionen haben einen Rückgabewert des Typs "ODK\_RESULT" und geben typischerweise Auskunft über den Status des Werts "ODK\_SUCCESS".

Die folgenden Rückgabewerte sind möglich:

| Rückgabewert für "ODK_RESULT" | Beschreibung                                                                                                    |
|-------------------------------|----------------------------------------------------------------------------------------------------|
| ODK_SUCCESS = 0x0000          | Standard-Rückgabewert bei einer erfolgreichen Ausführung der Funktion "On-<br>Run()" oder "OnStop()"                                                                                          |
| 0x0001 – 0xFFFF               | Eine direkte Rückmeldung an das Anwenderprogramm ist nicht möglich, da<br>diese Funktionen bei den Übergängen des Betriebszustandens RUN/STOP<br>nicht direkt vom Anwender aufgerufen werden. |

## 5.1.7.3 Eigene Funktionen implementieren

Nachdem Sie die ODK-Schnittstelle in der Datei <Projekt>.odk definiert haben, müssen Sie die ODK-Anwendungsfunktionen in der CPP-Datei editieren.

## Vorgehen

Um die ODK-Anwendungsfunktionen zu editieren, gehen Sie folgendermaßen vor:

1. Führen Sie den Build aus, um die Header-Datei <ODK\_Functions.h> zu aktualisieren.

2. Öffnen Sie die Datei <Projekt>.cpp, oder legen Sie bei Bedarf eine eigene Source-Datei an.

3. Übernehmen Sie die Funktionsprototypen von <ODK\_Functions.h> in die Source-Datei.

#### Hinweis

Um bei Änderung der Funktionsparameter Schritt 3 zukünftig zu übergehen, verwenden Sie den Define des Funktionsprototyps.

4. Editieren Sie den Code Ihrer ODK-Anwendung in der CPP-Datei.

#### **ODK-Anwendung**

Die CPP-Datei enthält standardmäßig eine schematisch dargestellte Funktionsbeschreibung. Diese Beschreibung können Sie entsprechend den Änderungen in der Datei <Projekt>.odk verändern und/oder weitere Funktionsbeschreibungen hinzufügen. #include "ODK Functions.h"

```
EXPORT API ODK RESULT OnLoad (void)
{
    return ODK SUCCESS;
}
EXPORT API ODK RESULT OnUnload (void)
{
    return ODK SUCCESS;
}
EXPORT API ODK RESULT OnRun (void)
{
    return ODK SUCCESS;
}
EXPORT API ODK RESULT OnStop (void)
{
    return ODK SUCCESS;
}
ODK RESULT SampleFunction ( const ODK INT32& myInt,
                                   ODK BOOL& myBool,
                                   ODK DOUBLE & myReal)
{
    return ODK SUCCESS;
}
```

## 5.1.7.4 Dynamische Speicherverwaltung

#### Einleitung

ODK-Objekte arbeiten mit einer dynamischen Speicherverwaltung (Heap). Durch die Nutzung der dynamischen Speicherverwaltung werden folgende Anweisungen und Funktionalitäten unterstützt:

- Die Anweisungen new/delete bzw. malloc/free
- STL (StandardTemplateLibrary)
- Software-Exceptions

Standardmäßig ist die Heap-Größe mit 4 KB festgelegt. Die Heap-Größe kann zwischen 4 KB bis zum verfügbaren Speicher der CPU (Seite 92) betragen. Die Heap-Größe ändern Sie in der Datei <Projekt>.odk mit Hilfe der folgenden Parameter:

- HeapSize
- HeapMaxBlockSize

#### **Besonderheiten**

Da der verwendete Speicherbereich (Heap) im Hinblick auf Echzeit und zyklische Abarbeitung optimiert ist, weist er einige Besonderheiten auf:

 Blöcke können nur bis zu einer, zur Kompilierzeit des ODK-Objektes, festgelegten Größe allokiert werden.

#### Hinweis

Die maximale Blockgröße können Sie mit dem Parameter HeapMaxBlockSize in <Projekt>.odk festlegen. Das hat allerdings Auswirkungen auf den globalen Speicherverbrauch für ODK-Anwendungen, da für Verwaltungsinformationen folgender Speicher zusätzlich zum eigentlichen Heap benötigt wird:

size\_heap\_admin\_data = HeapMaxBlockSize \* 3

Beispiel: Bei einer maximalen Blockgröße von 100 KB sind somit, zusätzlich zum Heap, 300 KB globale Daten für dieses Projekt notwendig, in denen die Verwaltung des Heaps hinterlegt ist.

Weitere Informationen finden Sie unter Umfeld zum Laden oder Ausführen der ODK-Anwendung (Seite 56).

 Blöcke können initial in beliebigen Größen angefordert werden. Werden die Blöcke wieder freigegeben, so werden sie in Freilisten eingetragen. Für alle möglichen Blockgrößen (bis HeapMaxBlockSize) gibt es jeweils eine eigene Freiliste, damit spätere Allokierungen in konstanter Zeit erfüllt werden können.

# Es findet allerdings keine Verschmelzung von benachbarten freigegebenen Blöcken zu einem größeren Block statt!

Ständig wiederkehrende Anforderungen können somit schneller erfüllt werden als ständig unterschiedliche Anforderungen.

Beispiel: Der Anwender allokiert nur Blöcke mit 8 Byte, bis der Heap voll ist. Dann gibt er alle wieder frei, sodass der Heap komplett leer ist. Eine Allokation eines Blockes mit der Größe 16 Byte ist dann allerdings nicht mehr möglich, da alle freien Blöcke in der Freiliste für 8 Byte eingetragen sind und eine Verschmelzung nicht möglich ist.

### Beispiel

```
#include <assert.h>
#include <exception>
#include <vector>
   // check parameter
   assert (NULL != myPointer);
   // allocate heap memory with malloc()
   char* p1 = (char*) malloc(32);
   if (NULL == p1)
   {
     ODK TRACE("ERROR: malloc() failed");
   }
   else
   {
    ODK TRACE ("malloc() done");
     // free allocated memory
     free(p1);
     ODK TRACE("free() done");
   }
   // allocate heap memory with new()
   char* p2 = NULL;
   try
   {
     p2 = new char [64];
     ODK TRACE("new done");
     // delete allocated memory
     delete[] p2;
     ODK TRACE ("delete done");
   }
   catch (std::exception& e)
   {
     ODK TRACE ("exception: %s", e.what());
   }
   std::vector<int> vec; // empty vector of ints
```

## 5.1.7.5 Debug (Test)

Sie haben die Möglichkeit selbst einen Test zu schreiben, um Echtzeit-Algorithmen in einer Windows-Umgebung zu debuggen. Somit wird die Qualität des Codes sichergestellt.

## Voraussetzung

Für diesen Vorgang benötigen Sie eine Internetverbindung.

Für diesen Vorgang benötigen Sie Administratorrechte.

## Vorgehen vor dem ersten Debug-Vorgang

Um einen Test zu einer Echtzeit-Anwendung in einer Windows-Umgebung durchzuführen, gehen Sie einmalig folgendermaßen vor:

- 1. Schließen Sie Eclipse.
- 2. Öffnen Sie den Ordner "bin" Ihrer ODK-Installation.
- 3. Führen Sie die Datei "MinGW32\_Install.cmd" mit dem Kontextmenübefehl "Als Administrator ausführen" aus.

Ein Textausgabedialog wird geöffnet. Die Windows-Eingabeaufforderung installiert alle notwendigen Komponenten.

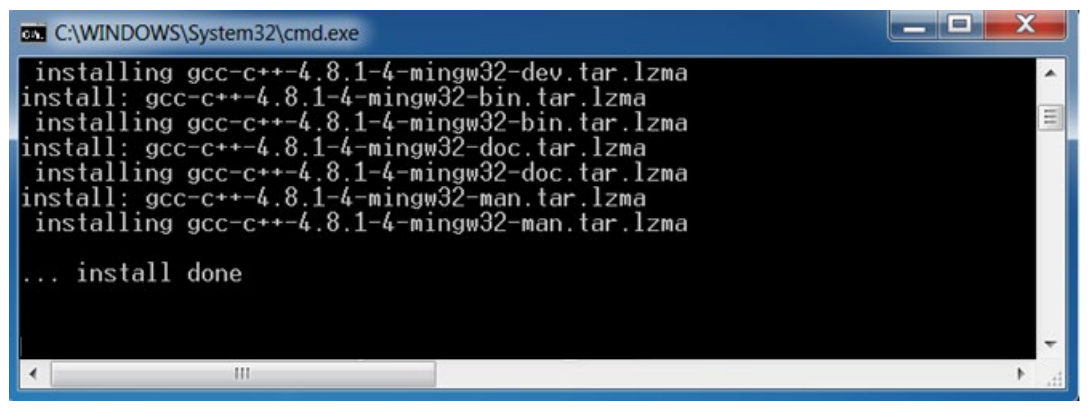

4. Klicken Sie auf eine beliebige Taste.

MinGW32 ist installiert.

#### **Prinzipielles Vorgehen**

Um den Test durchzuführen, gehen Sie folgendermaßen vor:

- 1. Öffnen Sie Ihr Projekt in Eclipse.
- Ändern Sie die Debug-Umgebung auf "Windows". Wählen Sie dazu im Menü "Project > Build Configurations > Set Active" die Option "debug (win32)".

| arch Pr | oject Run Window Help                             |                                                   |                                                                           |   |
|---------|---------------------------------------------------|---------------------------------------------------|---------------------------------------------------------------------------|---|
|         | Open Project<br>Close Project                     | 😕 🔗 🔹 🖬 🖬 🖢 🔻 🎙                                   | $\mathbf{x} \leftarrow \mathbf{x} \Rightarrow \mathbf{x} \mid \mathbf{z}$ | Q |
| 01      | Build All Ctrl+B                                  |                                                   |                                                                           |   |
|         | Build Configurations                              | Set Active                                        | <ul> <li>1 debug (win32)</li> </ul>                                       |   |
|         | Build Project                                     | Manage                                            | ✓ 2 release (so)                                                          |   |
| ~       | Build Working Set<br>Clean<br>Build Automatically | Build by Working Set<br>Set Active by Working Set | •                                                                         |   |

 Erstellen Sie das Projekt als Debug-Variante. W\u00e4hlen Sie dazu im Men\u00fc "Project " den Befehl "Build Project".

- 4. Wenn Sie das Projekt zum ersten Mal debuggen, müssen Sie nun die Debug-Konfigurationen einstellen. Fahren Sie ansonsten fort mit Schritt 8.
- 5. Wählen Sie dazu im Menü "Run" den Befehl "Debug Configurations".

Der Dialog "Debug Configurations" wird geöffnet.

6. Um eine neue Anwendung anzulegen, markieren Sie den Eintrag "C/C++ Application" und wählen Sie den Kontextmenübefehl "New".

| Create, manage, and run cor | nfigurations     |
|-----------------------------|------------------|
| * # >                       | Configure launch |
| tune filter text            | Press the 'N     |
| type miter text             |                  |

- 7. Konfigurieren Sie Ihre Testumgebung.
- 8. Um ihre Anwendung auszuwählen, klicken Sie auf die Schaltfläche "Search Project".

| Debug Configurations                                                          |                                      |                      |                  | ×              |  |
|-------------------------------------------------------------------------------|--------------------------------------|----------------------|------------------|----------------|--|
| Create, manage, and run config<br>Program not specified                       | urations                             |                      |                  | Ť.             |  |
| - 4 □ *                                                                       | Name: ODK_1500S debug (win32)        |                      |                  |                |  |
| type filter text                                                              | 🐴 Main 🖉 Argume                      | nts 🚾 Environment    | 🏇 Debugger       | »2             |  |
| C/C++ Application<br>C ODK_1500S debug (win32)<br>C/C++ Attach to Application | C/C++ Application:                   |                      |                  |                |  |
| C/C++ Postmortem Debugge<br>C/C++ Remote Application<br>Eclipse Application   | Project:                             | Variables            | Search Project   | Browse         |  |
| 🕎 Java Applet                                                                 | ODK_1500S                            |                      | Browse           |                |  |
| Ju Java Application                                                           | Build (if required) before launching |                      |                  |                |  |
| j <sup>®</sup> JUnit Plug-in Test                                             | Build configuration:                 | Use Active           |                  |                |  |
| Launch Group<br>OSGi Framework                                                |                                      | Select configuration | on using 'C/C+   | + Application' |  |
| 🖳 Remote Java Application                                                     | Enable auto build                    | 🔘 Di                 | sable auto build | ł              |  |
|                                                                               | O Use workspace setting              | ngs Confi            | igure Workspac   | e Settings     |  |

9. Starten Sie den Debug-Vorgang mit der Schaltfläche "Debug".
5.1 ODK-Anwendung erstellen

10.Wenn Sie ihr Projekt erneut debuggen möchten, wählen Sie im Menü "Run > Debug as" den Befehl "Local C/C++ Application".

| • % | Run<br>Debug         | Ctrl+F11<br>F11 |    | b • 78 • ↔ ↔ • • • • • • • • • • • • • • • • |
|-----|----------------------|-----------------|----|----------------------------------------------|
|     | Run History          | •               |    |                                              |
|     | Run As               | •               |    |                                              |
|     | Run Configurations   |                 | ι. |                                              |
|     | Debug History        | •               |    |                                              |
|     | Debug As             | •               | C  | 1 Local C/C++ Application                    |
|     | Debug Configurations |                 | -  |                                              |

### Ergebnis

Eclipse schlägt einen Wechsel in die Debug-Perspektive vor.

Der Test-Code wird ausgeführt. Der Test-Code für den Test wird nur in der Debug-Umgebung übersetzt und wird in der "main()"-Funktion implementiert. Diese Funktion befindet sich in Datei <Projekt>.cpp

Durch die Funktion "main()"-Funktion haben Sie folgende Möglichkeiten:

- Testdaten werden bereitgestellt und Ergebnisse können überprüft werden.
- Sie können Variablen der Funktion überwachen.
- Sie können Breakpoints nutzen, um die Ausführung zu überprüfen.

### **Test-Code**

Der folgende Beispiel-Code zeigt den standardmäßigen Inhalt der "main()"-Funktion.

```
/*
 * main() is defined for windows debugging, only.
 * Therefore all automatically invoked functions
 * (OnLoad, OnRun, OnStop, OnUnload) have to be called manually.
 */
#ifdef _DEBUG
int main (int argc, char* argv[])
{
    ODK_RESULT ret = ODK_SUCCESS;
    ret = OnLoad();
    // error handling
    ret = OnRun();
    // error handling
    // place your test code here
```

5.2 ODK-Anwendung in das Zielsystem übertragen

}

```
ret = OnStop();
   // error handling
   ret = OnUnload();
   // error handling
   return ret;
#endif // DEBUG
```

#### 5.2 ODK-Anwendung in das Zielsystem übertragen

### Vorgehen

Übertragen Sie die SO-Datei manuell in das Zielsystem. Nutzen Sie den Datei-Explorer des Webservers der CPU für die Übertragung der ODK-Anwendung.

Um die SO-Datei zu übertragen, gehen Sie folgendermaßen vor:

- 1. Schalten Sie den Webserver in Ihrem STEP 7-Projekt frei.
- 2. Öffnen Sie im Browser den Webserver der CPU.
- 3. Öffnen Sie das Menü "Filebrowser".

5.2 ODK-Anwendung in das Zielsystem übertragen

| Na | ame<br>Login                             | Filebrowser                                                                  |              |                                      |                                                      |                                       |
|----|------------------------------------------|------------------------------------------------------------------------------|--------------|--------------------------------------|------------------------------------------------------|---------------------------------------|
| •  | Startseite<br>Diagnose<br>Diagnosepuffer | /ODK1500S/<br>Name                                                           | Größe        | Geändert am                          | Löschen                                              | Umbenennen                            |
| *  | Baugruppenzustand                        |                                                                              | Durch        | suchen Da                            | tei laden                                            |                                       |
| •  | Kommunikation                            | Datei zum Hochladen auswählen                                                | lease (so) 🔸 | • \$9                                | release (so) durch                                   | suchen P                              |
| •  | Variablenstatus                          | <ul> <li>Desktop</li> <li>Bibliotheken</li> </ul>                            | Ň            | ame<br>src<br>src_cg_priv            | Änderungsdat<br>30.10.2014 13:08<br>30.10.2014 13:08 | Typ Gre<br>Dateiordner<br>Dateiordner |
| •  | Anwenderseiten                           | <ul> <li>Bilder</li> <li>Dokumente</li> <li>Musik</li> <li>Wideor</li> </ul> |              | src_odk_helpers<br>StringHandling.so | 30.10.2014 13:07<br>30.10.2014 13:08                 | Dateiordner<br>SO-Datei               |
| •  | Filebrowser                              | Computer                                                                     | III.         |                                      |                                                      |                                       |
|    |                                          | <ul> <li>▷ ♣</li> <li>(C:) SYSTEM</li> <li>▷ ♣</li> <li>(D:) DATA</li> </ul> |              |                                      | m                                                    | - ,                                   |
| Þ  | Intro                                    | Dateiname:                                                                   |              | •                                    | Alle Dateien (*.*)<br>Öffnen                         | ←     Abbrechen                       |

4. Öffnen Sie das folgende Verzeichnis als Ablageort, der ODK-Anwendungen: \ODK1500S\

Bild 5-3 Übertragung der SO-Datei über den Datei-Explorer vom Webserver der CPU

- 5. Klicken Sie auf die Schaltfläche "Durchsuchen".
- 6. Navigieren Sie im Dateisystem zu der SO-Datei oder kopieren Sie den Ablageort aus den Eigenschaften der SO-Datei in Eclipse.
- 7. Bestätigen Sie die Übertragung der SO-Datei in den Webserver der CPU mit der Schaltfläche "Datei laden".

### Ergebnis

Die SO-Datei wird in den Ladespeicher der CPU übertragen.

Nach einer erfolgreich abgeschlossenen Übertragung wird die SO-Datei durch den Aufruf der Anweisung "<*STEP7Prefix>*\_Load" geladen.

5.3 SCL-Datei nach STEP 7 importieren und generieren

# 5.3 SCL-Datei nach STEP 7 importieren und generieren

Bei der Generierung der Projektdaten werden folgende Dateien erzeugt:

- SCL-Datei für den Import nach STEP 7
- Alle Dateien abhängig von der Konfiguration, z. B. SO-Datei

Wenn STEP 7 auf einem anderen PC als die Entwicklungsumgebung installiert ist, müssen Sie die erzeugte SCL-Datei auf den PC übertragen, auf dem STEP 7 installiert ist.

#### Voraussetzung

Die Projektdaten wurden generiert.

### Vorgehen

Um die SCL-Datei zu importieren und zu kompilieren, gehen Sie folgendermaßen vor:

- 1. Starten Sie STEP 7.
- 2. Öffnen Sie Ihr Projekt.
- 3. Wählen Sie die Projektansicht.
- 4. Wählen Sie in der Projektnavigation die CPU aus.
- 5. Wählen Sie den Unterordner "Externe Quellen".

Der Dialog "Öffnen" wird geöffnet.

- Navigieren Sie im Dateisystem zu der SCL-Datei, die bei der Generierung der Projektdaten erzeugt wurde, oder kopieren Sie den Ablageort aus den Eigenschaften der SCL-Datei in Eclipse.
- 7. Bestätigen Sie Ihre Auswahl mit "Öffnen".

Die SCL-Datei wird importiert. Nach Beendigung des Importvorgangs, wird die SCL-Datei im Ordner "Externe Quellen" angezeigt.

- 8. Kompilieren Sie die SCL-Datei, bevor Sie die Bausteine in Ihrem Projekt verwenden.
- 9. Markieren Sie dazu im Unterordner "Externe Quellen" die SCL-Datei.

10. Wählen Sie den Kontextmenübefehl "Bausteine aus Quelle generieren".

### Ergebnis

STEP 7 erzeugt die S7-Bausteine auf Basis der ausgewählten SCL-Datei.

Der Funktionsbaustein "GetTrace", der es ermöglicht den Trace-Puffer auszulesen, wird standardmäßig angelegt.

Die erzeugten Bausteine werden nun automatisch in der Projektnavigation im Ordner "Programmbausteine" unterhalb der ausgewählten CPU angezeigt. Sie können die Funktionsbausteine mit dem nächsten Ladevorgang in das Zielgerät laden.

# 5.4 Funktionen ausführen

### 5.4.1 Funktionen laden

### Einführung

Unabhängig vom Kontext, in dem die ODK-Anwendung ausgeführt wird, besteht der Ladevorgang aus den folgenden Schritten:

- Sie rufen die Anweisung "<STEP7Prefix>\_Load" im STEP 7-Anwenderprogramm auf.
- Der Ladevorgang erfolgt synchron
- Sobald die Anweisung "*<STEP7Prefix*>\_Load" nach dem ersten Aufruf zurückkehrt, ist die ODK-Anwendung geladen.

#### Hinweis

#### Laden gleicher ODK-Anwendungen mit geänderter Datei <Projekt>.odk

Wenn Sie eine ODK-Anwendung laden und nachträglich die Datei <Projekt>.odk ändern, wird empfohlen, dass Sie Ihre ODK-Anwendung zuerst entladen, bevor Sie die neu generierte ODK-Anwendung laden. Wenn die Anweisung "*<STEP7Prefix>\_*Unload" nicht ausgeführt wird, befinden sich beide ODK-Anwendungen im Speicher. Das kann dazu führen, dass nicht genügend Speicher für die CPU verfügbar ist.

### Anweisung "<STEP7Prefix>\_Load"

Eine ODK-Anwendung wird durch den Aufruf der Anweisung "*<STEP7Prefix>*\_Load" im STEP 7-Anwenderprogramm geladen.

| REQ | DONE   |  |  |  |  |
|-----|--------|--|--|--|--|
|     | BUSY   |  |  |  |  |
|     | ERROR  |  |  |  |  |
|     | STATUS |  |  |  |  |

Die folgende Tabelle zeigt die Parameter der Anweisung "<STEP7Prefix>\_Load":

| Sektion | Deklaration | Datentyp | Beschreibung                                                          |
|---------|-------------|----------|-----------------------------------------------------------------------|
| Input   | REQ         | BOOL     | Eine steigende Flanke aktiviert das Laden der ODK-Anwendung.          |
| Output  | DONE        | BOOL     | Zeigt an, dass die Anweisung das Laden der ODK-Anwendung beendet hat. |
| Output  | BUSY        | BOOL     | Zeigt an, dass die Anweisung die ODK-Anwendung noch lädt.             |

| Sektion | Deklaration | Datentyp | Beschreibung                                                                                                    |
|---------|-------------|----------|----------------------------------------------------------------------------------------------------|
| Output  | ERROR       | BOOL     | Zeigt an, dass ein Fehler während des Ladens der ODK-Anwendung aufgetre-<br>ten ist. STATUS gibt Ihnen weitere Informationenüber die mögliche Fehlerursa-<br>che. |
| Output  | STATUS      | INT      | Gibt Auskunft über mögliche Fehlerquellen, wenn ein Fehler während des La-<br>dens der ODK-Anwendung aufgetreten ist.                                             |

### Eingangsparameter

Durch einen Flankenwechsel (0 nach 1) am Eingangsparameter "REQ" wird die Funktion gestartet.

### Ausgangsparameter

Die folgende Tabelle zeigt, welche Informationen nach dem Ladevorgang zurückgeliefert werden.

| DONE | BUSY | ERROR | STATUS            | Bedeutung                                                                                             |
|------|------|-------|-------------------|----------------------------------------------------------------------------------------------------|
| 0    | 0    | 0     | 0x7000            | Kein aktiver Ladevorgang                                                                              |
|      |      |       | =28672            |                                                                                                    |
| 1    | 0    | 0     | 0x7100            | Ab V2.0 einer CPU 1500:                                                                               |
|      |      |       | =28928            | ODK-Anwendung wurde bereits geladen.                                                                  |
| 1    | 0    | 0     | 0x0000            | Ladevorgang wurde erfolgreich durchgeführt.                                                           |
|      |      |       | =0                |                                                                                                    |
| 0    | 0    | 1     | 0x80A4            | ODK-Anwendung konnte nicht geladen werden.                                                            |
|      |      |       | =-32604           |                                                                                                    |
|      |      |       | 0x80C3<br>=-32573 | ODK-Anwendung konnte nicht geladen werden. Die CPU verfügt aktuell nicht über genügend Ressourcen.    |
|      |      |       |                   | Entladen Sie die ODK-Anwendung, bevor Sie eine neue ODK-<br>Anwendung laden oder starten die CPU neu. |
|      |      |       | 0x8090            | ODK-Anwendung konnte nicht geladen werden. Bei der Ausführung der                                     |
|      |      |       | =-32624           | Funktion "OnLoad()" ist eine Exception aufgetreten.                                                   |
|      |      |       | 0x8092            | ODK-Anwendung konnte nicht geladen werden, da der Bibliotheksname                                     |
|      |      |       | =-32622           | ungültig ist.                                                                                         |
|      |      |       | 0x8093            | ODK-Anwendung konnte nicht geladen werden, da die ODK-Anwendung                                       |
|      |      |       | =-32621           | nicht gefunden werden konnte. Überprüfen Sie den Dateinamen und Ablageort der Datei.                  |
|      |      |       | 0x8095            | ODK-Anwendung konnte aus den folgenden Gründen nicht geladen                                          |
|      |      |       | =-32619           | werden:                                                                                               |
|      |      |       |                   | die SO-Datei ist keine ODK-Anwendung.                                                                 |
|      |      |       |                   | die CPU unterstützt die verwendete ODK-Version nicht.                                                 |
|      |      |       | 0x8096            | Die ODK-Anwendung konnte nicht geladen werden, weil die interne                                       |
|      |      |       | =-32618           | Identifizierung bereits von einer anderen geladenen ODK-Anwendung genutzt wird.                       |
|      |      |       | 0x8097            | Bis V1.8 einer CPU 1500:                                                                              |
|      |      |       | =-32617           | ODK-Anwendung wurde bereits geladen.                                                                  |

| DONE | BUSY | ERROR | STATUS                            | Bedeutung                                                                                                    |
|------|------|-------|-----------------------------------|----------------------------------------------------------------------------------------------------|
|      |      |       | 0x8098<br>=-32616                 | Die ODK-Anwendung konnte nicht geladen werden, weil die ODK-<br>Anwendung derzeit entladen wird.                                                                                                    |
|      |      |       | 0x8099<br>=-32615                 | Die ODK-Anwendung konnte nicht geladen werden, weil der Aufruf der<br>Anweisung nicht in einem OB mit niedrigster Priorität erfolgt ist. Verwen-<br>den Sie einen Startup OB (z. B. OB100) oder einen Program cycle OB<br>(z. B. OB1). |
|      |      |       | 0x809B                            | Ab V2.0 einer CPU 1500:                                                                                                    |
|      |      |       | =-32613                           | Die ODK-Anwendung konnte nicht geladen werden und gibt einen ungül-<br>tigen Wert zurück (erlaubt sind die Werte 0x0000 und 0xF000 - 0xFFFF)                                                                                           |
|      |      |       | 0xF000 -<br>0xFFFF<br>=-4096<br>1 | Ab V2.0 einer CPU 1500:<br>ODK-Anwendung konnte nicht geladen werden. Bei der Ausführung der<br>Funktion "OnLoad()" ist ein Fehler aufgetreten.                                                                                        |

### 5.4.2 Funktionen aufrufen

#### Einführung

Nachdem die ODK-Anwendung geladen wurde, können Sie die ODK-Funktionen über Ihr STEP 7-Anwenderprogramm ausführen. Der Aufruf erfolgt über die entsprechende Anweisung "*<STEP7Prefix>*SampleFunction".

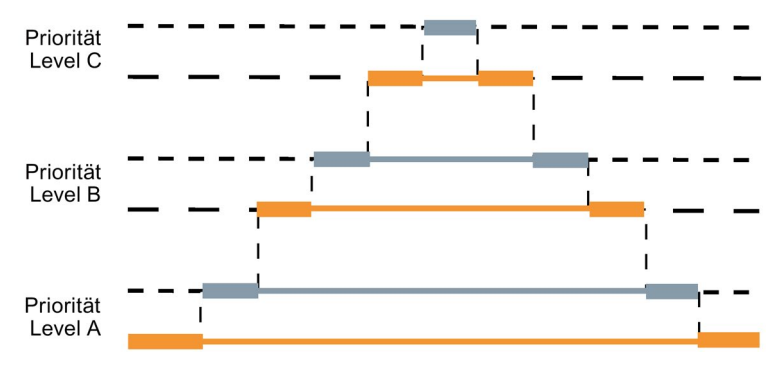

Bild 5-4 Funktionen aufrufen

Die Ausführung von synchronen ODK-Funktionen kann durch die Ausführung von höher priorisierten OBs in der selben CPU unterbrochen werden:

- Aufruf einer anderen ODK-Funktion
- Aufruf der selben ODK-Funktion

Achten Sie daher bei der Erstellung Ihrer ODK-Anwendung darauf, die Funktionsaufrufe wiedereintrittsfähig (re-entrant) zu implementieren oder die parallele Ausführung zu vermeiden.

Implementieren Sie maximal drei parallele Aufrufe. Implementieren Sie mehr als drei parallele Aufrufe, gibt die ODK-Funtkion folgenden Status zurück: 0x80C3

### Anweisung "<STEP7Prefix>SampleFunction"

Eine ODK-Anwendung wird durch die Anweisung "*<STEP7Prefix>*SampleFunction" aufgerufen.

| <step7prefix>SampleFunction</step7prefix> |        |  |  |  |
|-------------------------------------------|--------|--|--|--|
| myInt                                     | STATUS |  |  |  |
| myReal                                    | myBool |  |  |  |

Die folgende Tabelle zeigt die Parameter der Anweisung "*<STEP7Prefix>*SampleFunction":

| Sektion                          | Deklaration     | Datentyp | Beschreibung                                                                                                    |  |
|----------------------------------|-----------------|----------|----------------------------------------------------------------------------------------------------|--|
| Automatisch generierte Parameter |                 |          |                                                                                                    |  |
| Output                           | STATUS          | INT      | Dieser Output-Wert gibt Auskunft über mögliche Fehlerquellen, wenn ein Fehler während der Ausführung der ODK-Anwendung aufgetreten ist. |  |
| Nutzer-defin                     | ierte Parameter |          |                                                                                                    |  |
| Input                            | myInt           |          | Nutzer-definierte Eingangsvariablen                                                                                                    |  |
| InOut                            | myReal          |          | Nutzer-definierte Eingangs-Ausgangsvariablen                                                                                            |  |
| Output                           | myBool          |          | Nutzer-definierte Ausgangsvariablen                                                                                                    |  |

### Ausgangsparameter

Die Anweisung "<STEP7Prefix>SampleFunction" hat nur den Output-Parameter "STATUS".

Die folgende Tabelle zeigt, welche Informationen für den Output-Parameter nach der Ausführung zurückgeliefert werden.

| STATUS     | Bedeutung                                                                                                    |
|------------|----------------------------------------------------------------------------------------------------|
| 0x0000 –   | Funktion wurde ausgeführt und gibt einen Wert zwischen 0x0000 und 0x6FFF zurück.                                                                                                    |
| 0x6FFF     | (ODK_SUCCESS = 0x0000)                                                                                                    |
| =0 – 28671 |                                                                                                    |
| 0x80A4     | ODK-Anwendung konnte aus den folgenden Gründen nicht ausgeführt werden:                                                                                                    |
| =-32604    | <ul> <li>Nach dem Ausführung der Funktion wurde ein StackOverflow festgestellt. Um Folgefehler zu ver-<br/>meiden, entladen Sie die ODK-Anwendung. Der Entwickler der ODK-Anwendung muss vermeiden,<br/>dass der Stack überschritten wird.</li> </ul>                                                                                                    |
|            | <ul> <li>Die Anweisung "<step7prefix>_Unload" wurde w\u00e4hrend einer Funktionsausf\u00fchrung aufgerufen.</step7prefix></li> <li>Die Funktionsausf\u00fchrung wurde abgebrochen und sofort beendet. Es wird kein R\u00fcckgabewert an die<br/>CPU \u00fcbermittelt.</li> </ul>                                                                            |
|            | Warten Sie bis die Anweisung " <step7prefix>_Unload" beendet ist. Laden Sie dann die ODK-<br/>Anwendung erneut.</step7prefix>                                                                                                    |
| 0x80C3     | ODK-Anwendung konnte nicht ausgeführt werden. Die CPU verfügt aktuell nicht über genügend Spei-                                                                                                    |
| =-32573    | cher.                                                                                                    |
|            | Achten Sie auf die Anzahl der maximalen parallelen Aufrufe (SyncCallParallelCount).                                                                                                    |
| 0x8090     | ODK-Anwendung konnte nicht ausgeführt werden. Bei der Ausführung ist eine Exception aufgetreten.                                                                                                    |
| =-32624    | Jede unbehandelte Exception verringert die verfügbare HeapSize. Eine unbehandelte Exception kann die ODK-Anwendung beschädigen, wodurch diese nicht mehr für weitere Aufrufe genutzt werden kann. Die ODK-Anwendung muss entladen werden. Der Entwickler der ODK-Anwendung muss die Exception behandeln und einen anwendungspezifischen Fehlerwert liefern. |

| STATUS   | Bedeutung                                                                                          |
|----------|----------------------------------------------------------------------------------------------------|
| 0x8091   | ODK-Anwendung konnte nicht ausgeführt werden. Während des Funktionsaufrufs kam es zu einem         |
| =-32623  | "STOP".                                                                                            |
| 0x8096   | ODK-Anwendung konnte nicht ausgeführt werden, da die ODK-Anwendung nicht geladen wurde oder        |
| =-32618  | das Entladen noch nicht abgeschlossen ist.                                                         |
| 0x8098   | ODK-Anwendung konnte nicht ausgeführt werden, da die ODK-Anwendung einen Unterschied zu den        |
| =-32616  | ODK-Anweisungen (FBs) in STEP 7 aufweist:                                                          |
|          | • älter                                                                                            |
|          | • neuer                                                                                            |
|          | unterschiedliche Parameter                                                                         |
| 0x8099   | ODK-Anwendung konnte nicht ausgeführt werden, da die maximale Menge an Eingangsdaten (32 KB)       |
| =-32615  | überschritten wurde (Deklarationen mit "In" und "InOut")                                           |
| 0x809A   | ODK-Anwendung konnte nicht ausgeführt werden, da die maximale Menge an Ausgangsdaten (32 KB)       |
| =-32614  | überschritten wurde (Deklarationen mit "Out" und "InOut")                                          |
| 0x809B   | Die Funktion gibt einen ungültigen Wert zurück (erlaubt ist ein Wert zwischen 0x0000 und 0x6FFF;   |
| =-32613  | 0xF000 und 0xFFFF)                                                                                 |
| 0xF000 – | Ab V2.0 einer CPU 1500:                                                                            |
| 0xFFFF   | Die Funktion konnte nicht ausgeführt werden und gibt einen Wert zwischen 0xF000 und 0xFFFF zurück. |
| =-40961  | (ODK_USER_ERROR_BASE = 0xF000)                                                                     |

### 5.4.3 Funktionen entladen

### Einführung

Die ODK-Anwendung wird mit dem Aufruf der Anweisung "*<STEP7Prefix>*\_Unload" entladen. Der Aufruf erfolgt aus dem STEP 7-Anwenderprogramm.

Die ODK-Anwendung wird zusätzlich zu diesem Aufruf automatisch aus folgenden Gründen entladen.

- Beenden der CPU
- Durch Urlöschen der CPU

Unabhängig vom Kontext, in dem die ODK-Anwendung ausgeführt wird, besteht der Entladevorgang aus den folgenden Schritten:

- Sie rufen die Anweisung "<STEP7Prefix>\_Unload" im STEP 7-Anwenderprogramm auf.
- Ab jetzt können keine neuen Ausführungen (Executes) mehr für diese ODK-Anwendung ausgeführt werden. Noch aktive Ausführungen werden abgebrochen. Die Funktionsausführung wird abgebrochen und sofort beendet. Es wird kein Rückgabewert an die CPU übermittelt.
- Der Host ruft die Funktionen "OnStop()" und "OnUnload()" auf.
- Die ODK-Anwendung wird entladen.

### Anweisung "<STEP7Prefix>\_Unload"

Eine ODK-Anwendung wird durch den Aufruf der Anweisung "*<STEP7Prefix>*\_Unload" im STEP 7-Anwenderprogramm entladen.

| <i><step7prefix>_</step7prefix></i> Unload |        |  |  |
|--------------------------------------------|--------|--|--|
| REQ                                        | DONE   |  |  |
|                                            | BUSY   |  |  |
|                                            | ERROR  |  |  |
|                                            | STATUS |  |  |

Die folgende Tabelle zeigt die Parameter der Anweisung "<STEP7Prefix>\_Unload":

| Sektion | Deklaration | Datentyp | Beschreibung                                                                                                    |
|---------|-------------|----------|----------------------------------------------------------------------------------------------------|
| Input   | REQ         | BOOL     | Eine steigende Flanke aktiviert das Entladen der ODK-Anwendung.                                                                                                    |
| Output  | DONE        | BOOL     | Zeigt an, dass die Anweisung das Entladen der ODK-Anwendung beendet hat.                                                                                              |
| Output  | BUSY        | BOOL     | Zeigt an, dass die Anweisung die ODK-Anwendung noch entlädt.                                                                                                    |
| Output  | ERROR       | BOOL     | Zeigt an, dass ein Fehler während des Entladens der ODK-Anwendung aufge-<br>treten ist. STATUS gibt Ihnen weitere Informationen über die mögliche Fehler-<br>ursache. |
| Output  | STATUS      | INT      | Gibt Auskunft über mögliche Fehlerquellen, wenn ein Fehler während des Ent-<br>ladens der ODK-Anwendung aufgetreten ist.                                              |

### Eingangsparameter

Durch einen Flankenwechsel (0 nach 1) am Eingangsparameter "REQ" wird die Funktion gestartet.

### Ausgangsparameter STATUS

Die folgende Tabelle zeigt, welche Informationen nach dem Entladevorgang zurückgeliefert werden.

| DONE | BUSY | ERROR | STATUS  | Bedeutung                                                                                |
|------|------|-------|---------|------------------------------------------------------------------------------------------|
| 0    | 0    | 0     | 0x7000  | Kein aktiver Entladevorgang                                                              |
|      |      |       | =28672  |                                                                                          |
| 0    | 1    | 0     | 0x7001  | Entladevorgang wird durchgeführt, erster Aufruf                                          |
|      |      |       | =28673  |                                                                                          |
| 0    | 1    | 0     | 0x7002  | Entladevorgang wird durchgeführt, fortlaufender Aufruf                                   |
|      |      |       | =28674  |                                                                                          |
| 1    | 0    | 0     | 0x0000  | Entladevorgang wurde erfolgreich durchgeführt                                            |
|      |      |       | =0      |                                                                                          |
| 0    | 0    | 1     | 0x80A4  | ODK-Anwendung konnte nicht entladen werden. Bei der Ausführung der                       |
|      |      |       | =-32604 | Funktion "OnUnload()" ist ein Kommunikationsfehler zwischen der CPU und ODK aufgetreten. |
|      |      |       | 0x80C3  | ODK-Anwendung konnte nicht entladen werden. Die CPU verfügt aktuell                      |
|      |      |       | =-32573 | nicht über genügend Speicher.                                                            |

| DONE | BUSY | ERROR | STATUS                            | Bedeutung                                                                                                    |
|------|------|-------|-----------------------------------|----------------------------------------------------------------------------------------------------|
|      |      |       | 0x8090<br>=-32624                 | ODK-Anwendung konnte nicht entladen werden. Bei der Ausführung der Funktion "OnUnload()" ist eine Exception aufgetreten.                                |
|      |      |       |                                   | ODK-Anwendung konnte nicht entladen werden, da die ODK-<br>Anwendung nicht geladen wurde oder das Entladen noch nicht abge-<br>schlossen ist.           |
|      |      |       | 0x809B                            | Ab V2.0 einer CPU 1500:                                                                                                    |
|      |      |       | =-32613                           | Die ODK-Anwendung konnte entladen werden und gibt einen ungültigen<br>Wert zurück (erlaubt sind die Werte 0x0000 und 0xF000 - 0xFFFF)                   |
|      |      |       | 0xF000 -<br>0xFFFF<br>=-4096<br>1 | Ab V2.0 einer CPU 1500:<br>ODK-Anwendung konnte entladen werden. Bei der Ausführung der<br>Funktion "OnLoad()" ist im CCX-Obekt ein Fehler aufgetreten. |

### 5.4.4 Trace-Puffer auslesen

ODK bietet eine Trace-Funktion, um Variablen oder die Ausführung von Funktionen in der Echtzeitumgebung zu prüfen. Die Trace-Funktion unterstützt die folgenden Elemente:

- einen integrierten Trace-Puffer für jede ODK-Anwendung
- eine Anweisung "ODK\_TRACE", die Sie zu Ihrem Code hinzufügen können
- einen Funktionsbaustein "GetTrace", der es ermöglicht den Trace-Puffer auszulesen

#### Anweisung "ODK\_TRACE"

Wenn Sie die Anweisung "ODK\_TRACE" definieren, wird sie auch kompiliert und ausgeführt. Wenn Sie den Parameter Trace=on in der Datei <Projekt>.odk definieren, wird die Anweisung automatisch mit folgendem Code definiert: #define ODK TRACE (msg, ...);

Beispiel: ODK\_TRACE("number=%d", 13);

Durch den Aufruf der Anweisung wird im Trace-Puffer ein Eintrag erstellt.

Wenn Sie den Parameter Trace=off in der Datei <Projekt>.odk definieren, werden keine Trace-Daten geschrieben.

Beim Auftritt einer Exception werden automatisch Trace-Daten geschrieben.

#### Trace-Puffer auslesen

Mit dem Funktionsbaustein "GetTrace" habe Sie die Möglichkeit den Trace-Puffer auszulesen. Die Einträge des Trace-Puffers können auf folgende Arten ausgelesen werden:

- durch eine Variablen-Tabelle im Webserver der CPU
- durch eine Variablen-Tabelle in STEP 7 (online)
- auf einem HMI-Display

Der Funktionsbaustein ist in Standard-CPP-Datei "<Projekt>.cpp" enthalten.

| GetTrace   |        |  |  |  |
|------------|--------|--|--|--|
| TraceCount | STATUS |  |  |  |

Die folgende Tabelle zeigt die Parameter des Funktionsbausteins "GetTrace":

| Sektion | Deklaration | Datentyp    | Beschreibung                                         |
|---------|-------------|-------------|------------------------------------------------------|
| Output  | STATUS      | INT         | Anzahl der tatsächlich gelesenen Trace-Einträge      |
| Input   | TraceCount  | INT         | Anzahl der Trace-Einträge, die gelesen werden sollen |
| Output  | TraceBuffer | Array       | Trace String Array für den Nutzer                    |
|         |             | [0255] of   | jeder Trace String besteht aus:                      |
|         |             | String[125] | • Datum                                              |
|         |             |             | Uhrzeit                                              |
|         |             |             | OB-Nummer                                            |
|         |             |             | Dateiname                                            |
|         |             |             | • Zeilennummer                                       |
|         |             |             | Trace-Text (der vom Anwender implementierte Trace)   |

Definieren Sie den Funktionsbaustein in der SCL-Datei wie folgt:

```
#ret := "ODK_App_MyFct_DB_1"(myInt:=4);
IF (#ret > 0)
{
#ret := "ODK_App_GetTraces_DB_1"(TraceCount:=20);
// ret_val = number of entries
}
```

Wenn Sie den Funktionsbaustein "GetTrace" in STEP 7 aufrufen, sieht der Instanzbaustein folgendermaßen aus:

|    | 00 | DK_ | RT_ | GetTrace_DB     |              |             |                                                                                                    |
|----|----|-----|-----|-----------------|--------------|-------------|----------------------------------------------------------------------------------------------------|
|    |    | Na  | me  |                 | Data type    | Start value | Monitor value                                                                                                    |
| 1  |    | •   | Inp | ut              |              |             |                                                                                                    |
| 2  | -  |     |     | TraceCount      | Int          | 0           | 0                                                                                                    |
| 3  | -  | -   | Our | tput            |              |             |                                                                                                    |
| 4  |    |     |     | STATUS          | Int          | 0           | 256                                                                                                    |
| 5  | -  |     | •   | TraceBuffer     | Array(0255 1 |             |                                                                                                    |
| 6  |    | 1   | •   | TraceBuffer[0]  | String[254]  | -           | '2014/10/17 12:06:52.201189 OB1lsrclmyODKApp.cpp(87): Executing ADD (IN1 = 561, IN2 = 99, OUT1 = 660)'                                                                                                    |
| 7  | -0 | 1   | •   | TraceBuffer[1]  | String[254]  | **          | '2014/10/17 12:06:33.747131 OB1lsrclmyODKApp.cpp(87): Executing ADD (IN1 = 15, IN2 = 31, OUT1 = 46)'                                                                                                    |
| 8  | -0 | 1   | •   | TraceBuffer[2]  | String[254]  | -           |                                                                                                    |
| 9  | -0 | 1   | •   | TraceBuffer[3]  | String[254]  |             | #1                                                                                                    |
| 10 | -0 | 1   | •   | TraceBuffer[4]  | String[254]  | **          |                                                                                                    |
| 11 | -0 | 1   | •   | TraceBuffer[5]  | String[254]  | **          |                                                                                                    |
| 12 | -0 | 1   | •   | TraceBuffer[6]  | String[254]  | **          | •                                                                                                    |
| 13 | -0 | 1   | •   | TraceBuffer[7]  | String[254]  | -           |                                                                                                    |
| 14 | -0 | 1   | •   | TraceBuffer[8]  | String[254]  | **          |                                                                                                    |
| 15 |    | 1   | •   | TraceBuffer[9]  | String[254]  |             |                                                                                                    |
| 16 |    | 1   |     | TraceBuffer[10] | String[254]  | **          |                                                                                                    |
| 17 | -  | 1   | •   | TraceBuffer[11] | String[254]  | -11         | <ul> <li>A second second sec<br/>second second second second second second second second second second second second second second second second second second second second second second second second second second second second second second second second second sec</li></ul> |
| 18 | -  | 1   | •   | TraceBuffer[12] | String[254]  | 11          |                                                                                                    |
| 19 | -  | 1   |     | TraceBuffer[13] | String[254]  | -           |                                                                                                    |
| 20 |    | 1   |     | TraceBuffer[14] | String[254]  | **          |                                                                                                    |
| 21 | -  |     | •   | TraceBuffer[15] | String[254]  | -           | m                                                                                                    |
| 22 | -0 | 1   | •   | TraceBuffer[16] | String[254]  | **          | m                                                                                                    |
| 23 |    | 1   |     | TraceBuffer[17] | String[254]  |             | m                                                                                                    |
| 24 | -0 | 1   | •   | TraceBuffer[18] | String[254]  | -44         | m                                                                                                    |
| 25 | -  | 1   | •   | TraceBuffer[19] | String[254]  |             | m                                                                                                    |
| 26 | -0 | 1   | •   | TraceBuffer[20] | String[254]  | -11         | m                                                                                                    |
| 27 | -0 | 1   | •   | TraceBuffer[21] | String[254]  | **          | m                                                                                                    |
| 28 | -0 | 1   | •   | TraceBuffer[22] | String[254]  |             | m                                                                                                    |
| 29 | -0 | 1   | •   | TraceBuffer[23] | String[254]  | **          | 777                                                                                                    |
| 30 | -0 | 1   | •   | TraceBuffer[24] | String[254]  | #           | 777                                                                                                    |
| 31 | -0 | 1   | •   | TraceBuffer[25] | String[254]  | 11          | m                                                                                                    |

# 5.5 Post Mortem-Analyse

### 5.5.1 Einleitung

Mit Hilfe der Post Mortem-Analyse können Sie das System nach einer Exception auswerten. Die Post-Mortem-Dateien bilden eine Momentaufnahme zum Zeitpunkt der Exception ab.

Mit der Post Mortem-Analyse kann der Speicherabzug analysiert werden. Dieser enthält z. B.:

- Register
- Stack
- lokale/globale Daten
- Übergabeparameter

Eine Exception kann beispielsweise durch folgende Fälle ausgelöst werden:

- unerlaubtes Kommando ausführen
  - Division durch Null
  - Zugriff auf geschützten Speicher
- eine durch die Anweisung "throw" ausgelöste, aber nicht durch die Anweisung "try...catch" behandelte, Exception

Das Ziel einer Post Mortem-Analyse ist es, den Fehler innerhalb der ODK-Anwendung, der die Exception verursacht hat, zu finden.

### ACHTUNG

#### Exception beeinflusst die Zykluszeit

Wenn in Ihrer Anwendung eine Exception auftritt, wird der komplette Anwendungsspeicher zwischengepuffert. Dies kann einige Millisekunden dauern und beeinflusst die Zykluszeit.

Erst bei einem Wechsel des Betriebszustandes der CPU von RUN nach STOP werden die Post Mortem-Dateien zur Momentaufnahme der ersten Exception erstellt. Diese können Sie zur nachfolgenden Post Mortem-Analyse verwenden. Die Ablage erfolgt in folgendem Verzeichnis: <Ladespeicher>/ODK1500S

Folgende Dateien werden bei diesem Vorgang erstellt bzw. überschrieben und können z. B. über den Webserver heruntergeladen werden:

<Projekt>.ed

Binärabzug des Shared-Objects, in dem die Exception aufgetreten ist

<Projekt>.es

Stack zum Zeitpunkt der Exception

• <Projekt>.er

Skript zum Wiederherstellen der Momentaufnahme zum Zeitpunkt der Exception

#### ACHTUNG

#### Nicht genügend Ladespeicher

Wenn der Ladespeicher nicht ausreicht, werden die Post Mortem-Dateien nicht korrekt gespeichert.

Stellen Sie sicher, dass für Ihre Anwendungen genügend Ladespeicher zur Verfügung steht.

# 5.5.2 Post Mortem-Analyse durchführen

### Vorgehen

Um eine Post Mortem-Analyse durchzuführen, gehen Sie folgendermaßen vor:

- 1. Öffnen Sie Eclipse.
- 2. Laden Sie die Post Mortem-Dateien mit dem Webserver auf den Engineering-PC. Laden Sie diese Dateien in das gleiche Verzeichnis, in dem auch die SO-Datei liegt.

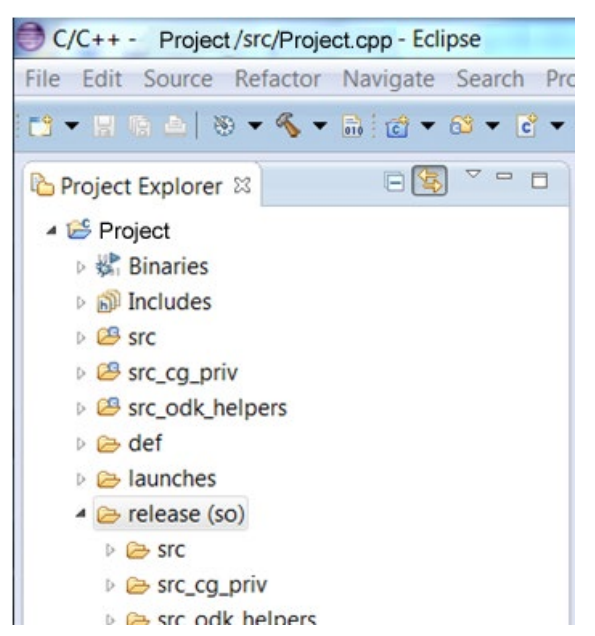

3. Wählen sie das gewünschte Projekt aus.

- 4. Starten Sie den Debug-Vorgang über eine der folgenden Möglichkeiten:
  - über die Favoriten

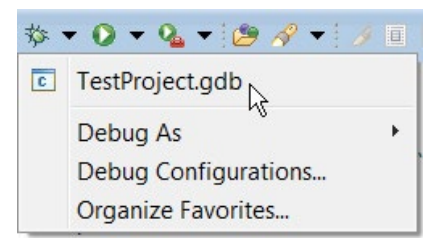

- über "Debug Configurations"

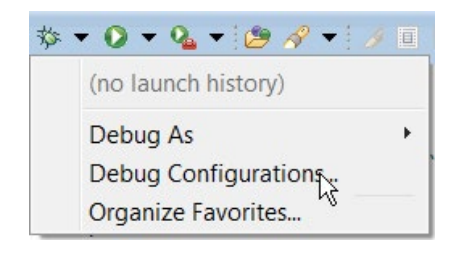

| Create, manage, and run config             | urations                      |
|--------------------------------------------|-------------------------------|
| [* ]] ★   [=]                              | Name: TestProject.gdb         |
| type filter text                           | 📄 Main 🔅 Debugger 💦           |
| GDB Hardware Debugging     TestProject_odb | •                             |
| Filter matched 15 of 15 items              | Appl <u>y</u> Re <u>v</u> ert |
| 0                                          | Dahua                         |

Wenn Sie zum ersten Mal einen Debug-Vorgang starten, wird ein Dialog geöffnet, der Sie dazu auffordert, die gewünschte Launch-Umgebung auszuwählen.

Wählen Sie den Eintrag "GDB (DSF) Hardware Debugging Launcher".

| Select Preferred Launcher                                                                     |                                              |
|-----------------------------------------------------------------------------------------------|----------------------------------------------|
| This dialog allows you to specify which laun<br>launchers are available for a configuration a | cher to use when multiple<br>nd launch mode. |
| ✓ Use configuration specific settings                                                         | Change Workspace Settings                    |
| Launchers:                                                                                    |                                              |
| GDB (DSF) Hardware Debugging Launcher                                                         |                                              |
| Standard GDB Hardware Debugging Laund                                                         | her                                          |
|                                                                                               |                                              |
|                                                                                               |                                              |
|                                                                                               |                                              |
|                                                                                               |                                              |
| Description                                                                                   |                                              |
| Jtag hardware debugging using the Debug                                                       | gger Services Framework (DSF).               |
|                                                                                               |                                              |
|                                                                                               |                                              |
| 2                                                                                             | OK Cancel                                    |

Ein Dialog wird geöffnet, der Ihnen den Fortschritt des Ladevorgangs des Post Mortem-Images anzeigt. Der Ladevorgang kann abhängig von der Größe des Post Mortem-Images einige Minuten dauern.

5. Wählen Sie die gewünschte Debug-Ansicht.

| Con        | Ifirm Perspective Switch                                                                                                    |  |  |  |  |  |  |  |
|------------|----------------------------------------------------------------------------------------------------|--|--|--|--|--|--|--|
| ?          | This kind of launch is configured to open the Debug perspective when it suspends.                                                                               |  |  |  |  |  |  |  |
|            | This Debug perspective is designed to support application debugging. It incorporates views for displaying the debug stack, variables and breakpoint management. |  |  |  |  |  |  |  |
|            | Do you want to open this perspective now?                                                                                                    |  |  |  |  |  |  |  |
| <u>R</u> e | Remember my decision                                                                                                    |  |  |  |  |  |  |  |
|            | Yes <u>N</u> o                                                                                                    |  |  |  |  |  |  |  |
|            |                                                                                                    |  |  |  |  |  |  |  |

6. Führen sie den Debug-Vorgang durch.

| Debug - TestProject/src/TestProject.cpp - Eclipse                         | SDK                 |      |            |          |                  | X        |  |  |
|---------------------------------------------------------------------------|---------------------|------|------------|----------|------------------|----------|--|--|
| <u>File Edit Source Refactor Navigate Search Project Run Window H</u> elp |                     |      |            |          |                  |          |  |  |
| iti ▼    @ @   @    ■ M 3. O. A i>                                        | 売 元   ×   参 ▼ 0     | - 9  | • • 😕 😕    | 🔗 🔻 🔽    | 3                |          |  |  |
| H ★ 初 ★ ☆ ☆ ★ ⇒ ★   ≤                                                     | Quick Access        |      | 😰 🛛 🖏 Java | ₩ C/C    | C++ 🕸 [          | Debug    |  |  |
| 🅸 Debug ⊠                                                                 | 🍇 🕷   i+ 🗢 🖻        |      | (x)= V 🖾 🔍 | B 1111 R | <mark>⊯</mark> M |          |  |  |
| TestProject.gdb [GDB Hardware Debugging                                   | ]                   |      | 約 🕫 🖻      | # ×      | 🍇 📫 :            | ₹ ▽      |  |  |
| TestProject.so [cores: 0]                                                 |                     | _    | Name       | Туре     | Value            |          |  |  |
| Thread [1] 1 (core 0) [core: 0] (Suspendent)                              | ded : User Request) | =    | (×)= j     | int      | 0                | Ξ        |  |  |
| CreateException() at TestProject.cp                                       | p:84 0x2b0236f8     |      | (×)= k     | int      | 10               |          |  |  |
| Execute() at ODK_Execution.cpp:93                                         | 0x2b022db6          |      | (×)=       | int      | 0                |          |  |  |
| ExecuteRT() at ODK_Execution.cpp:                                         | 133 0x2b022e6d      | -    |            |          |                  |          |  |  |
| TestProject.odk                                                           |                     |      |            |          |                  |          |  |  |
| 80° ODK_RESULT CreateException ()                                         |                     |      |            |          |                  |          |  |  |
| 81 {                                                                      |                     |      |            |          |                  |          |  |  |
| 82 int $1 = 0;$                                                           |                     |      |            |          |                  |          |  |  |
| * 84 int $l = k / i;$                                                     |                     |      |            |          |                  | =        |  |  |
| 85                                                                        |                     |      |            |          |                  | T        |  |  |
|                                                                           |                     | _    |            | -        | ,                |          |  |  |
| 😑 Console 🛛 🧟 Tasks 膨 Problems 🔘 Executal                                 | bles 🔋 Memory       |      |            |          |                  |          |  |  |
|                                                                           | <b>=</b> ×          | *    |            | FF       | et 📮 🔻           | <b>1</b> |  |  |
| TestProject.gdb [GDB Hardware Debugging] gdb                              |                     |      |            |          |                  |          |  |  |
| The target endianness is set automati                                     | ically (current     | ly 1 | ittle endi | an)      |                  | •        |  |  |
| 0x2b0236f8 84 int ]                                                       | l = k / i;          |      |            |          |                  | -        |  |  |
| •                                                                         |                     |      |            |          |                  | •        |  |  |
| Writable Smart Ins                                                        | ert 4               |      |            |          |                  |          |  |  |

# Beispielprojekte nutzen

Um den Einstieg in die ODK-Thematik zu erleichtern, bietet Ihnen ODK 1500S Beispielprojekte für beide Entwicklungsumgebungen. Die Beispielprojekte bestehen aus den folgenden Elementen:

- einem Projekt für Microsoft Visual Studio oder Eclipse
- eine kompilierte Binär- und SCL-Quelle, damit Sie die Beispielprojekte sofort testen können
- ein STEP 7-Beispielprojekt

#### Ablageort der Beispielprojekte

Die Beispielprojekte liegen Im Internet (<u>https://support.industry.siemens.com/cs/document/106192387/simatic-odk-1500s-</u> beispiele?dti=0&lc=de-WW) zum Download bereit.

#### Beispielprojekte nutzen

Um die Beispielprojekte zu nutzen, gehen Sie folgendermaßen vor:

- 1. Übertragen Sie die Beispielprojekte auf die Festplatte Ihres PCs.
- 2. Übertragen Sie die DLL- bzw. SO-Datei in das Zielsystem.

# Anhang

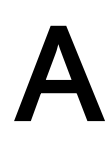

# A.1 Rahmenbedingungen der ODK-Anwedungen

### A.1.1 Anzahl der ladbaren ODK-Anwendungen

Sie können für Windows- und Echtzeit-Umgebung insgesamt bis zu 32 ODK-Anwendungen laden.

Mengengerüste für ODK-Anwedungen:

- ODK-Anwendungen für die Windows-Umgebung:
  - bis zu 32 parallele Funktionsaufrufe (gesamt)
  - bis zu 1 MB Eingangs- bzw. Ausgangsdaten (gesamt)
  - bis zu 1 MB Eingangsdaten pro Funktionsaufruf
  - bis zu 1 MB Ausgangsdaten pro Funktionsaufruf

#### Hinweis

Die Zuordnung von Speicher für Ein-/Ausgangsparameter erfolgt dynamisch je nach der benötigten Menge. Dabei erfolgt die Zuordnung in Blöcken von je 8 KB.

- ODK-Anwendungen für die Echtzeit-Umgebung:
  - parallele Funktionsaufrufe in einer ODK-Anwendung definert durch den Parameter "SyncCallParallelCount"
  - bis zu 26 parallele Funktionsaufrufe (gesamt)
  - bis zu 1 MB Eingangs- und Ausgangsdaten pro Funktionsaufruf

Im Kontext der Echtzeit-Umgebung ist der verfügbare Speicher zum Laden von ODK-Anwendungen limitiert. Die folgende Tabelle gibt einen Überblick über den verfügbaren Speicher der unterschiedlichen CPUs zum Laden von ODK-Anwendungen:

| CPU                         | verfügbarer Speicher zum Laden von ODK-<br>Anwendungen | maximale Größe der SO-<br>Datei |
|-----------------------------|--------------------------------------------------------|---------------------------------|
| CPU 1505SP (F)              | 10 MB                                                  | 3,8 MB                          |
| CPU 1507S (F)               | 20 MB                                                  | 5,8 MB                          |
| CPU 1518-4 PN/DP<br>ODK (F) | 20 MB                                                  | 5,8 MB                          |

Im Kontext der Echtzeit-Umgebung gibt es des Weiteren folgende Einschränkungen:

SO-Dateiname darf maximal 56 Zeichen lang sein

### A.1.2 Kompatibilität

Wenn Sie eine ODK-Version V2.0 verwenden ist Folgendes zu beachten:

- Ein mit ODK-Version < V2.0 erstelltes ODK-Projekt ist nicht kompatibel. Sie müssen Ihr ODK-Projekt in der Version V2.0 neu anlegen.
- Eine mit ODK-Version < V2.0 erstellte ODK-Anwendung ist kompatibel zu neueren CPUs.

# A.2 Syntax Interface-Datei <Projekt>.odk

### A.2.1 Datentypen

Der Datentyp definiert den Typ einer Variablen. Die folgende Tabelle definiert die möglichen Datentypen und ihre Darstellungsweise in C++ oder STEP 7:

#### • Elementare Datentypen:

| ODK-Datentyp | SIMATIC-<br>Datentyp | C++-Datentyp       | Beschreibung                    |
|--------------|----------------------|--------------------|---------------------------------|
| ODK_DOUBLE   | LREAL                | double             | 64-Bit Floating Point, IEEE 754 |
| ODK_FLOAT    | REAL                 | float              | 32-Bit Floating Point, IEEE 754 |
| ODK_INT64    | LINT                 | long long          | 64-Bit signed integer           |
| ODK_INT32    | DINT                 | long               | 32-Bit signed integer           |
| ODK_INT16    | INT                  | short              | 16-Bit signed integer           |
| ODK_INT8     | SINT                 | char               | 8-Bit signed integer            |
| ODK_UINT64   | ULINT                | unsigned long long | 64-Bit unsigned integer         |
| ODK_UINT32   | UDINT                | unsigned long      | 32-Bit unsigned integer         |
| ODK_UINT16   | UINT                 | unsigned short     | 16-Bit unsigned integer         |
| ODK_UINT8    | USINT                | unsigned char      | 8-Bit unsigned integer          |
| ODK_LWORD    | LWORD                | unsigned long long | 64-Bit Bitstring                |
| ODK_DWORD    | DWORD                | unsigned long      | 32-Bit Bitstring                |
| ODK_WORD     | WORD                 | unsigned short     | 16-Bit Bitstring                |
| ODK_BYTE     | BYTE                 | unsigned char      | 8-Bit Bitstring                 |

#### Anhang

A.2 Syntax Interface-Datei <Projekt>.odk

| ODK-Datentyp | SIMATIC-<br>Datentyp | C++-Datentyp       | Beschreibung                                                   |
|--------------|----------------------|--------------------|----------------------------------------------------------------|
| ODK_BOOL     | BOOL                 | unsigned char      | 1-Bit bitstring, verbleibende Bits (17) sind leer              |
| ODK_LTIME    | LTIME                | unsigned long long | 64-Bit Dauer in Nanosekunden                                   |
| ODK_TIME     | TIME                 | unsigned long      | 32-Bit Dauer in Millisekunden                                  |
| ODK_LDT      | LDT                  | unsigned long long | 64-Bit Datum und Uhrzeit des<br>Tages in Nanosekunden          |
| ODK_LTOD     | LTOD                 | unsigned long long | 64-Bit Uhrzeit des Tages in<br>Nanosekunden seit Mitternacht   |
| ODK_TOD      | TOD                  | unsigned long      | 32-Bit Uhrzeit des Tages; in<br>Millisekunden seit Mitternacht |
| ODK_WCHAR    | WCHAR                | wchar_t            | Nur für Windows: 16-Bit-<br>Zeichen                            |
| ODK_CHAR     | CHAR                 | char               | 8-Bit-Zeichen                                                  |

### • Komplexe Datentypen:

| ODK-Datentyp       | SIMATIC-<br>Datentyp | C++-Datentyp             | Beschreibung                                                                                                    |
|--------------------|----------------------|--------------------------|----------------------------------------------------------------------------------------------------|
| ODK_DTL            | DTL                  | struct ODK_DTL           | Struktur für Datum und Uhrzeit                                                                                                    |
| ODK_S7STRING       | STRING               | unsigned char            | Zeichen-String (8-Bit-Zeichen)<br>mit Länge max. und act.<br>(2xUSINT)                                                                                      |
| ODK_S7WSTRIN<br>G  | WSTRING              | unsigned short           | Nur für Windows: Zeichen-<br>String (16-Bit-Zeichen) mit Län-<br>ge max. und act. (2xUINT)                                                                  |
| ODK_CLASSIC_D<br>B | VARIANT              | struct<br>ODK_CLASSIC_DB | Klassik-DB (global oder basie-<br>rend auf UDT)                                                                                                    |
| []                 | ARRAY                | []                       | Bereich von gleichen Datenty-<br>pen.<br>Die maximale Anzahl von Array-<br>Elementen beträgt 2 <sup>20</sup><br>(=1.048.576).<br>Sie können alle Datentypen |
|                    |                      |                          | außer ODK_CLASSIC_DB als<br>Array nutzen.                                                                                                    |

### • Benutzerdefinierte Datentypen:

Benutzerdefinierte Datentypen (UDT) strukturierte Daten, insbesondere die Namen und die Datentypen dieser Komponente und deren Reihenfolge.

Ein benutzerdefinierter Datentyp kann in der Oberflächenbeschreibung mit dem Schlüsselwort "ODK\_STRUCT" definiert werden.

#### Beispiel

```
ODK_STRUCT <StructName>
{
```

Die folgenden Syntaxregeln gelten für die Struktur:

- Sie können die Struktur in mehrere Zeilen aufteilen.
- Die Strukturdefinition muss ein Semikolon abschließen.
- Tabulatoren und Leerzeichen zwischen den Elementen sind in einer beliebigen Anzahl erlaubt.
- Sie dürfen keine Schlüsselwörter für die erzeugte Sprache verwenden (z. B. "int" als Variablennamen).

Der Datentyp ODK\_CLASSIC\_DB darf nur mit dem InOut-Identifier [IN] und [INOUT] benutzt werden.Wird ein Parameter des der Datentyps ODK\_CLASSIC\_DB mit dem InOut-Identifier [IN] oder [INOUT] verwendet, darf kein weiterer Parameter, egal welchen Datentyps, mit dem gleichen InOut-Identifier verwendet werden.

A.2 Syntax Interface-Datei <Projekt>.odk

### A.2.2 Parameter

Die Parameter der Datei < Projekt>.odk sind unterschiedlich:

- Entwicklung einer ODK-Anwendung für die Windows-Umgebung
- Entwicklung einer ODK-Anwendung für die Echtzeit-Umgebung

#### Parameter für die Windows-Umgebung

Die Definition der Parameter muss innerhalb einer Code-Zeile erfolgen. <ParameterName>=<Value> // optional comment

Die Datei <Projekt>.odk unterstützt folgende Parameter:

| Parameter   | Wert              | Beschreibung                                                                                                    |
|-------------|-------------------|----------------------------------------------------------------------------------------------------|
| Context     | user              | Definiert, dass die ODK-Anwendung im Kontext eines Windows-Nutzers geladen wird.                                                                                                    |
|             | system            | Definiert, dass die ODK-Anwendung im Kontext des Windows-Systems geladen wird.                                                                                                    |
| STEP7Prefix | <string></string> | Beschreibt die Zeichenkette, die Ihren Funktionen vorangestellt und nach dem Import der SCL-Datei in STEP 7 dargestellt wird. Erlaubt sind fol-<br>gende Zeichen: {AZ, az, 19, -, _} |

#### Parameter für die Echtzeit-Umgebung

Die Definition der Parameter muss innerhalb einer Code-Zeile erfolgen. <ParameterName>=<Value> // optional comment

#### Die Datei <Projekt>.odk unterstützt folgende Parameter:

| Parameter        | Wert                                                                       | Beschreibung                                                                                                    |
|------------------|----------------------------------------------------------------------------|----------------------------------------------------------------------------------------------------|
| Context          | realtime                                                                   | Definiert, dass die ODK-Anwendung im Kontext der Echtzeitumgebung geladen wird.                                                                                                    |
| Trace            | on                                                                         | Definiert die Trace-Funktion in der ODK-Anwendung. In diesem Fall be-<br>nötigt die ODK-Anwendung 32 KB zusätzlichen Speicher als Trace-<br>Puffer. Für die Nutzung in STEP 7 wird standardmäßig ein Funktionsbau-<br>stein "GetTrace" erstellt. |
|                  | off                                                                        | Ein Funktionsbaustein "GetTrace" wird erstellt. Der Trace-Puffer enthält nur einen Trace-Eintrag mit dem Inhalt: trace is off.                                                                                                    |
| HeapSize         | [4 <verfügb<br>arer Speicher<br/>der CPU&gt;<br/>(Seite 92)]k</verfügb<br> | Definiert eine Speichermenge in KB, die als Heap für Echtzeitanwendun-<br>gen genutzt wird.                                                                                                    |
| HeapMaxBlockSize | [8… <heapsi<br>ze&gt;]</heapsi<br>                                         | Definiert die Speichergröße in Bytes, die auf ein mal allokiert werden kann.                                                                                                    |
| STEP7Prefix      | <string></string>                                                          | Beschreibt die Zeichenkette, die Ihren Funktionen vorangestellt und nach dem Import der SCL-Datei in STEP 7 dargestellt wird. Erlaubt sind folgende Zeichen: {AZ, az, 19, -, _}                                                                  |

# A.3 Fehlermeldungen des Code-Generators

Der Code-Generator erzeugt folgende Fehlermeldungen:

Datei-Fehler:

| Fehler- | Fehlermeldung                         | Mögliche Abhilfe                                       |
|---------|---------------------------------------|--------------------------------------------------------|
| nummer  |                                       |                                                        |
| 100     | ' <project>.odk' is missing</project> | Benennen Sie die Datei in <projekt>x.odk um.</projekt> |
| 101     | Context is missing in resorce file    | Die Resource-Datei (.rc) ist fehlerhaft.               |
| 102     | resource file '' is missing           | Die Resource-Datei (.rc) fehlt.                        |
| 103     | '' write protected                    | Die angezeigte Datei ist schreibgeschützt.             |

#### Parameter-Fehler:

| Fehler-<br>nummer | Fehlermeldung                                                           | Mögliche Abhilfe                                                                                         |
|-------------------|-------------------------------------------------------------------------|----------------------------------------------------------------------------------------------------|
| 200               | parameter '' is not allowed for current con-<br>text                    | Der angezeigte Parameter ist hier nicht erlaubt.                                                         |
| 201               | missing '' definition                                                   | Der angezeigte Parameter (Seite 54) ist nicht definiert.                                                 |
| 202               | more than one defition for ''                                           | Es gibt mehr als eine Definition für den angezeigten Parameter (Seite 54).                               |
| 203               | Context has to be one of 'user' or 'system' for Microsoft Visual Studio | Wählen Sie für Visual Studio den Kontext "system" oder "u-<br>ser".                                      |
| 204               | Context has to be 'realtime' for Eclipse                                | Wählen Sie für Eclipse den Kontext "relatime".                                                           |
| 205               | Trace has to be on or off                                               | Der Parameter "Trace" muss den Wert "on" oder "off" haben<br>(nur für Echtzeit-Umgebung).                |
| 206               | STEP7Prefix must not be longer than 120 characters                      | Der STEP7-Prefix darf nicht mehr als 120 Zeichen beinhalten.                                             |
| 207               | HeapSize has to be interval of [4100000]k                               | Stellen Sie sicher, dass der Parameter HeapSize im Wertebe-<br>reich [4100000]k liegt.                   |
| 208               | HeapMaxBlockSize has to be interval of<br>[8… <heapsize>]</heapsize>    | Stellen Sie sicher, dass der Parameter HeapMaxBlockSize im Wertebereich [8 <heapsize>] liegt.</heapsize> |
| 209               | SyncCallDataSize must be interval of [11024]k                           | Stellen Sie sicher, dass der Parameter SyncCallDataSize im Wertebereich [11024]k liegt.                  |
| 210               | SyncCallStackSize must be interval of [11024]k                          | Stellen Sie sicher, dass der Parameter SyncCallStackSize im Wertebereich [11024]k liegt.                 |
| 211               | SyncCallParallelCount must be interval of [19]                          | Stellen Sie sicher, dass der Parameter SyncCallParallelCount im Wertebereich [19] liegt.                 |

### Syntax-Fehler:

| Fehler-<br>nummer | Fehlermeldung                | Mögliche Abhilfe                                      |
|-------------------|------------------------------|-------------------------------------------------------|
| 500               | unexpected end-of-file found | Schließen Sie die Datei immer mit einem Semikolon ab. |
| 501               | '' should be alpha numeric   | Erlaubt sind folgende Zeichen: a - z, A - Z, 0 - 9, _ |
|                   |                              | Umlaute sind nicht erlaubt                            |
| 502               | '' should be numeric         | Erlaubt sind folgende Zeichen: 0 - 9                  |

A.3 Fehlermeldungen des Code-Generators

| Fehler-<br>nummer | Fehlermeldung                                                                         | Mögliche Abhilfe                                                                                                    |
|-------------------|---------------------------------------------------------------------------------------|----------------------------------------------------------------------------------------------------|
| 503               | '' undefined keyword                                                                  | Verwenden Sie nur die Schlüsselwörter [IN], [OUT] und [INOUT] sowie die definierten Datentypen.                                  |
| 504               | missing before                                                                        | Fügen Sie das von der Fehlermeldung angezeigte Zeichen hinzu.                                                                    |
|                   | missing space                                                                         | Fügen Sie ein Leerzeichen hinzu.                                                                                                 |
| 506               | '' undefined type                                                                     | Verwenden Sie nur die definierten Datentypen.                                                                                    |
| 507               | '' type not allowed                                                                   | Beachten Sie die Syntax-Regeln aus Kapitel Funktionen einer ODK-Anwendung definieren (Seite 57)                                  |
| 508               | '' type redefinition                                                                  | Der Funktions- oder Parametername ist bereits vergeben.<br>Wählen Sie einen anderen Namen.                                       |
| 509               | '' variable redefinition                                                              | Der Variablenname ist bereits vergeben. Wählen Sie einen anderen Namen.                                                          |
| 510               | Structure '' must not be empty                                                        | Befüllen Sie die Struktur mit einem Datentyp.                                                                                    |
| 511               | '' no valid name                                                                      | Beachten Sie die Syntax-Regeln aus Kapitel Funktionen einer ODK-Anwendung definieren (Seite 57).                                 |
| 512               | unexpected variable order (must be [IN],<br>[OUT],<br>[INOUT] order)                  | Es gibt drei definierte InOut-Identifiers. Nutzen Sie diese in folgender Reihenfolge: [IN], [OUT], [INOUT]                       |
| 513               | size of ODK_S7STRING could not be bigger than 254                                     | Ein String darf nur eine Länge von maximal 254 Zeichen ha-<br>ben.                                                               |
| 514               | size of ODK_S7WSTRING could not be big-<br>ger than 16382                             | Ein WString darf nur eine Länge von maximal 16382 Zeichen haben.                                                                 |
| 515               | Prefix + Function name '' exceeds 125 characters                                      | Präfix und Funktionsname sind zusammen länger als 125<br>Zeichen.                                                                |
| 516               | variable name '' exceeds 128 characters                                               | Der Variablenname ist länger als 128 Zeichen.                                                                                    |
| 517               | '' IN_BUFFER + INOUT_BUFFER could not be greater than 1 MB                            | Die InOut-Identifier [IN] und [INOUT] dürfen in einer Funktion zusammen nicht größer als 1 MB sein.                              |
| 518               | '' INOUT_BUFFER + OUT_BUFFER could not be greater than 1 MB                           | Die InOut-Identifier [OUT] und [INOUT] dürfen in einer Funkti-<br>on zusammen nicht größer als 1 MB sein.                        |
| 519               | '' needs 'k', but data size (Sync-<br>CallDataSize) is limited to 'k'                 | Die Datenmenge ist zu groß.                                                                                                    |
| 520               | '' has an array size of '', but max. array size is limited to ''                      | Die maximale Array-Größe ist überschritten.                                                                                      |
| 521               | no other variable in the same direction for ODK_CLASSIC_DB type                       | Sobald der Datentyp ODK_CLASSIC_DB verwendet wird, darf keine weitere Variable mit dem selben InOut-Identifier definiert werden. |
| 522               | no array allowed for ODK_CLASSIC_DB type                                              | Für den Datentyp ODK_CLASSIC_DB darf kein Array definiert werden.                                                                |
| 523               | no [OUT] direction allowed for<br>ODK_CLASSIC_DB type                                 | Für den Datentyp ODK_CLASSIC_DB darf der InOut-Identifier [OUT] nicht definiert werden.                                          |
| 524               | function declarations lead to identical hashes (change name of one parameter): '', '' | Verändern sie einen Parameternamen.                                                                                              |

# A.4 Helper-Funktionen

### String-Helper-Funktionen für ODK-Anwendung für die Windows- und Echtzeit-Umgebung

| Helper-Funktion           | Beschreibung                                                                            |
|---------------------------|-----------------------------------------------------------------------------------------|
| Convert_S7STRING_to_SZSTR | Konvertiert PLC-String-Typen in C/C++ String-Typen ("char" Ar-<br>ray, Null-terminiert) |
| Convert_SZSTR_to_S7STRING | Konvertiert C/C++ String-Typen ("char" Array, Null-terminiert) in PLC-String-Typen.     |

Folgende Helper-Funktionen geben Zugriff auf S7Strings:

### String-Helper-Funktionen für ODK-Anwendung für die Windows-Umgebung

Get\_S7STRING\_Length

Get\_S7STRING\_MaxLength

Folgende Helper-Funktionen geben Zugriff auf S7WStrings:

| Helper-Funktion                 | Beschreibung                                                                                 |
|---------------------------------|----------------------------------------------------------------------------------------------|
| Convert_S7WSTRING_to_SZWST<br>R | Konvertiert PLC-WString-Typen in C/C++ WString-Typen<br>("wchar_t" Array, Null-terminiert)   |
| Convert_SZWSTR_to_S7WSTRIN<br>G | Konvertiert C/C++ WString-Typen ("wchar_t" Array, Null-<br>terminiert) in PLC-WString-Typen. |
| Get_S7WSTRING_Length            | Gibt die aktuelle Länge eines PLC-WString-Typen zurück.                                      |
| Get_S7WSTRING_MaxLength         | Gibt die maximale Länge eines PLC-WString-Typen zurück.                                      |

Gibt die aktuelle Länge eines PLC-String-Typen zurück.

Gibt die maximale Länge eines PLC-String-Typen zurück.

### Klasse "CODK\_CpuReadData" (Windows- und Echtzeit-Umgebung)

Die Klasse "CODK\_CpuReadData" erlaubt lesenden Zugriff auf Classic-DBs:

| Wert              | Beschreibung                                                                   |
|-------------------|--------------------------------------------------------------------------------|
| CODK_CpuReadData  | Klassen-Konstruktor: Initialisiert den Input-Daten-Bereich und die Datengröße. |
| ReadS7BYTE        | Liest ein "byte" (1 Byte) aus dem Datenbereich.                                |
| ReadS7WORD        | Liest ein "word" (2 Bytes) aus dem Datenbereich.                               |
| ReadS7DWORD       | Liest ein "double word" (4 Bytes) aus dem Datenbereich.                        |
| ReadS7LWORD       | Liest ein "long word" (8 Bytes) aus dem Datenbereich.                          |
| ReadS7S5TIME      | Liest einen 16-Bit (2 Bytes) Zeitwert aus dem Datenbereich.                    |
| ReadS7DATE        | Liest einen Datumswert (2 Bytes) aus dem Datenbereich.                         |
| ReadS7TIME_OF_DAY | Liest die Tageszeit (4 Bytes) aus dem Datenbereich.                            |
| ReadS7SINT        | Liest ein "short integer" (1 Byte) aus dem Datenbereich.                       |
| ReadS7INT         | Liest ein "integer" (2 Bytes) aus dem Datenbereich.                            |
| ReadS7DINT        | Liest ein "double integer" (4 Bytes) aus dem Datenbereich.                     |
| ReadS7USINT       | Liest ein "unsigned short integer" (1 Byte) aus dem Datenbereich.              |
| ReadS7UINT        | Liest ein "unsigned integer" (2 Bytes) aus dem Datenbereich.                   |

#### Anhang

A.4 Helper-Funktionen

| Wert                | Beschreibung                                                                              |
|---------------------|-------------------------------------------------------------------------------------------|
| ReadS7UDINT         | Liest ein "unsigned double integer" (4 Bytes) aus dem Datenbereich.                       |
| ReadS7REAL          | Liest ein "real number" (4 Bytes) aus dem Datenbereich.                                   |
| ReadS7LREAL         | Liest ein "long real number" (8 Bytes) aus dem Datenbereich.                              |
| ReadS7LINT          | Liest ein "long integer" (8 Bytes) aus dem Datenbereich.                                  |
| ReadS7ULINT         | Liest ein "unsigned long integer" (8 Bytes) aus dem Datenbereich.                         |
| ReadS7TIME          | Liest einen Zeitwert (4 Bytes) aus dem Datenbereich.                                      |
| ReadS7CHAR          | Liest ein "char" (1 Byte) aus dem Datenbereich.                                           |
| ReadS7BOOL          | Liest ein "bool" (1 Bit) aus dem Datenbereich.                                            |
| ReadS7STRING_LEN    | Liest die Information der Sting-Länge für einen S7-String im Daten-<br>bereich.           |
| ReadS7STRING        | List einen S7-String aus dem Datenbereich und gibt ihn als C++-<br>Zeichen-String zurück. |
| ReadS7DATE_AND_TIME | Liest einen allgemeinen Datums- und Zeitbereich.                                          |

### Klasse "CODK\_CpuReadWriteData" (Windows- und Echtzeit-Umgebung)

Die Klasse "CODK\_CpuReadWriteData" erlaubt zusätzlich zu allen lesenden Zugriffen von "CODK\_CpuReadData" auf Classic-DBs auch die folgenden schreibenden Zugriffe:

| Wert                  | Beschreibung                                                                    |
|-----------------------|---------------------------------------------------------------------------------|
| CODK_CpuReadWriteData | Klassen-Konstruktor: Initialisiert den Output-Daten-Bereich und die Datengröße. |
| WriteS7BYTE           | Schreibt ein "byte" (1 Byte) in den Datenbereich.                               |
| WriteS7WORD           | Schreibt ein "word" (2 Bytes) in den Datenbereich.                              |
| WriteS7DWORD          | Schreibt ein "double word" (4 Bytes) in den Datenbereich.                       |
| WriteS7LWORD          | Schreibt ein "long word" (8 Bytes) in den Datenbereich.                         |
| WriteS7SINT           | Schreibt ein "short integer" (1 Byte) in den Datenbereich.                      |
| WriteS7INT            | Schreibt ein "integer" (2 Bytes) in den Datenbereich.                           |
| WriteS7DINT           | Schreibt ein "double integer" (4 Bytes) in den Datenbereich.                    |
| WriteS7USINT          | Schreibt ein "unsigned short integer" (1 Byte) in den Datenbereich.             |
| WriteS7UINT           | Schreibt ein "unsigned integer" (2 Bytes) in den Datenbereich.                  |
| WriteS7UDINT          | Schreibt ein "unsigned double integer" (4 Bytes) in den Datenbereich.           |
| WriteS7S5TIME         | Schreibt einen 16-Bit (2 Bytes) Zeitwert in den Datenbereich.                   |
| WriteS7TIME           | Schreibt einen Zeitwert (4 Bytes) in den Datenbereich.                          |
| WriteS7DATE           | Schreibt einen Datumswert (2 Bytes) in den Datenbereich.                        |
| WriteS7TIME_OF_DAY    | Schreibt die Tageszeit (4 Bytes) in den Datenbereich.                           |
| WriteS7CHAR           | Schreibt ein "char" (1 Byte) in denDatenbereich.                                |
| WriteS7REAL           | Schreibt ein "real number" (4 Bytes) in den Datenbereich.                       |

| Wert                 | Beschreibung                                                        |
|----------------------|---------------------------------------------------------------------|
| WriteS7LREAL         | Schreibt ein "long real number" (8 Bytes) in den Datenbereich.      |
| WriteS7LINT          | Schreibt ein "long integer" (8 Bytes) in den Datenbereich.          |
| WriteS7ULINT         | Schreibt ein "unsigned long integer" (2 Bytes) in den Datenbereich. |
| WriteS7BOOL          | Schreibt ein "bool" (1 Bit) in den Datenbereich.                    |
| WriteS7STRING        | Schreibt einen S7-String in den Datenbereich.                       |
| WriteS7DATE_AND_TIME | Schreibt Datums- und Zeitdaten in den Datums- und Zeitbereich.      |

# A.5 Anweisung "Load"

Die Anweisung "*<STEP7Prefix>*\_Load" weist je nach Entwicklungsumgebung unterschiedliche Parameter auf:

- Entwicklung einer ODK-Anwendung für die Windows-Umgebung (Seite 39)
- Entwicklung einer ODK-Anwendung für die Echtzeit-Umgebung (Seite 77)

# A.6 Anweisung "Unload"

Die Anweisung "*<STEP7Prefix>*\_Unload" weist je nach Entwicklungsumgebung unterschiedliche Parameter auf:

- Entwicklung einer ODK-Anwendung für die Windows-Umgebung (Seite 45)
- Entwicklung einer ODK-Anwendung für die Echtzeit-Umgebung (Seite 81)

A.7 Anweisung "GetTrace"

# A.7 Anweisung "GetTrace"

Der Funktionsbaustein (Seite 83) "GetTrace" ist in Standard-CPP-Datei "<Projekt>.cpp" enthalten.

| GetTrace   |        |  |
|------------|--------|--|
| TraceCount | STATUS |  |

Die folgende Tabelle zeigt die Parameter des Funktionsbausteins "GetTrace":

| Sektion                         | Deklaration        | Datentyp                          | Beschreibung                                         |
|---------------------------------|--------------------|-----------------------------------|------------------------------------------------------|
| Output                          | STATUS             | INT                               | Anzahl der tatsächlich gelesenen Trace-Einträge      |
| Input                           | TraceCount         | INT                               | Anzahl der Trace-Einträge, die gelesen werden sollen |
| Output TraceBuffer A<br>[0<br>S | Array<br>[0255] of | Trace String Array für den Nutzer |                                                      |
|                                 |                    | jeder Trace String besteht aus:   |                                                      |
|                                 |                    | Sungrzoj                          | • Datum                                              |
|                                 |                    |                                   | Uhrzeit                                              |
|                                 |                    |                                   | OB-Nummer                                            |
|                                 |                    |                                   | Dateiname                                            |
|                                 |                    |                                   | • Zeilennummer                                       |
|                                 |                    |                                   | Trace-Text (der vom Anwender implementierte Trace)   |

# Index

# Α

Ablaufeigenschaften definieren Echtzeit, 54 Windows, 22 Anwendung generieren Echtzeit, 54 Windows, 21

# С

Callback-Funktionen Echtzeit, 66 Windows, 33 Context Realtime, 56 Context System, 23 Context User, 23

# D

Debug (Test), 70 Debug (Windows), 47 Definitionen, 3 Deinstallation, 16 Dokumentation, 3 Dynamischer Speicher, 68

# Ε

Entwicklungsschritte, 13 Entwicklungsumgebungen, 11 Erforderliche Kenntnisse, 3

# F

Funktionen aufrufen Echtzeit, 79 Windows, 43 Funktionen definieren, 24, 57 Funktionen entladen Echtzeit, 81 Windows, 45 Funktionen implementieren Echtzeit, 66 Eigene Funktionen, 35, 67 Windows, 33 Funktionen laden Echtzeit, 77 Windows, 39

# Н

Handbücher, 3

# I

In Zielsystem übertragen Echtzeit, 74 Windows, 37 Installation, 15 Internet-Websites (Siemens), 3

# Κ

Kontaktdaten Siemens, 3 Kundendienst, 3

# Ρ

Post Mortem-Analyse, 85 Produktübersicht, 9 Funktionsweise, 9 Prinzipielles Vorgehen, 13 Projekt anlegen Echtzeit, 51 Windows, 17

# S

STEP 7-Import Echtzeit, 76 Windows, 38 Support, 3 Syntax-Regeln, 24, 57 Systemanforderungen, 14

# Т

Technischer Support, 3 Trace-Puffer, 83

# U

Umfeld der Anwendung, 23, 56

## W

Websites (Siemens), 3

## Ζ

Zielgruppe, 3